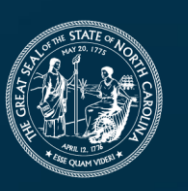

**NORTH CAROLINA** Department of Transportation

# 2024 Powell Bill Annual Training

Dr. Majed Al-Ghandour, PE, CPM Molly Stevens Kat Kern

June 2024

Connecting people, products and places safely and efficiently with customer focus, accountability and environmental sensitivity to enhance the economy and vitality of North Carolina

# **Online Meeting Guidelines**

Thank you for joining us on MS Teams

- Everyone please remain on mute
- Please post questions/comments in the chat
- We can pause periodically to respond to questions

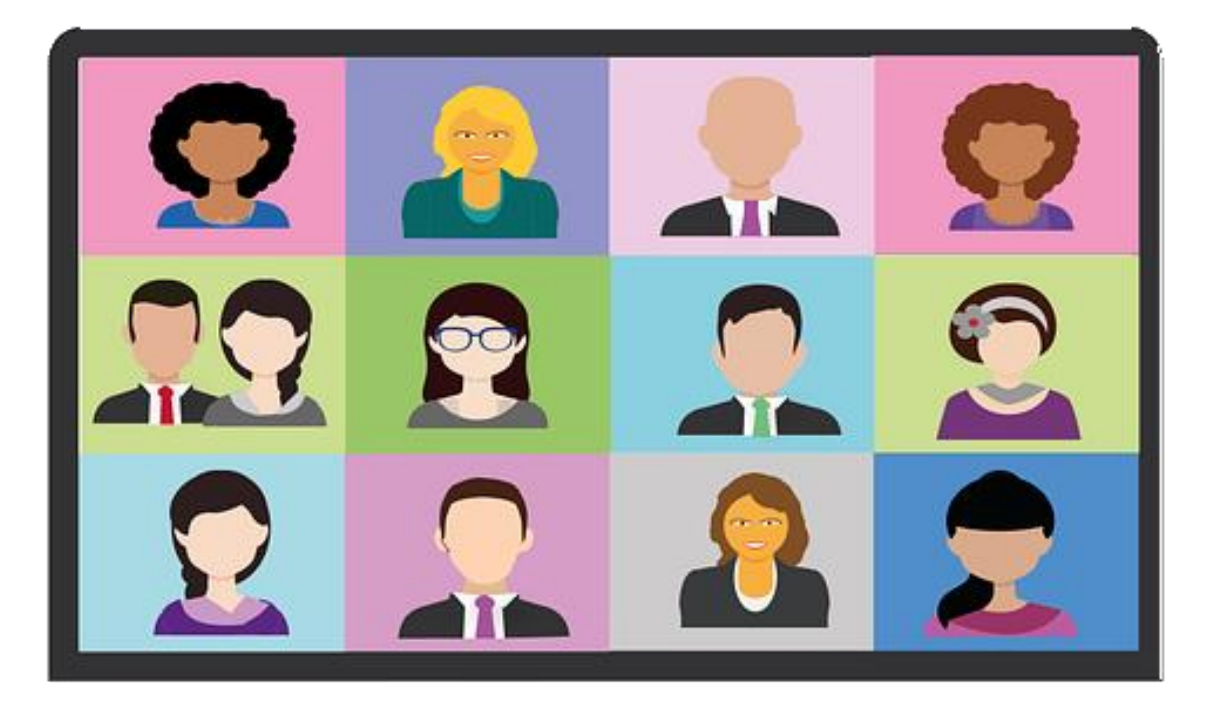

# **Overview of the Powell Bill Program**

# **Purpose of Funding**

• Powell Bill allocations are made to incorporated municipalities which establish their eligibility and qualify per NCGS § 136-41.1 through 136-41.4

- Use of Funds:
  - **<u>PRIMARILY</u>** for the resurfacing of streets
  - Maintaining, repairing, constructing, reconstructing, or widening of any street / public thoroughfare including bridges, drainage, curb and gutter, and other necessary appurtenances within the corporate limits of the municipality
  - Cost of assessments levied for such purposes
  - Planning, construction and maintenance of bikeways, greenways or sidewalks

## Allocation Formula – NCGS 136-41.1(a)

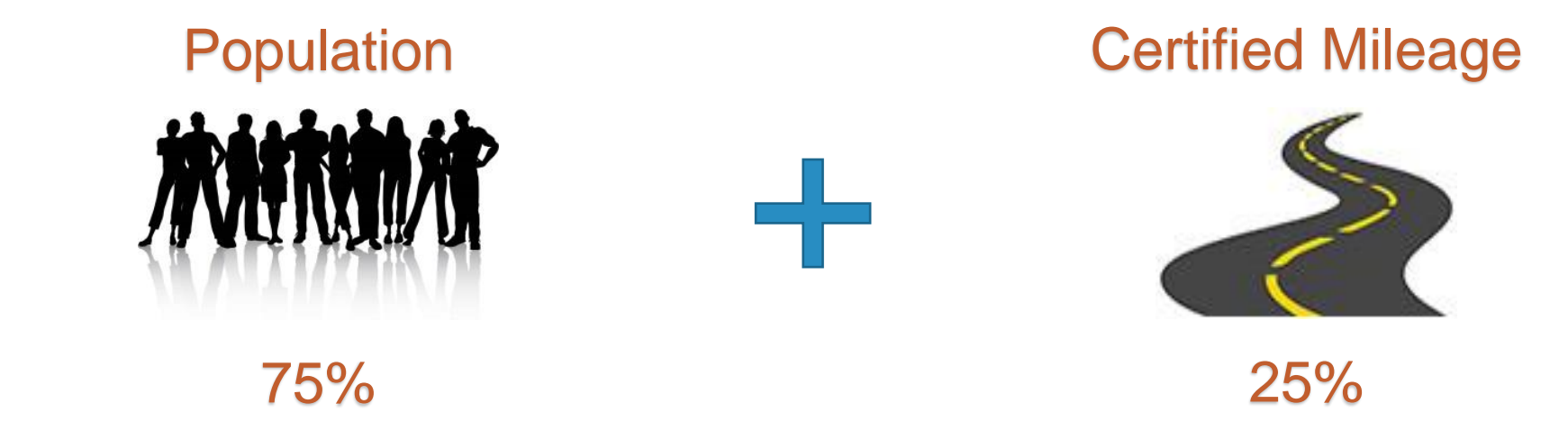

# Computations of the 2023 Powell Bill Appropriation TOTAL POWELL BILL FUNDS AVAILABLE: <u>\$ 170,375,000.00</u>

| Population: | 75% | — | \$<br>112,150,797.94 Per Capita Rate: | \$   | 23.77**   |
|-------------|-----|---|---------------------------------------|------|-----------|
| Mileage:    | 25% | _ | \$<br>37,383,599.31 Per Mile Rate:    | \$1, | ,852.48** |

\*\* Session Law 2021-180 Section 41.5 specified the amount paid to municipalities with a population of 400,000 or more for the 2023-2024 fiscal year. These municipalities are not included in the per capita or per mile rates.

## House Bill 259

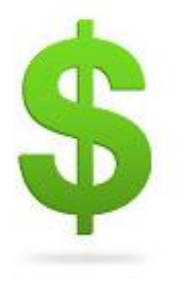

Short Title: 2023 Appropriations Act.

(Public)

AN ACT TO MAKE BASE BUDGET APPROPRIATIONS FOR CURRENT OPERATIONS OF STATE AGENCIES, DEPARTMENTS, AND INSTITUTIONS.

### Senate Bill 259 Session Law 2023-134:

| https://www.ncleg.gov/Ses | sions/2023/Bills/He | ouse/PDF/H259v7.pdf |
|---------------------------|---------------------|---------------------|
| Highway Fund Availability | FY 2023-2024        | FY 2024-2025        |
| Aid to Municipalities     |                     |                     |
| Powell Bill               | \$170,375,000       | \$185,875,000       |

https://www.ncleg.gov/sessions/2023/bills/house/pdf/h259v7.pdf

## House Bill 259

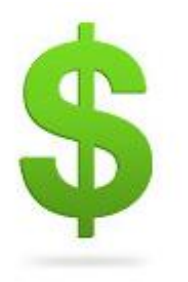

### (Public)

### POWELL BILL FUNDS

**SECTION 41.5.** For the 2023-2025 fiscal biennium:

- (1) The Department of Transportation shall not reduce the funds appropriated under this act to the State Aid Powell Bill Fund for allocation under the Powell Bill (G.S. 136-41.1 through G.S. 136-41.4).
- (2) Notwithstanding G.S. 136-41.1(a), eligible municipalities with a population of 400,000 or more shall receive the same amount of Powell Bill Program funds allocated for the 2020-2021 fiscal year. The remaining Powell Bill Program funds shall be allocated to municipalities with a population of less than 400,000 in accordance with the requirements of G.S. 136-41.1(a).

# **Qualification Requirements**

Municipalities that were incorporated Before January 1, 1945

- Has conducted municipal elections within the last 4 years
- Currently imposes an ad valorem tax or provides other funds for general operating expenses

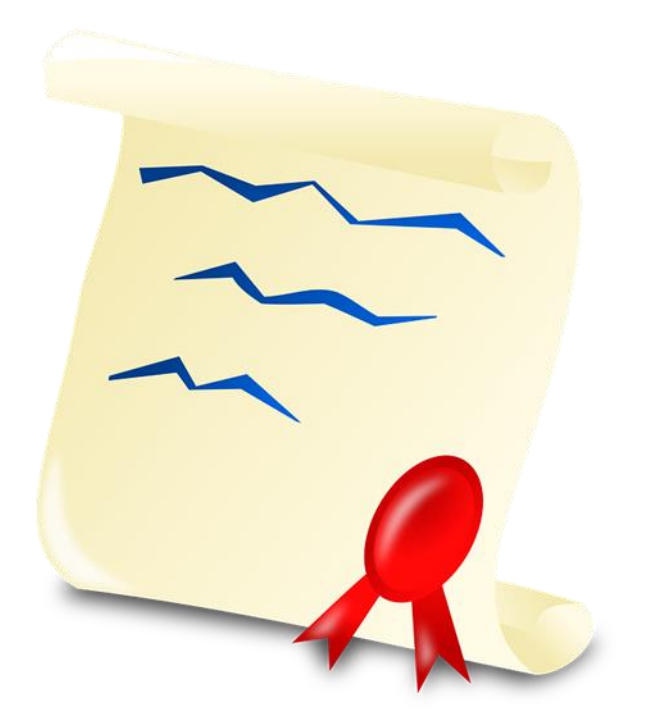

# **Qualification Requirements**

Municipalities that were incorporated Between January 1, 1945 and December 31, 1999

- Has conducted municipal elections required by charter/general law
- Levied at least 5¢ per \$100 valuation of all taxable property within corporate limits and has collected at least 50% of the ad valorem tax levied from the preceding fiscal year
- Provides <u>at least 2</u> of these municipal services:
  - Water Distribution
  - Sewage Collection or Disposal
  - Police Protection

- Fire Protection
- Street Lighting
- Garbage And Refuse Collection or Disposal
- Street Maintenance, Construction, or Right-of-way Acquisition

# **Qualification Requirements**

#### Municipalities that were incorporated After January 1, 2000

- Has conducted municipal elections required by charter/general law
- Levied at least 5¢ per \$100 valuation of all taxable property within corporate limits and has collected at least 50% of the ad valorem tax levied from the preceding fiscal year
- Provides <u>at least 4</u> of these municipal services:
  - Police Protection
  - Fire Protection
  - Solid Waste Collection or Disposal

- Street Maintenance
- Street Lighting
- Zoning

- Water Distribution
- Street Construction or Right-of-way Acquisition

### State Street-Aid (Powell Bill) Program

Eligibility and qualifications - North Carolina General Statute 136-41.1 through 136-41.4.

Connect NCDOT 
Local Governments 
State Street-Aid (Powell Bill)

### Powell Bill Program (STATE AID TO MUNICIPALITIES)

### 2024 Powell Bill Program

In preparation for the upcoming 2024 Powell Bill Program, we suggest that you take a moment to go to the Enterprise Business Services website (https://www.ebs.nc.gov) to ensure that your able log on without any issues. It is possible that your account went inactive if you haven't logged on for a while.

If you're not able to log onto the EBS website:

1. Log onto NCID and reset your password: https://myncid.nc.gov/

### NCDOT Policy/SOP

| → ¦ | Powell Bill Policy                                         | PDF |
|-----|------------------------------------------------------------|-----|
|     | SOP Processing of Powell Bill Certified<br>Statement Final | PDF |
|     | SOP Processing of Powell Bill<br>Expenditure Report Final  | PDF |
|     | SOP Processing of Powell Bill Fiscal<br>Data Report Final  | PDF |

### **Powell Bill Deadlines**

All required Powell Bill documents may be submitted any time after July 1<sup>st</sup>. You <u>do not</u> have to wait for the deadlines to submit the required information.

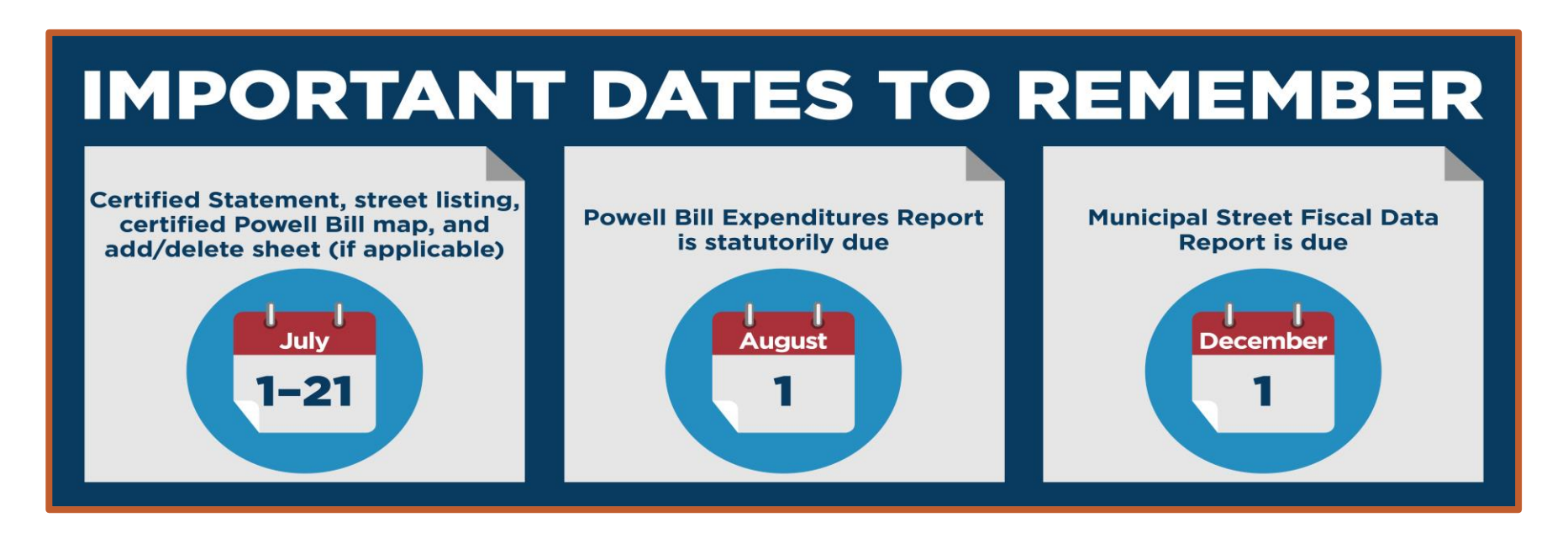

\*\* Your municipality will be <u>disqualified</u> from the Powell Bill Program if all required documentation is not received prior to the disbursement of the allocation \*\*

# **Powell Bill Reporting System (PBRS)**

### North Carolina Identity Management (NCID)

An NCID account is required to log into the Powell Bill Reporting System (PBRS)

- Current PBRS Users:
  - Make sure existing NCID password is active and you're able to access the Enterprise Business System (EBS)
- New PBRS Users set up your NCID
  - Municipal Employees: Contact your NCID Designated Administrator.
  - Contract Workers: Go to Set up Individual Accounts

#### Instructions are on our website: https://connect.ncdot.gov/municipalities/State-Street-Aid/

|   | Powell Bill Reporting System                   |
|---|------------------------------------------------|
|   | Logon to Powell Bill Reporting<br>System(PBRS) |
| - | EBS_Access_ProcedurePowell_Bill_08.18.22       |
| ~ | Important Dates to Remember                    |

## **Powell Bill Reporting System**

- Once your NCID account has been set up, complete PBRS Access Authorization form
- Email to Powell Bill Unit for processing
   <u>NCDOT\_PowellBill@ncdot.gov</u>
- Make sure you have the correct Permissions in section 2

| *Business Partner #:                                                                                                    |  |  |  |  |  |
|----------------------------------------------------------------------------------------------------|--|--|--|--|--|
| Powell Bill Office Use Only                                                                                                    |  |  |  |  |  |
| Powell Bill Reporting System Access Authorization                                                                                                    |  |  |  |  |  |
| The Powell Bill reporting system (PBRS) is used to complete a variety of work such as submitting the Certified Statement, Street Listing, digital map, the Expenditure Report, and Fiscal Data Report.                                       |  |  |  |  |  |
| To be granted access to the system, you must first have an active NCID log in or account. A separate NCID is required for each individual user and sharing an account is prohibited.                                                         |  |  |  |  |  |
| Once the NCID is obtained, this completed form should be emailed to the Powell Bill Unit at NCDOT_PowellBill@ncdot.gov for processing. Please ensure that you fill in all of the blanks below, if field is not applicable, please enter N/A. |  |  |  |  |  |
| <u>Section 1 – User Information (as it appears on NCID)</u>                                                                                                    |  |  |  |  |  |
| NCID:                                                                                                    |  |  |  |  |  |
| First Name: MI (optional): Last Name:                                                                                                    |  |  |  |  |  |
|                                                                                                    |  |  |  |  |  |
| Job Title:                                                                                                    |  |  |  |  |  |
| Are you a primary Powell Bill contact person for the municipality? $\Box$ Yes $\Box$ No                                                                                                    |  |  |  |  |  |
| Do not create a new NCID, for an additional business or organization.<br>✓ Enter your existing NCID.                                                                                                    |  |  |  |  |  |
| Section 2 - Job Function Permissions (select one )                                                                                                    |  |  |  |  |  |
| Display ONLY – (Z:GM_PB_SR_DISPLAY_ALL_COMP)                                                                                                    |  |  |  |  |  |
| Display/Create/Submit/Change – Certified Statement (Agreement) – (Z:GM_PB_SR_AGREEMENT_COMP)                                                                                                    |  |  |  |  |  |
| Display/Create/Submit/Change – Powell Bill Expenditure or Fiscal Data Report (Change Request) –<br>(Z:GM_PB_SR_MUN_FISCAL_RPT_COMP)                                                                                                    |  |  |  |  |  |
| Display/Create/Submit/Change – ALL – (Z:GM_PB_SR_AGREE_MUN_FI_COMP) & (CRM Business Role for all= ZPOWAP)                                                                                                    |  |  |  |  |  |
| Section 3 – Municipality Information<br>Municipality:                                                                                                    |  |  |  |  |  |
| Municipality Mailing Address:                                                                                                    |  |  |  |  |  |
| Municipality Telephone: Municipality Email:                                                                                                    |  |  |  |  |  |
| Mayor s Name: Clerk/Administrator's Name:                                                                                                    |  |  |  |  |  |
| □ I certify the information above is accurate and I am the authorized person to perform the duties listed.                                                                                                    |  |  |  |  |  |
| Applicant's Name (Please print):                                                                                                    |  |  |  |  |  |
| Applicant's Signature: Date:                                                                                                    |  |  |  |  |  |
| Authorized Official Signature (Usually the Mayor):                                                                                                    |  |  |  |  |  |
| Rev 042922                                                                                                    |  |  |  |  |  |

### 2024 Powell Bill Annual Training

# **Powell Bill Reporting System**

- Enterprise Business Services •
  - www.ebs.nc.gov
- Link on our website
  - <u>https://connect.ncdot.gov/municipalities/State-Street-Aid/</u>

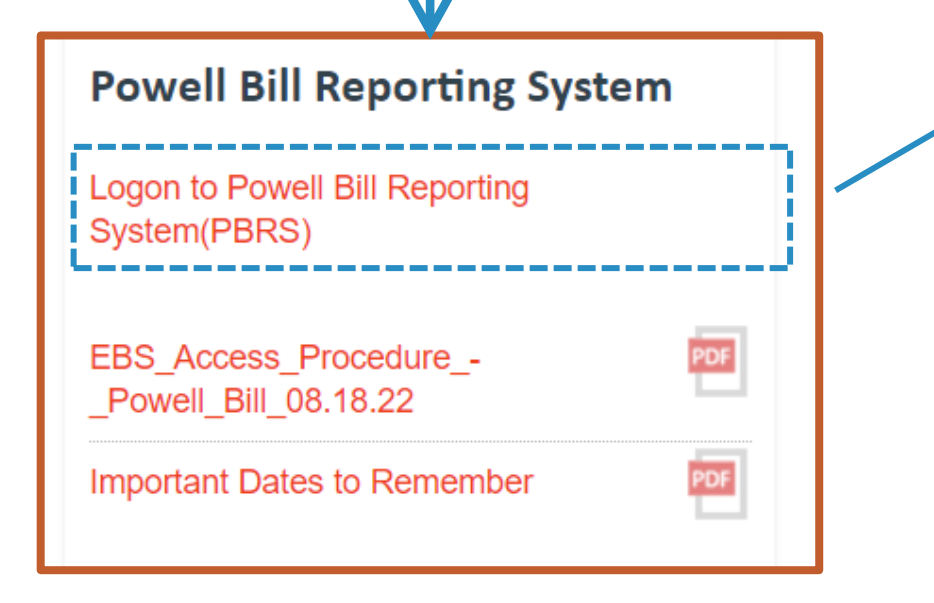

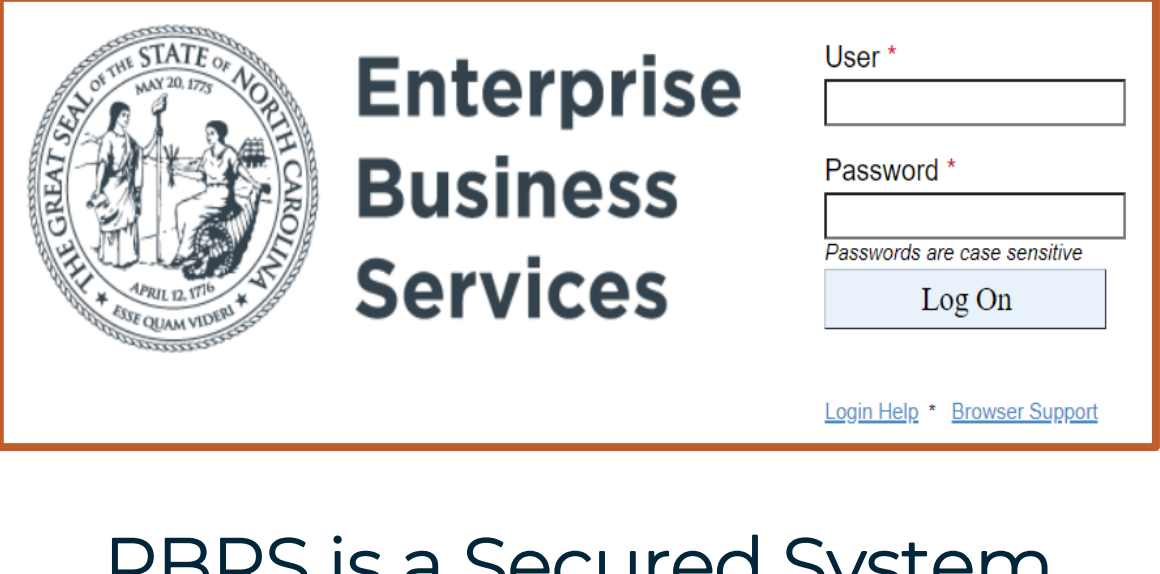

# PBRS is a Secured System

NCID and password are required for access

**O NOT SHARE ACCOUNTS** 

All required Powell Bill documents may be submitted any time after July 1<sup>st</sup>. You do not have to wait for the deadlines to submit the required information.

# **Certified Statement (CS)**

## **Certified Statement (CS) - Purpose**

The Certified Statement is the first report required for the Powell Bill program. This report and its supporting documents are necessary to fulfill the requirement as detailed in NC General Statute 136-41.1(a).

# Due by **July 21**st

All required Powell Bill documents may be submitted any time after July 1<sup>st</sup>. You do not have to wait for the deadlines to submit the required information.

# **Certified Statement (CS) – How to**

How to:

- Complete
- Print & Sign
- Attach (with supporting documents)
- Submit

Instructions for the Certified Statement can be found on the Powell Bill website for future reference: <u>Powell Bill website</u>

## **Access Certified Statement (CS)**

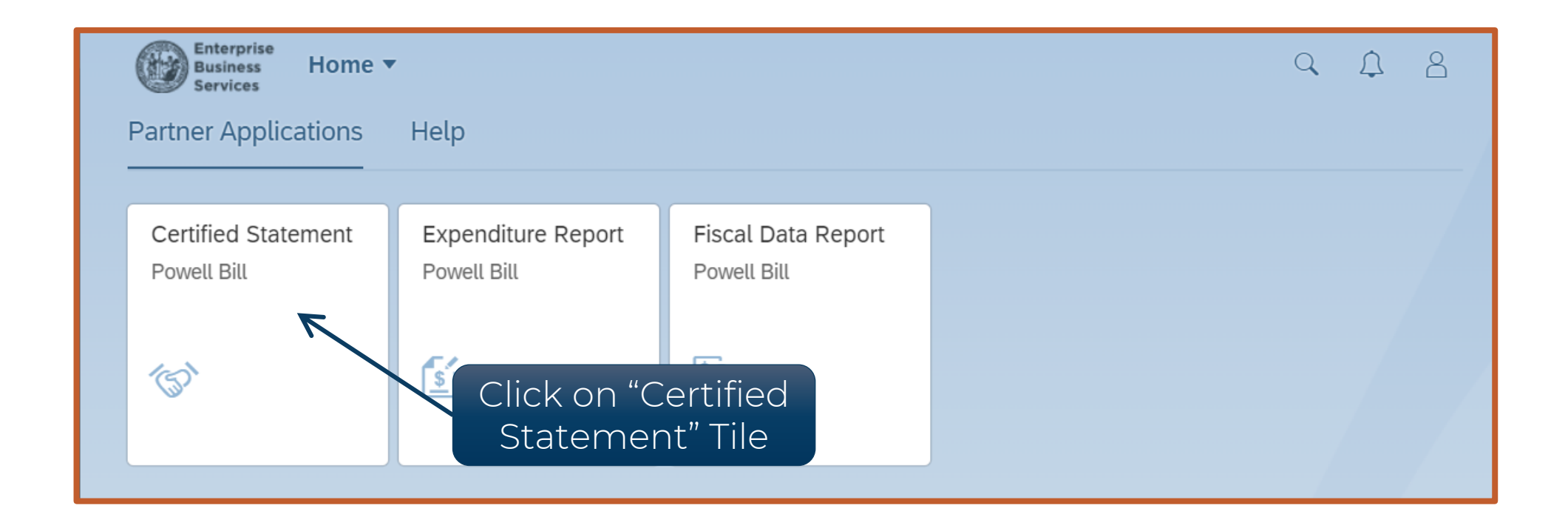

After logging into EBS/PBRS, click on the "Certified Statement" tile to see the Certified Statement

## **Access Certified Statement (CS)**

| < | Enterprise<br>Business<br>Services | PowellBil Certifi | ed Statement 🔻            |                  |                | 9 A 8 |
|---|------------------------------------|-------------------|---------------------------|------------------|----------------|-------|
|   | Current Year's                     | s Agreements      |                           |                  |                |       |
|   | Agreement                          | Grantee Name      | Program Name              | Status           |                |       |
|   | 200000023                          | TOWN OF           | POWELLBILL_2023           | Created          | Created Status |       |
|   | Past Year's Ag                     | greements         | Select the current year's | agreement        |                |       |
|   | Agreement                          | Grantee Name      | Program Name              | Status           |                |       |
|   | 200000022                          | TOWN OF           | POWELLBILL_2022           | L2-Approved-Auto | >              |       |
|   | 200000021                          | TOWN OF           | POWELLBILL_2021           | L2-Approved-Auto | >              |       |
|   | 200000020                          | TOWN OF           | POWELLBILL_2020           | L2-Approved-Auto | >              |       |
|   | 200000019                          | TOWN OF           | POWELLBILL_2019           | L2-Approved-Auto | >              |       |
|   |                                    |                   |                           |                  |                |       |

# Select the agreement under "Current Year's Agreements" to open the Certified Statement

# **Certified Statement (CS)**

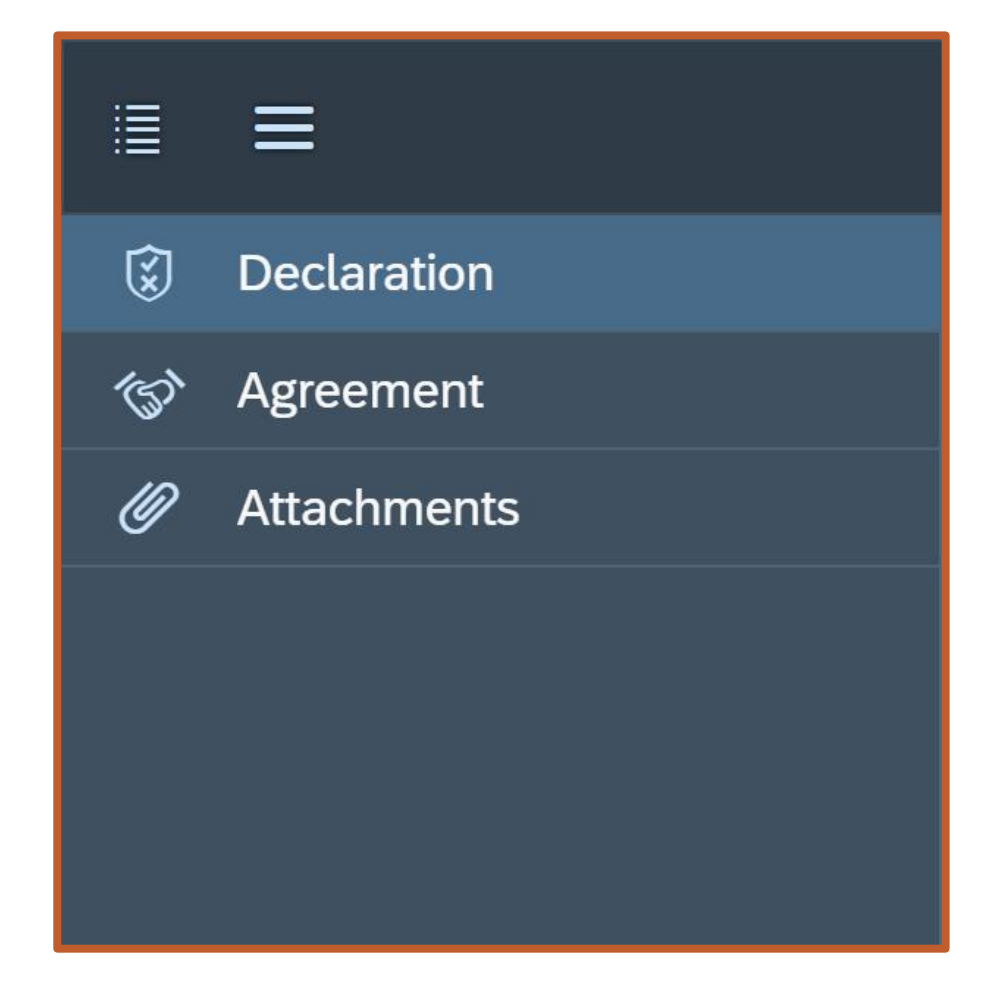

- Three Screens:
  - Declaration
  - Agreement
  - Attachments

### **Certified Statement (CS) – Declaration**

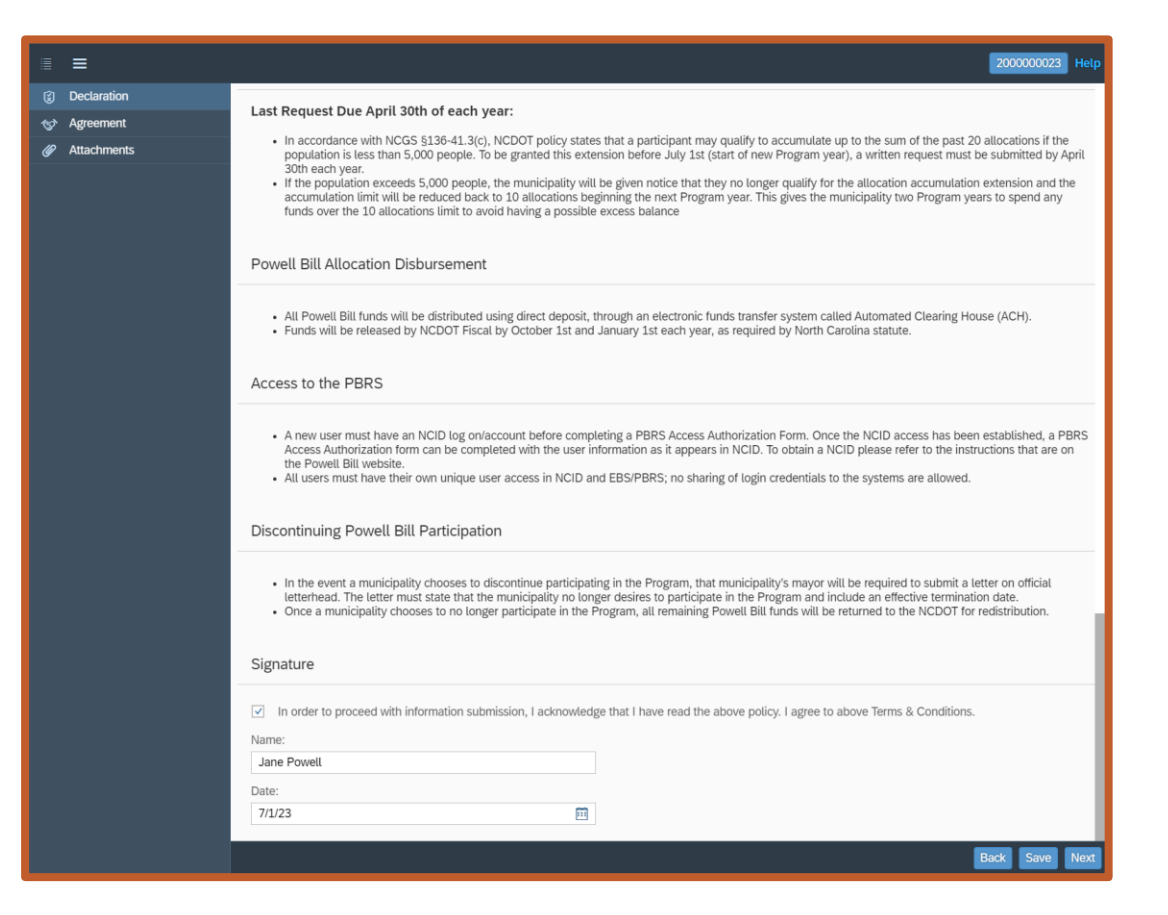

1st: Declaration – Acknowledge the NCDOT Policy for the Powell Bill Program

2)

# **Certified Statement (CS) – Declaration**

|                                                                         | 200000023 Help                                                                                                    |        |  |  |  |
|-------------------------------------------------------------------------|----------------------------------------------------------------------------------------------------|--------|--|--|--|
| <ul> <li>Cectaration</li> <li>Agreement</li> <li>Attachments</li> </ul> | <ul> <li>Agreement</li> <li>Attachments</li> <li>Last Request Due April 30th of each year:</li> <li>In accordance with NCGS §136-41.3(c), NCDOT policy states that a participant may qualify to accumulate up to the sum of the past 20 allocations if the population is less than 5,000 people. To be granted this extension before July 1st (start of new Program year), a written request must be submitted by April 30th each year.</li> <li>If the population exceeds 5,000 people, the municipality will be given notice that they no longer qualify for the allocation accumulation extension and the accumulation limit will be reduced back to 10 allocations beginning the next Program year. This gives the municipality two Program years to spend any funds over the 10 allocations limit to avoid having a possible excess balance</li> </ul> |        |  |  |  |
|                                                                         | Powell Bill Allocation Disbursement 1) Read the ENTIRE                                                                                                    | policy |  |  |  |
|                                                                         | <ul> <li>All Powell Bill funds will be distributed using direct deposit, through an electronic funds transfer system called Automated Clearing House (ACH).</li> <li>Funds will be released by NCDOT Fiscal by October 1st and January 1st each year, as required by North Carolina statute.</li> </ul>                                                                                                    |        |  |  |  |
|                                                                         | Access to the PBRS                                                                                                    |        |  |  |  |
|                                                                         | <ul> <li>A new user must have an NCID log on/account before completing a PBRS Access Authorization Form. Once the NCID access has been established, a PBRS Access Authorization form can be completed with the user information as it appears in NCID. To obtain a NCID please refer to the instructions that are on the Powell Bill website.</li> <li>All users must have their own unique user access in NCID and EBS/PBRS; no sharing of login credentials to the systems are allowed.</li> </ul>                                                                                                    |        |  |  |  |
|                                                                         | Discontinuing Powell Bill Participation                                                                                                    |        |  |  |  |
| Complete the signatu                                                    | repair of the participating in the Program, that municipality's mayor will be required to submit a letter on official<br>remust state that the municipality no longer desires to participate in the Program and include an effective termination date.<br>y chooses to no longer participate in the Program, all remaining Powell Bill funds will be returned to the NCDOT for redistribution.                                                                                                    |        |  |  |  |
|                                                                         | Signature                                                                                                    |        |  |  |  |
|                                                                         | In order to proceed with information submission, I acknowledge that I have read Name:<br>Jane Powell<br>Date:<br>7/1/23                                                                                                    |        |  |  |  |

### **Certified Statement (CS) – Agreement**

| = =                                                    |                                                                                                    |               |                                    |               | 200000023 Help |
|--------------------------------------------------------|----------------------------------------------------------------------------------------------------|---------------|------------------------------------|---------------|----------------|
| Declaration                                            | Agreement Overview                                                                                                    |               |                                    |               |                |
| <ul> <li>♦ Agreement</li> <li>Ø Attachments</li> </ul> | Grantee Name:<br>TOWN OF<br>Program Name:<br>POWELLBILL_2023<br>Status:<br>Created<br>Mileage:<br>0.00                                                    |               |                                    |               |                |
|                                                        | Street Length<br>County                                                                                                    | Dirt Surfaced | Soil, Stone, or Gravel<br>Surfaced | Hard Surfaced | Total Miles    |
|                                                        | ~                                                                                                    | 0.00          | 0.00                               | 0.00          | 0.00           |
|                                                        | V                                                                                                    | 0.00          | 0.00                               | 0.00          | 0.00           |
|                                                        | V                                                                                                    | 0.00          | 0.00                               | 0.00          | 0.00           |
|                                                        | General Information Mileage of Roads Less Than 16ft Wide: 0.00 Year Incorporated: 1963 Corporate limits change during fiscal year: Street mileage change: |               |                                    |               | Back Save Most |

2<sup>nd</sup>: Agreement – Complete mileage information and if there have been any changes since last year

### **Certified Statement (CS) – Agreement**

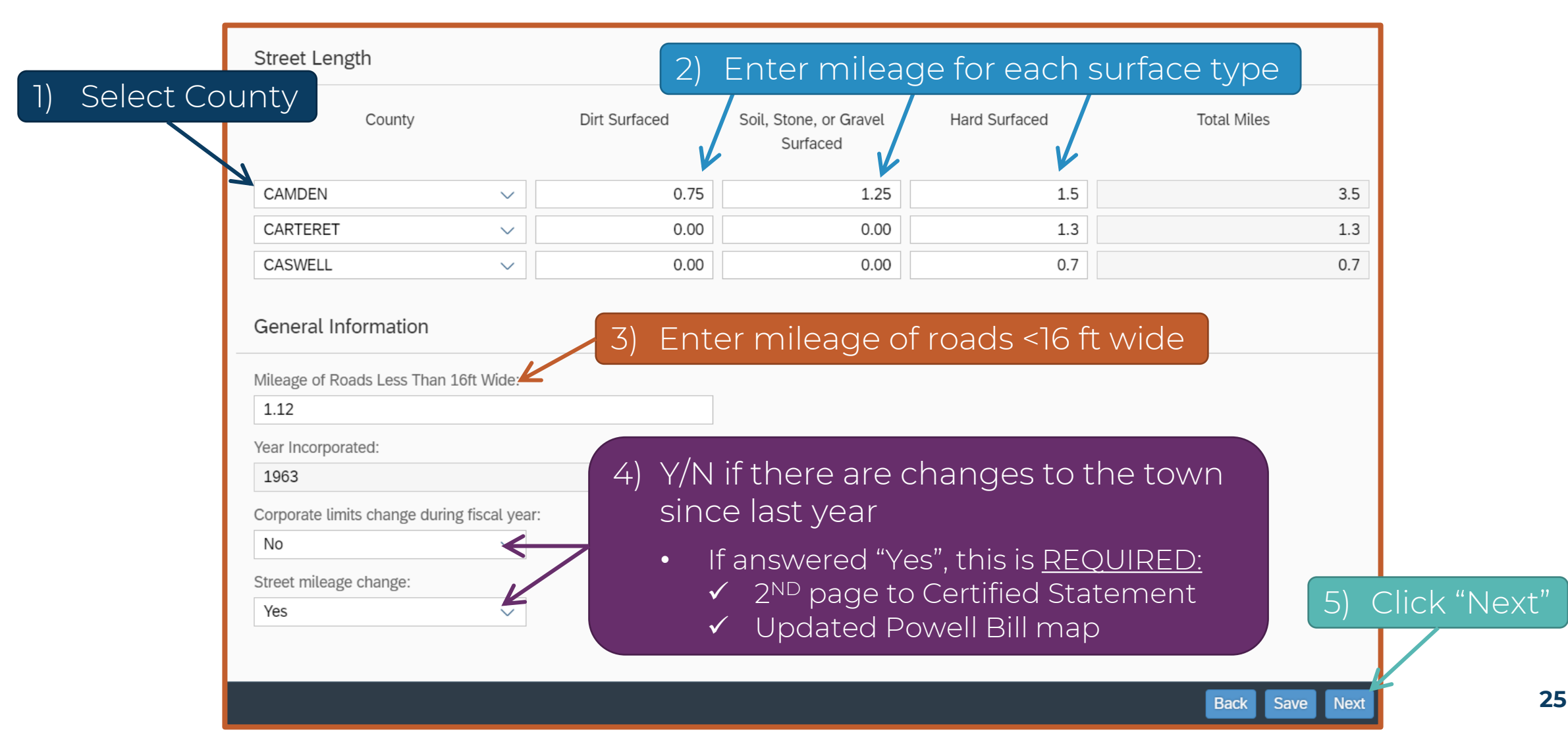

### **Certified Statement (CS) – Attachments**

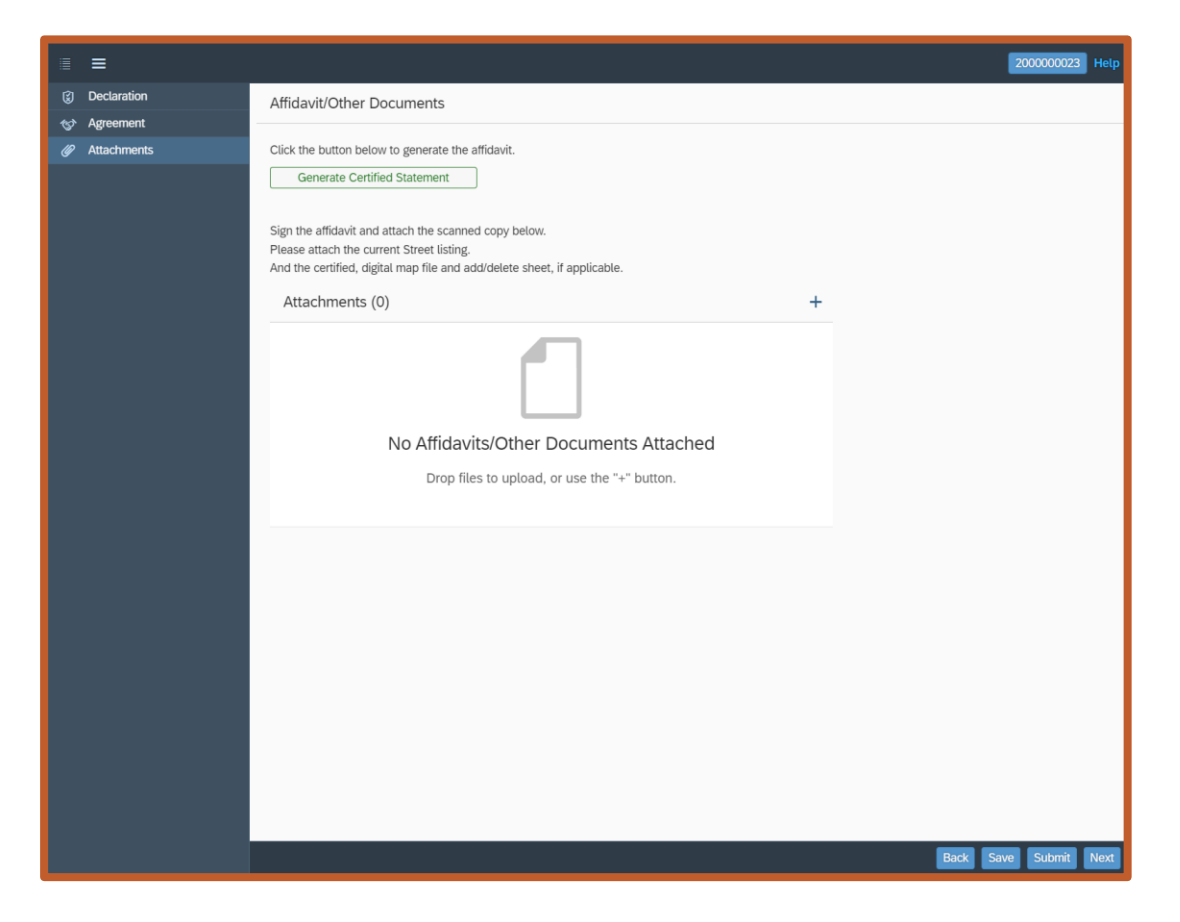

**3**<sup>rd</sup>: Attachments – Generate Certified Statement form, then attach signed form and supporting documents

## **Certified Statement (CS) – Attachments**

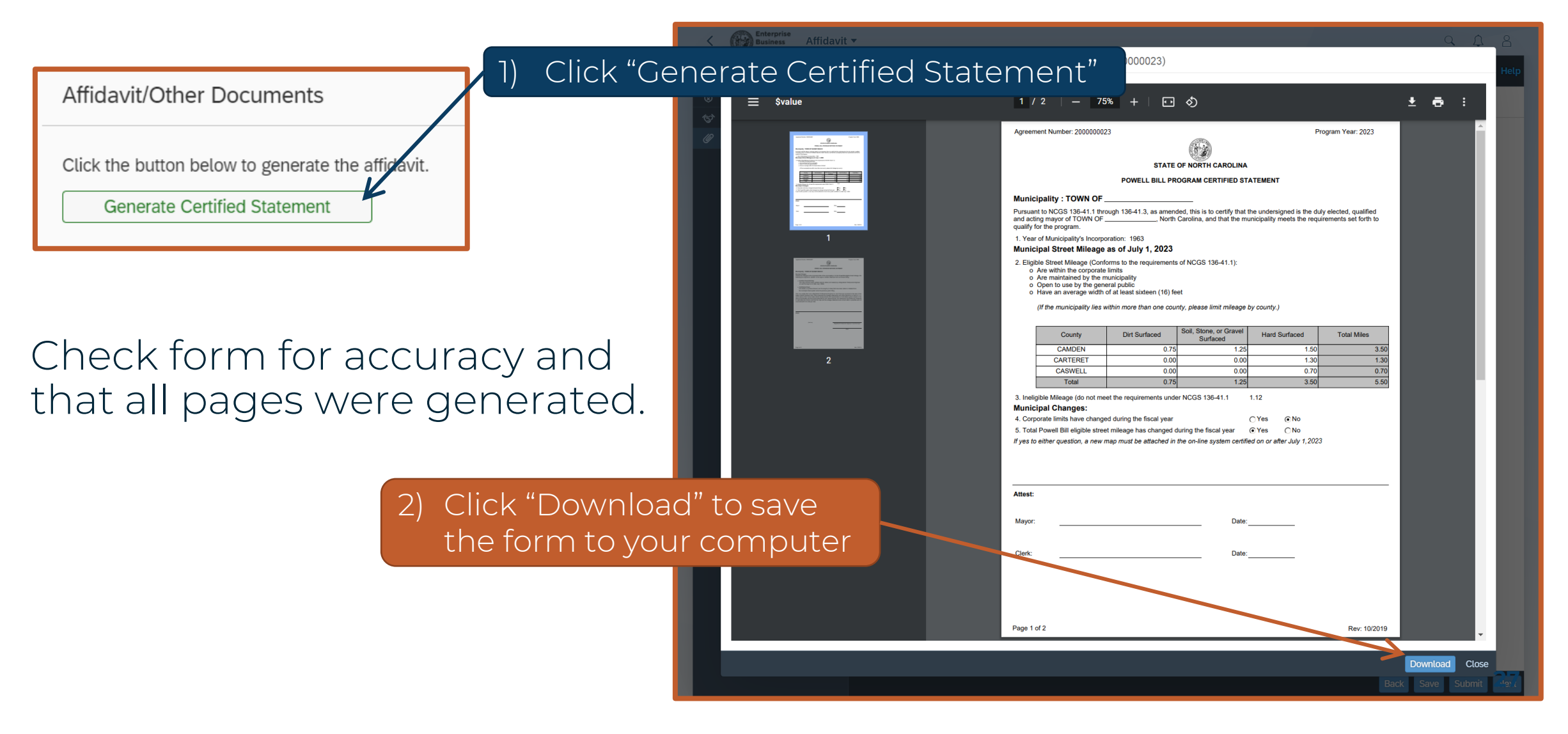

### **Certified Statement Form – Page 1**

| Agreement Number: 200000023 Program Year: 2023                                                                                                    |                                                                                                    |                                                                                |                                                      |                                                             |             |  |  |
|----------------------------------------------------------------------------------------------------|----------------------------------------------------------------------------------------------------|--------------------------------------------------------------------------------|------------------------------------------------------|-------------------------------------------------------------|-------------|--|--|
|                                                                                                    |                                                                                                    |                                                                                |                                                      |                                                             |             |  |  |
|                                                                                                    |                                                                                                    | STATE                                                                          | OF NORTH CAROLINA                                    |                                                             |             |  |  |
|                                                                                                    |                                                                                                    | POWELL BILL PR                                                                 | OGRAM CERTIFIED ST                                   | ATEMENT                                                     |             |  |  |
| Municipa                                                                                                    | ality : TOWN OF _                                                                                                    |                                                                                |                                                      |                                                             |             |  |  |
| Pursuant to<br>and acting<br>to qualify fo                                                                                                    | Pursuant to NCGS 136-41.1 through 136-41.3, as amended, this is to certify that the undersigned is the duly elected, qualified<br>and acting mayor of TOWN OF North Carolina, and that the municipality meets the requirements set forth<br>to qualify for the program. |                                                                                |                                                      |                                                             |             |  |  |
| 1. Year of                                                                                                    | Municipality's Incorpo                                                                                                    | ration: 1963                                                                   |                                                      |                                                             |             |  |  |
| Municipa                                                                                                    | al Street Mileage                                                                                                    | as of July 1, 2023                                                             |                                                      |                                                             |             |  |  |
| <ul> <li>Are within the corporate limits</li> <li>Are maintained by the municipality</li> <li>Open to use by the general public</li> <li>Have an average width of at least sixteen (16) feet</li> <li>(If the municipality lies within more than one county, please limit mileage by county.)</li> </ul> |                                                                                                    |                                                                                |                                                      |                                                             |             |  |  |
|                                                                                                    | County                                                                                                    | Dirt Surfaced                                                                  | Soil, Stone, or Gravel<br>Surfaced                   | Hard Surfaced                                               | Total Miles |  |  |
|                                                                                                    | CAMDEN                                                                                                    | 0.75                                                                           | 1.25                                                 | 1.50                                                        | 3.50        |  |  |
|                                                                                                    | CARTERET                                                                                                    | 0.00                                                                           | 0.00                                                 | 1.30                                                        | 1.30        |  |  |
|                                                                                                    | CASWELL                                                                                                    | 0.00                                                                           | 0.00                                                 | 0.70                                                        | 0.70        |  |  |
|                                                                                                    | Total                                                                                                    | 0.75                                                                           | 1.25                                                 | 3.50                                                        | 5.50        |  |  |
| Attest:                                                                                                    | at changes:<br>ate limits have change<br>owell Bill eligible street<br>ther question, a new m                                                                                                    | d during the fiscal year<br>t mileage has changed c<br>nap must be attached in | luring the fiscal year<br>the on-line system certifi | Yes      No     Yes      No     No     or after July 1,202. | 3           |  |  |
| Mayor:                                                                                                    |                                                                                                    |                                                                                | Date:                                                |                                                             |             |  |  |
| Mayor:<br>Clerk:                                                                                                    |                                                                                                    |                                                                                | Date:                                                |                                                             |             |  |  |

- Review <u>Completed</u> Form
- Print
- Obtain Signatures E-Signatures are allowed

## A municipal seal is <u>NOT</u> required

### **Certified Statement Form – Page 2**

| Agreement Number: 2000000023                                                                                                    | Program Year: 2023                                                                                                    |  |  |  |  |  |  |
|----------------------------------------------------------------------------------------------------|----------------------------------------------------------------------------------------------------|--|--|--|--|--|--|
|                                                                                                    |                                                                                                    |  |  |  |  |  |  |
| STATE OF I                                                                                                    | NORTH CAROLINA                                                                                                    |  |  |  |  |  |  |
| POWELL BILL PROGR                                                                                                    | RAM CERTIFIED STATEMENT                                                                                                    |  |  |  |  |  |  |
| Municipality : TOWN OF                                                                                                    |                                                                                                    |  |  |  |  |  |  |
| Municipal Changes<br>If there are changes to the corporate limits of the m<br>following are required in addition to the signed certi                                                                                                    | Municipal Changes<br>If there are changes to the corporate limits of the municipality or to the Powell Bill eligible street mileage, the<br>following are required in addition to the signed certified statement form and street listing. |  |  |  |  |  |  |
| <ul> <li>Certified Powell Bill Map<br/>The map must be newly certified (signed, date<br/>or Land Surveyor on or after July 1,2023.</li> </ul>                                                                                                    | <ul> <li>Certified Powell Bill Map<br/>The map must be newly certified (signed, dated, and sealed) by a Registered Professional Engineer<br/>or Land Surveyor on or after July 1,2023.</li> </ul>                                         |  |  |  |  |  |  |
| <ul> <li>Add/Delete Sheet<br/>List streets, or portions thereof, and the length<br/>the municipal street system since the previous</li> </ul>                                                                                                    | n (in miles) that have been added or deleted from<br>s year's filing.                                                                                                    |  |  |  |  |  |  |
| This is to certify that I am a Registered Professional Engineer or Land Surveyor pursuant to the laws of the<br>State of North Carolina; that I have examined the mileage statements and maps referred to in Items 2, 3, 4,<br>and 5 above; that I have made actual measurements and examinations of non-State system streets in the<br>above municipality and from said examinations and measurements, the statements and distances contained<br>in said table are correct; and that the map and the mileage statements are correct within a possible error of<br>one-hundredth of a mile per mile. |                                                                                                    |  |  |  |  |  |  |
| Attest:                                                                                                    |                                                                                                    |  |  |  |  |  |  |
| (Affer See))                                                                                                    |                                                                                                    |  |  |  |  |  |  |
| ( vin Coo)                                                                                                    | Registered Professional Engineer or Land Surveyor                                                                                                    |  |  |  |  |  |  |
|                                                                                                    | Date                                                                                                    |  |  |  |  |  |  |
|                                                                                                    |                                                                                                    |  |  |  |  |  |  |
|                                                                                                    |                                                                                                    |  |  |  |  |  |  |
|                                                                                                    |                                                                                                    |  |  |  |  |  |  |
|                                                                                                    |                                                                                                    |  |  |  |  |  |  |
|                                                                                                    |                                                                                                    |  |  |  |  |  |  |
| Page 2 of 2                                                                                                    | Rev: 10/2019                                                                                                    |  |  |  |  |  |  |

• ONLY generated when there are municipal changes

 Signed and Sealed by Registered Professional Engineer or Land Surveyor

## **Certified Statement (CS) – Street Listing required annually**

|    | A B                             |             | С       |  |  |
|----|---------------------------------|-------------|---------|--|--|
| 1  | Town of Powell                  |             |         |  |  |
| 2  | 2023 Powell Bill Street Listing |             |         |  |  |
| 3  | Street Name                     | Surface     | Mileage |  |  |
| 4  | 1st Avenue                      | Hard        | 0.08    |  |  |
| 5  | 2nd Avenue                      | Hard        | 0.15    |  |  |
| 6  | 3rd Avenue                      | Hard        | 0.06    |  |  |
| 7  | 4th Avenue                      | Hard        | 0.11    |  |  |
| 8  | 5th Avenue                      | Hard        | 0.24    |  |  |
| 9  | Adams Street                    | Gravel      | 0.87    |  |  |
| 10 | Franklin Avenue                 | Hard        | 0.3     |  |  |
| 11 | Jackson Street                  | Hard        | 0.12    |  |  |
| 12 | Jefferson Road                  | Hard        | 0.69    |  |  |
| 13 | Johnson Avenue                  | Gravel      | 0.17    |  |  |
| 14 | Lincoln Court                   | Gravel      | 0.66    |  |  |
| 15 | Washington Way                  | Hard        | 0.04    |  |  |
| 16 |                                 |             |         |  |  |
| 17 | То                              | tals Gravel | 1.70    |  |  |
| 18 | Т                               | otals Hard  | 1.79    |  |  |
| 19 | То                              | tal Length  | 3.49    |  |  |

ncdot.gov

- Must include:
  - Street Name
  - Surface Type (should match the surface types from the Certified Statement form)
  - Length in Miles
  - Totals at the Bottom
- Totals match Certified Statement form
- <u>Submitted in MS Word or MS Excel format</u> and submitted every year

Agreement will be <u>returned</u> if Street Listing does not meet requirements

# **Certified Statement (CS) – Supporting Documents**

### **Required Documents**

- Every Year
  - Completed Certified Statement Form
  - Street Listing must be Word or Excel

### With Municipal Changes

- Certified, Digital, Municipal Map
- Add/Delete Sheet (when mileage/streets have been added or removed to/from the certified mileage)

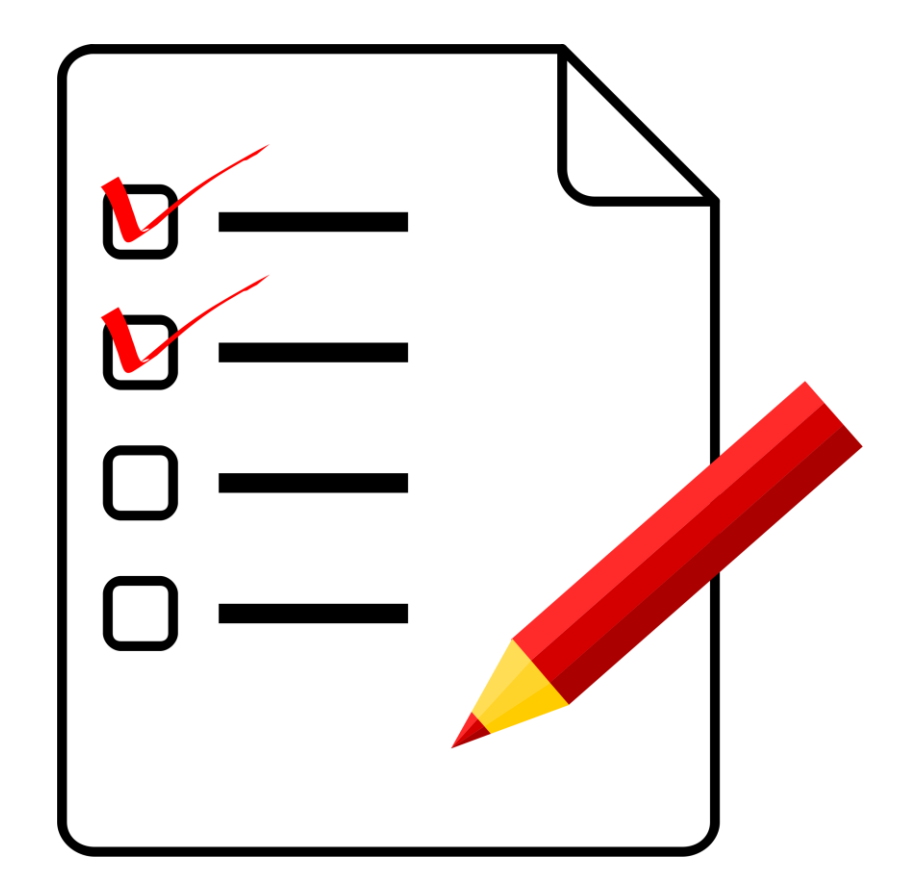

# **Certified Statement (CS) – Supporting Documents – Add/Delete Sheet**

 Separate Document, <u>not</u> part of the Street Listing

- Use form on website or create your own
- Required when a street mileage change has been indicated on the Certified statement

| Municipality of: Town of Powell                                                                                                    | Page 1 of 1                              |  |
|----------------------------------------------------------------------------------------------------|------------------------------------------|--|
| ATTACH THIS LIST WITH CERTIFIED STATEMENT AND POWELL BILL MAP                                                                                                    |                                          |  |
| STREETS ADDED / DELETED BETWEEN JULY 1, 2022 AND JUNE 30, 2023                                                                                                    |                                          |  |
|                                                                                                    |                                          |  |
| Municipality of: Town of Powell Date:                                                                                                    | Date: 7/5/2023                           |  |
| Please list <u>only</u> those streets, or portions of streets, that have either been <u>added to</u> , or <u>deleted from</u> , your municipality's street system during the time period above. |                                          |  |
| STREET NAME                                                                                                    | MILEAGE                                  |  |
| (or SR # Transferred from State System)<br>(ADDED TO)                                                                                                    | (convert feet to<br>hundredth of a mile) |  |
| 1st Avenue                                                                                                    | 0.02                                     |  |
|                                                                                                    |                                          |  |
|                                                                                                    |                                          |  |
|                                                                                                    |                                          |  |
|                                                                                                    |                                          |  |
|                                                                                                    |                                          |  |
| TOTAL ADDED                                                                                                    | 0.02                                     |  |
|                                                                                                    |                                          |  |
|                                                                                                    | MULEACE                                  |  |
| (or SR # Transferred from State System)                                                                                                    | (convert feet to                         |  |
| (DELETED FROM)                                                                                                    | hundredth of a mile)                     |  |
| Smith Street                                                                                                    | 0.05                                     |  |
|                                                                                                    |                                          |  |
|                                                                                                    |                                          |  |
|                                                                                                    |                                          |  |
|                                                                                                    |                                          |  |
|                                                                                                    |                                          |  |
| TOTAL DELETED                                                                                                    | 0.05                                     |  |
|                                                                                                    |                                          |  |
| TOTAL STREETS ADDED AND DELETED                                                                                                    | MILEAGE                                  |  |
| Total Streets Added (+)                                                                                                    | 0.02                                     |  |
| Total Streets Deleted (-)                                                                                                    | -0.05                                    |  |
| TOTAL CHANGES                                                                                                    | -0.03                                    |  |
| "Total Changes" Should Account For All Changes To Street Listing Since Previous Year.<br>Rev 01/2023                                                                                            |                                          |  |

## **Certified Statement (CS) – Supporting Documents – Powell Bill Map**

A new signed and approved map is required:

• Every 5 years

~ OR ~

• Whenever there are changes to corporate limits or total Powell Bill mileage

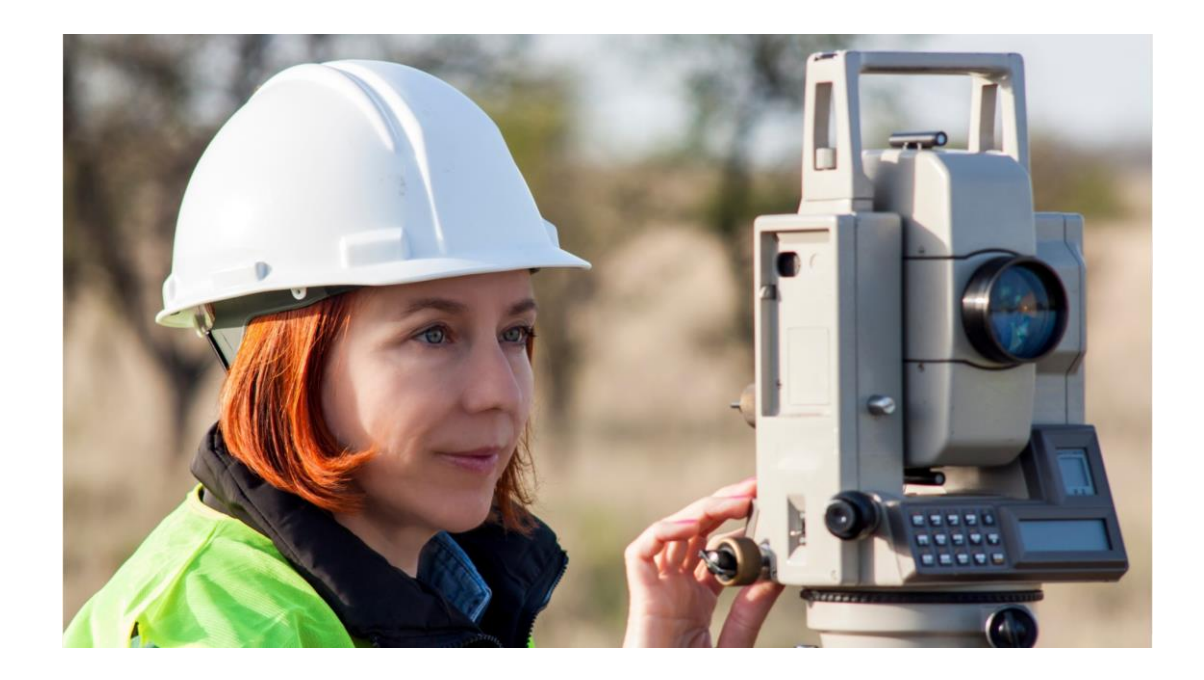

## **Certified Statement (CS) – Supporting Documents – Powell Bill Map**

- Submitting Digital Maps
  - Should be uploaded with the Certified Statement in the Powell Bill Reporting System (PBRS)
    - pdf files only
  - Including GIS Shape files, if available (optional)
- Digital maps MUST have an engineer's or surveyor's seal, signature, and date July 1, of the current year or after
- Detailed instructions on our website: <u>https://connect.ncdot.gov/municipalities/State-Street-Aid/</u>

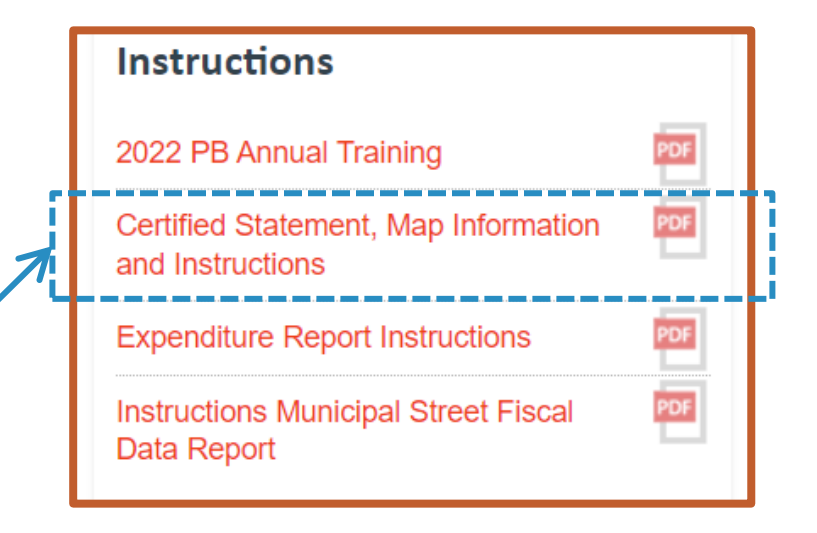

### 2024 Powell Bill Annual Training

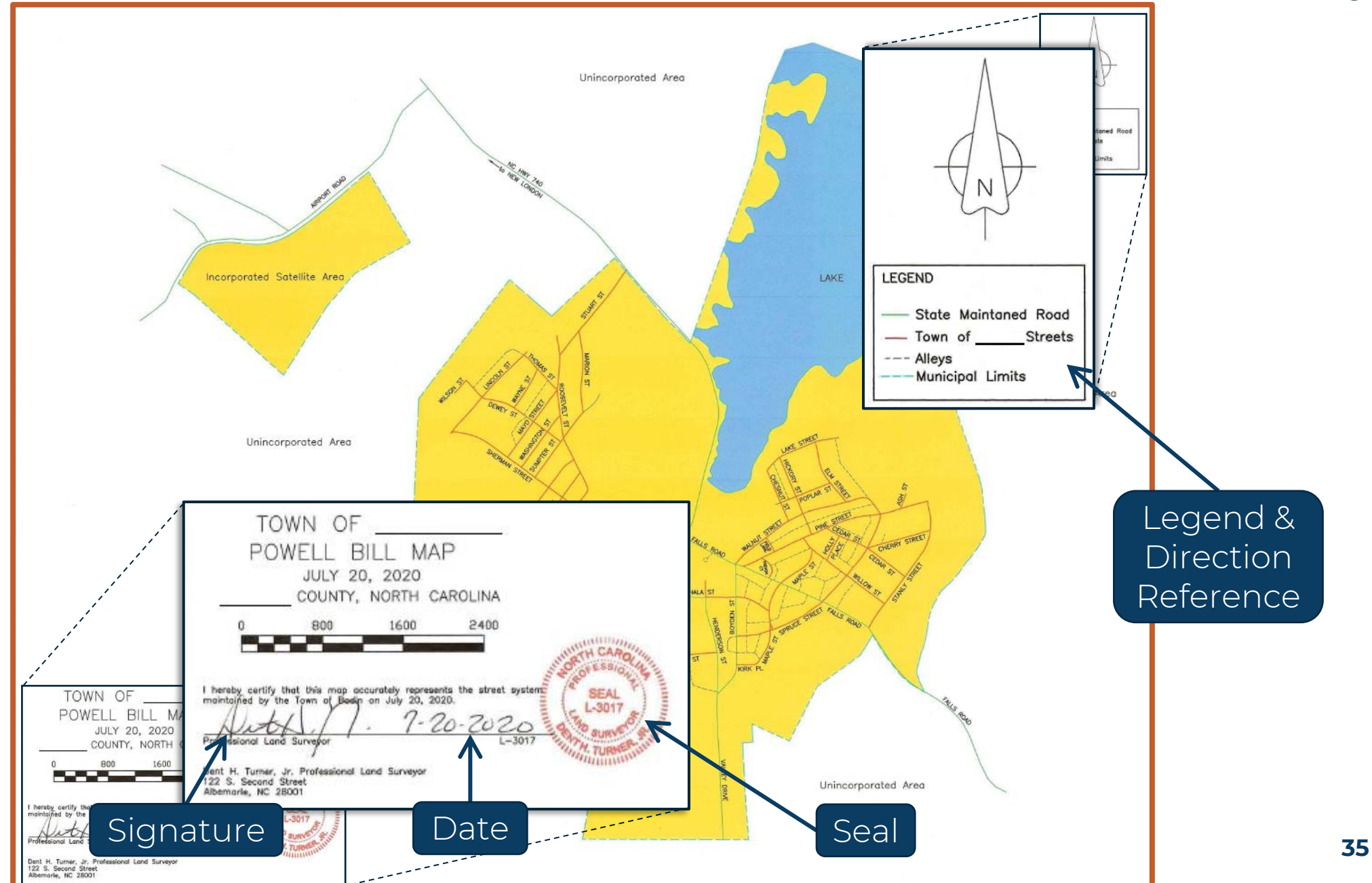

### **Certified Statement (CS) – Attachments**

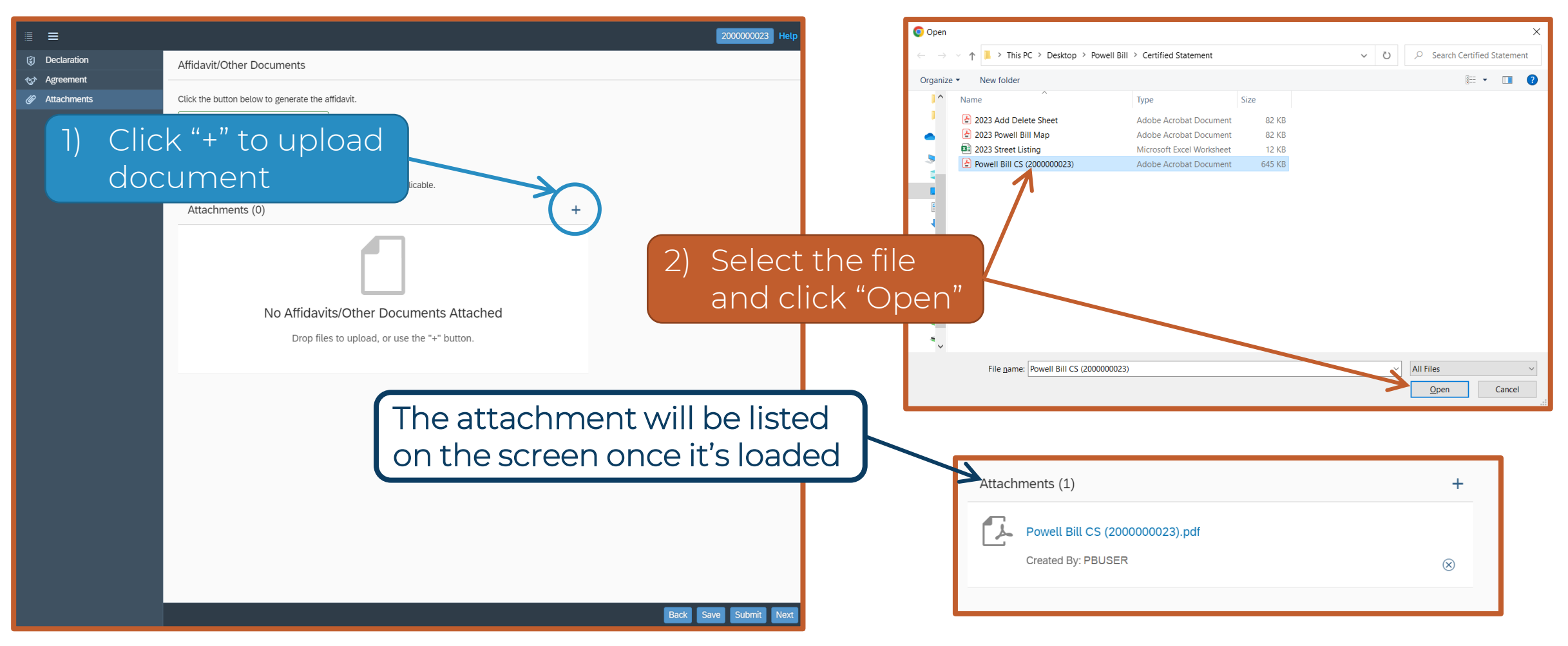

Use the same steps to attach all required documents
| ≣ ≡                       |                                                                                                    |    | 200000023 Help         |                                                                                                 |         |
|---------------------------|----------------------------------------------------------------------------------------------------|----|------------------------|-------------------------------------------------------------------------------------------------|---------|
| Declaration               | Affidavit/Other Documents                                                                                                    |    |                        |                                                                                                 |         |
| Agreement     Attachments | Click the button below to generate the affidavit. Generate Certified Statement                                                                                                    | Ма | ke sure all do         | ocuments are atta                                                                               | ched    |
|                           | Sign the affidavit and attach the scanned copy below.   Please attach the current Street listing.   And the certified, digital map file and add/delete sheet, if applicable.   Attachments (4)   Image: Contract of the certified of the contract of the certified of the certified of |    | Click<br>atta<br>Files | k "⊗" to delete files<br>ched in error —<br><b>s cannot be delet</b><br><b>after submission</b> | 5<br>ed |

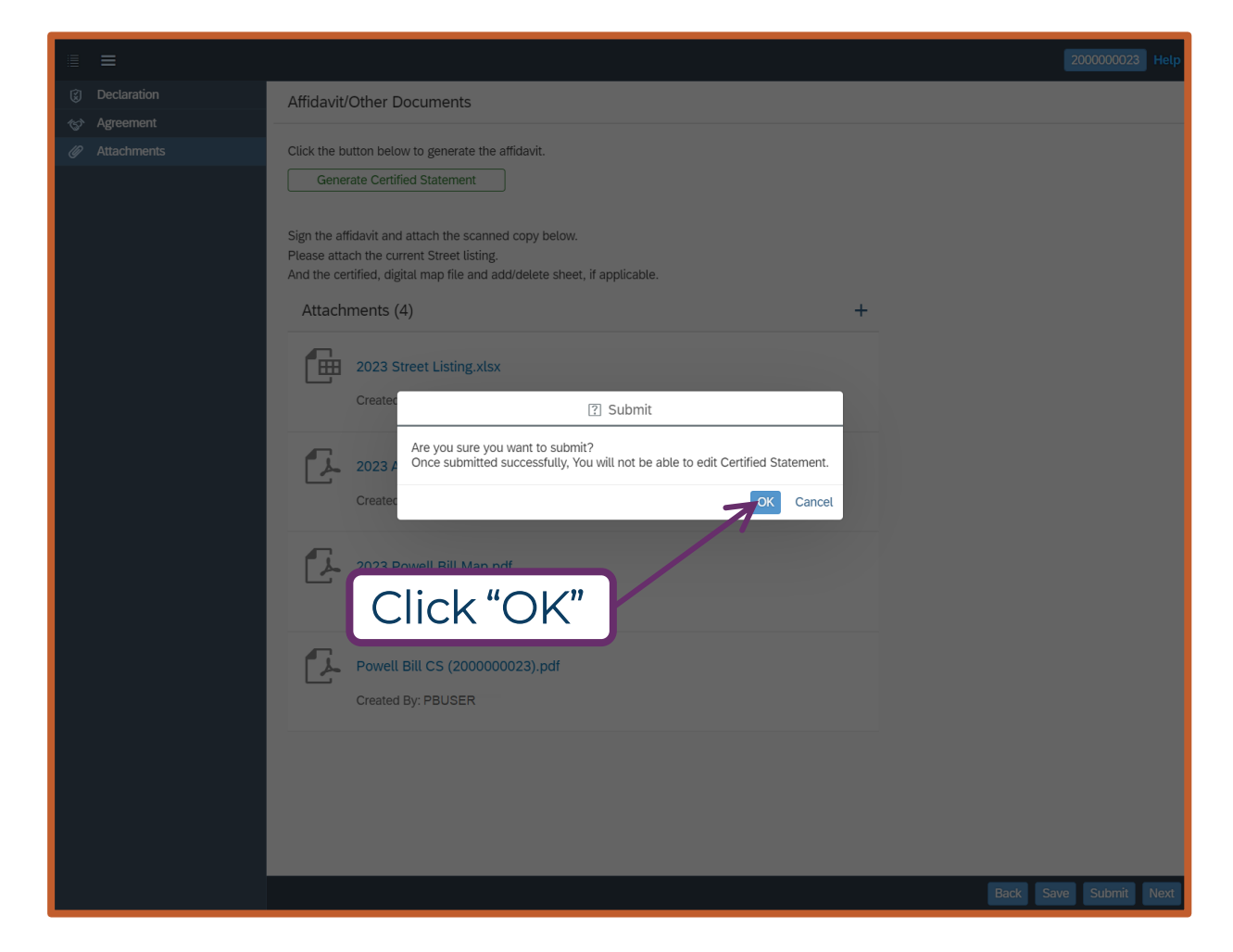

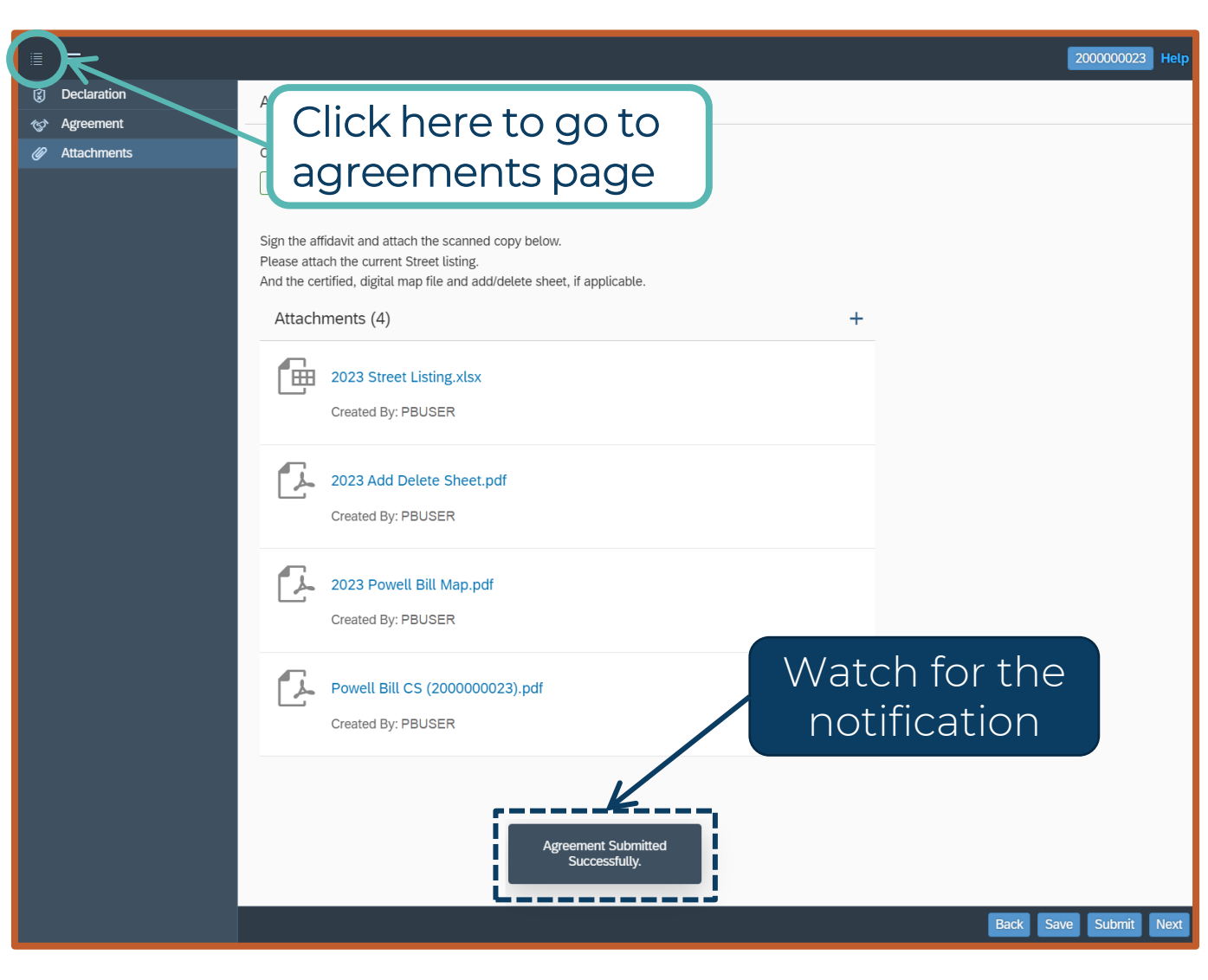

| < | Enterprise<br>Business<br>Services | PowellBil Certified State | ement 🔻         |                  | Q A 8 |
|---|------------------------------------|---------------------------|-----------------|------------------|-------|
|   | Current Year's                     | s Agreements              |                 | Updated Statu    | us    |
|   | Agreement                          | Grantee Name              | Program Name    | Status           |       |
|   | 200000023                          | TOWN OF                   | POWELLBILL_2023 | Submitted        | >     |
|   | Past Year's A                      | greements                 |                 |                  |       |
|   | Agreement                          | Grantee Name              | Program Name    | Status           |       |
|   | 200000022                          | TOWN OF                   | POWELLBILL_2022 | L2-Approved-Auto | >     |
|   | 200000021                          | TOWN OF                   | POWELLBILL_2021 | L2-Approved-Auto | >     |
|   | 200000020                          | TOWN OF                   | POWELLBILL_2020 | L2-Approved-Auto | >     |
|   | 200000019                          | TOWN OF                   | POWELLBILL_2019 | L2-Approved-Auto | >     |

ncdot.gov

### **Board of Transportation – Item P**

- Changes within the corporate limits of a participating municipality that involve the <u>State Highway System</u> must be approved by the Board of Transportation
- Changes must be approved by Board prior to July 1<sup>st</sup> to be in affect for the following Powell Bill year
- Contact your local Division Engineer for assistance

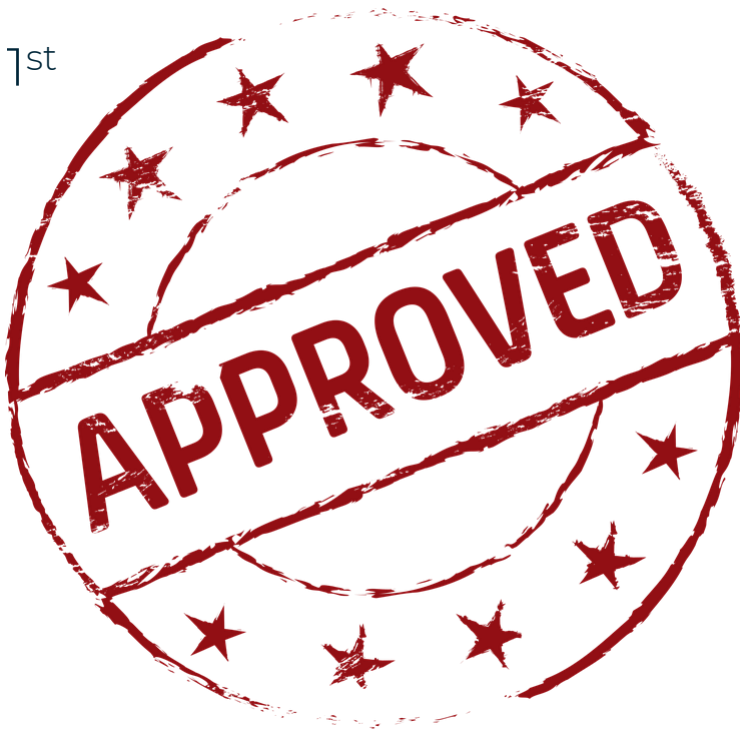

### Sample of Item P – Deletions from the State Highway System

|          | NCE<br>Munici | OOT March 2024 Board of<br>pal Street System Changes<br>Deletion from the State | of Transporta<br>s for the Powe<br>e Highway Syste | ation Agenda<br>ell Bill Program<br>em                                                                                                    |        |
|----------|---------------|---------------------------------------------------------------------------------|----------------------------------------------------|----------------------------------------------------------------------------------------------------|--------|
| Division | County        | Municipality                                                                    | Road                                               | Termini                                                                                                    | Length |
| 8        | Montgomery    | Troy                                                                            | SR 1604; Blue<br>Street                            | From Troy City Limit<br>@ 0.04 mile North of<br>SR 1603 (Smith<br>Avenue) to End of<br>Maintenance @ 0.08<br>mile North of SR 1603<br>(Smith Avenue) | 0.04   |
|          | File Name:    | MONTGOMERY_2024_03_M001                                                         |                                                    |                                                                                                    |        |
|          |               |                                                                                 |                                                    | Total Miles =                                                                                                    | 0.04   |

A deletion from the State Highway System is when the NCDOT turns over the maintenance of a road/street to a qualified, participating Powell Bill municipality

### Sample of Item P – Addition to the State Highway System

NCDOT April 2023 Board of Transportation Agenda

Municipal Street System Changes for the Powell Bill Program

Additions to the State Highway System

| Division | County     | Municipality      | Road                          | Termini                                                                                                    | Length |
|----------|------------|-------------------|-------------------------------|----------------------------------------------------------------------------------------------------|--------|
| 5        | Wake       | Fuquay-Varina     | SR 6108 Ext.; Judd<br>Parkway | From NC 42 (West Academy<br>Street) Northward for 0.60<br>miles to current Town of<br>Fuquay-Varina's Corporate<br>limit | 0.60   |
|          | File Name: | WAKE_2023_04_M001 |                               |                                                                                                    |        |
|          |            |                   |                               | Total Miles =                                                                                                    | 0.60   |

An addition to the State Highway System is when the qualified, participating Powell Bill municipality turns over the maintenance of a road/street to the NCDOT

ncdot.gov

2024 Powell Bill Annual Training

# Any Questions?

ncdot.gov

# **Expenditure Report (ER)**

### **Expenditure Report (ER)**

### Purpose:

Report expenses of Powell Bill funds ONLY for the previous fiscal year

### How to:

- Access
- Complete
- Download, Sign, & Seal
- Attach
- Submit

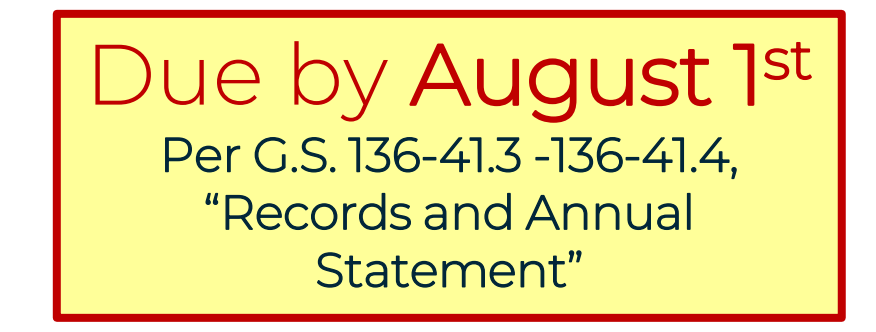

All required Powell Bill documents may be submitted any time after July 1<sup>st</sup>. You do not have to wait for the deadlines to submit the required information.

### **Access Expenditure Report (ER)**

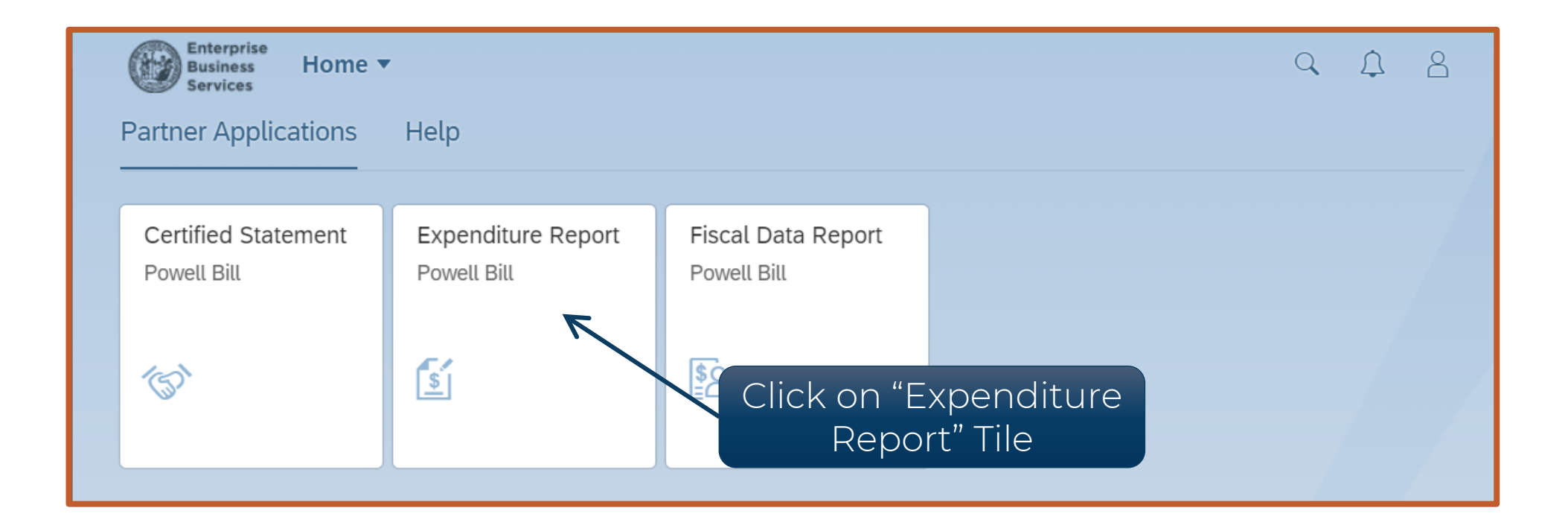

After logging in, click on the "Expenditure Report" tile to see the Expenditure Report

### **Access Expenditure Report (ER)**

| Current Exper | nditure Reports                      | i                                   |                           |                      |
|---------------|--------------------------------------|-------------------------------------|---------------------------|----------------------|
| Agreement ID  | Grantee Name                         | Program Name Expenditure            | Report Status             |                      |
| 200000000     | TOWN OF                              | POWELLBILL_2022                     | Create New                | Status is Create New |
| Past Expendit | ture Reports<br><sub>Grantee</sub> N | Select the current year's agreement | Expenditure Report Status |                      |
| 200000007     | TOWN OF                              | POWELLBILL_2021                     | L2-Approved-Auto          | >                    |
| 200000006     | TOWN OF                              | POWELLBILL_2020                     | L2-Approved-Auto          | >                    |

# Select the agreement under "Current Expenditure Reports" to create a new Expenditure Report

ncdot.gov

### **Expenditure Report (ER)**

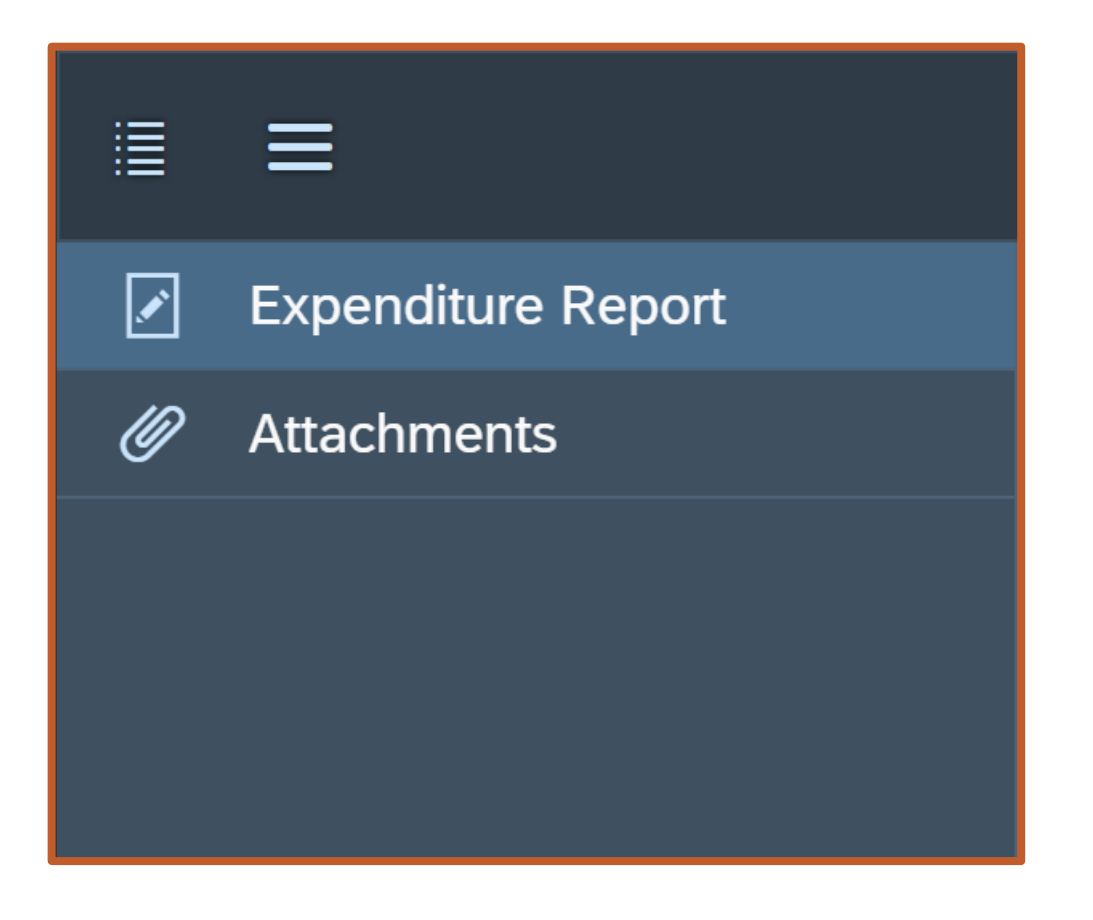

- Two Screens:
  - Expenditure Report
  - Attachments

| = =                |                                                                                                    |                                     | 4000000000 Help |
|--------------------|----------------------------------------------------------------------------------------------------|-------------------------------------|-----------------|
| Expenditure Report | Expenditure Report Information                                                                                                    |                                     |                 |
| Ø Attachments      | Agreement ID:                                                                                                    | 200000000                           |                 |
|                    | *Report Basis:                                                                                                    |                                     | ~               |
|                    | Beginning Balance on Hand July 1, 2022:                                                                                                    | 0.00                                |                 |
|                    | Total Allocation received from NCDOT on Oct 1,<br>2022 and Jan 1, 2023:                                                                                                  | 152,528.33                          |                 |
|                    | Form Prepared By (Municipality)                                                                                                    |                                     |                 |
|                    | Name:                                                                                                    | Date:                               |                 |
|                    |                                                                                                    | MM/DD/YY                            | <b></b>         |
|                    | Title:                                                                                                    | Phone:                              |                 |
|                    |                                                                                                    |                                     |                 |
|                    | Email:                                                                                                    |                                     |                 |
|                    |                                                                                                    |                                     |                 |
|                    | Additional Revenues for Powell Bill Stre                                                                                                    | ets                                 | Add Revenue     |
|                    | Description                                                                                                    | Total Ar                            | mount Status    |
|                    |                                                                                                    | No Revenues are currently available |                 |
|                    | Total                                                                                                    | 0.0                                 | 00 USD          |
|                    | Adjustments<br>Accumulated Greater Than the Sum of Past 10 or 20 A<br>0.00<br>Amount Paid to State for Past Due Amount:<br>0.00<br>Corrections for Miscellaneous Errors: | llocations:                         |                 |

**1st:** ER Information – Enter the information for the report

| Expenditure Report Information                                                                                                    | Verify populated amounts:                                                      |
|----------------------------------------------------------------------------------------------------|--------------------------------------------------------------------------------|
| Agreement ID:       200000000         *Report Basis:       ~         Beginning Balance on Hand July 1, 2022:       0.00         Total Allocation received from NCDOT on Oct 1, 2022 and Jan 1, 2023:       152,528.33 | <ul> <li>Beginning Balance on Hand July 1</li> <li>Total Allocation</li> </ul> |
|                                                                                                    | <ul> <li>Adjustments Imposed</li> </ul>                                        |
| Adjustments   Accumulated Greater Than the Sum of Past 10 or 20 Allocations:   0.00   Amount Paid to State for Past Due Amount:   0.00   Corrections for Miscellaneous Errors:   0.00   Total Adjustments:   0.00     | Find Errors? Contact the Powell Bill Team                                      |

| Expenditure Report Information                 |               |          |                  |         |
|------------------------------------------------|---------------|----------|------------------|---------|
|                                                |               |          | Select the repor | t basis |
| Agreement ID:                                  | 200000000     |          |                  |         |
| *Report Basis:                                 |               |          |                  |         |
| Beginning Balance on Hand July 1, 2022:        | Cash          |          |                  |         |
| Total Allocation received from NCDOT on Oct 1, | Accrual Basis |          |                  |         |
| 2022 and Jan 1, 2023:                          |               |          |                  |         |
| Form Prepared By (Municipality)                |               |          |                  |         |
|                                                |               |          |                  |         |
| Name:                                          |               | Date:    |                  |         |
|                                                |               | MM/DD/YY |                  |         |
| Title:                                         |               | Phone:   |                  |         |
|                                                |               |          |                  |         |
| Email:                                         |               |          |                  |         |
|                                                |               |          |                  |         |
| L                                              |               | <u></u>  | ·i               |         |
|                                                |               |          |                  | J       |

Enter YOUR information here

### **Creating Expenditure Report (ER) – Additional Revenues**

| Form Prepared By (Municipality)                                                    |                               |
|------------------------------------------------------------------------------------|-------------------------------|
| Name:                                                                              | Date:                         |
| Jane Powell                                                                        | 7/15/23                       |
| Title:                                                                             | Phone:                        |
| Financial Director                                                                 | 123-456-7890                  |
| Email:<br>jpowell@anytownnc.gov Cli re Additional Revenues for Powell Bill Streets | evenue other than allocations |
| Description                                                                        | Total Amount Status           |
| No Revenues are cu                                                                 | urrently available            |
| Total                                                                              | 0.00 USD                      |
|                                                                                    |                               |

Note: Must Add Revenues <u>BEFORE</u> Expenditures

ncdot.gov

### **Creating Expenditure Report (ER) – Additional Revenues**

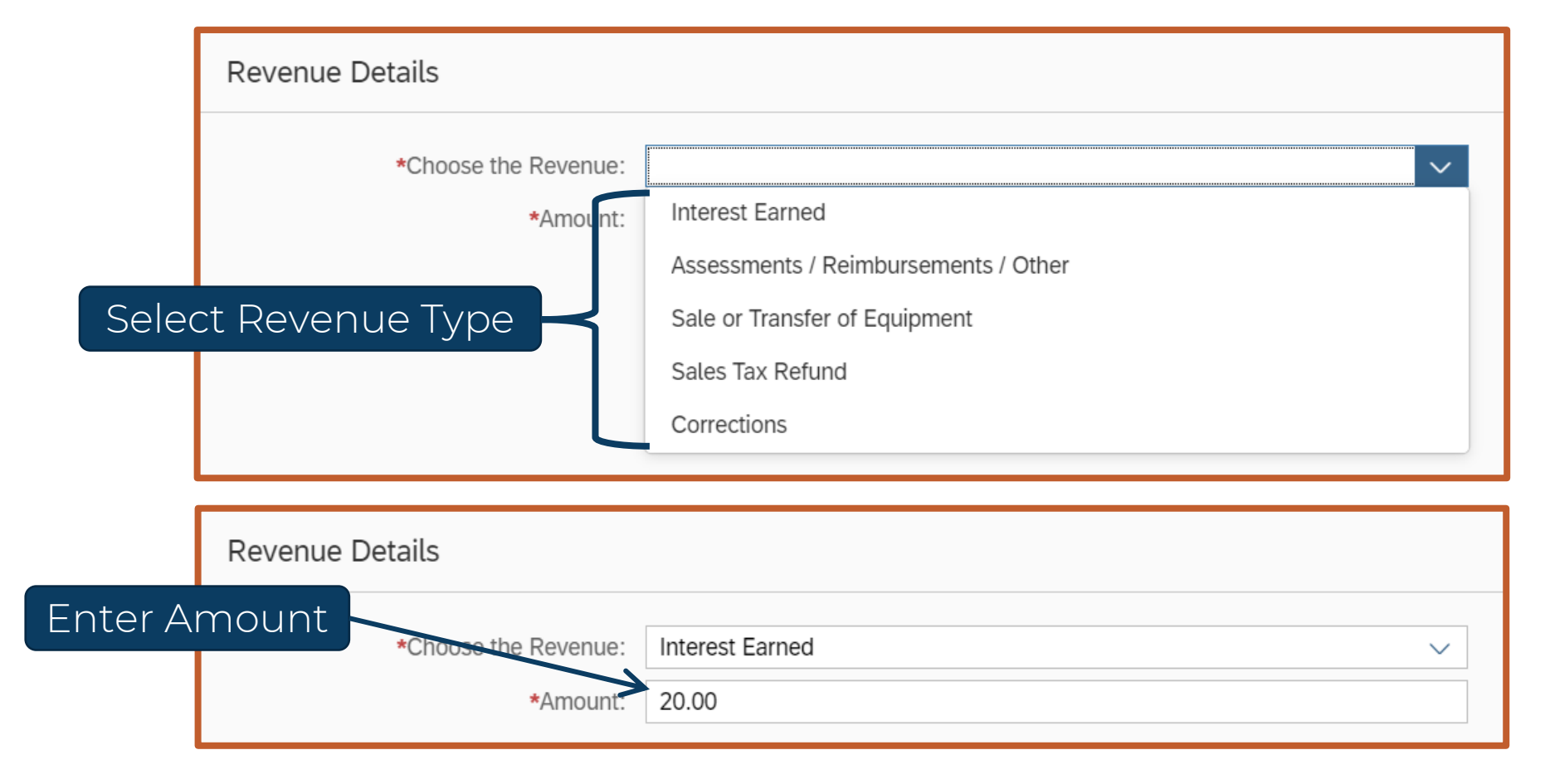

### **Creating Expenditure Report (ER) – Corrections**

| Revenue Details       |                                           |                      |        |
|-----------------------|-------------------------------------------|----------------------|--------|
| *Choose the Revenue:  | Corrections                               | ~                    |        |
| *Amount:              | -50.00                                    |                      |        |
| Explanation:          | Text required if Corrections is selected. |                      |        |
|                       |                                           |                      |        |
| If CORRECTIONS is ch  | nosen,                                    |                      |        |
| an Explanation is Rec | quirea                                    | Save entry and watch | for    |
|                       |                                           | confirmation messag  | je     |
|                       |                                           |                      |        |
|                       |                                           |                      |        |
|                       | Revenue Information saved<br>Successfully |                      |        |
|                       |                                           |                      |        |
|                       |                                           | Back                 | Cancel |

### **Creating Expenditure Report (ER) – Review Entries**

| Additional Revenues for Powell Bill Streets                                  | To Delete Entry       | Add Revenue |
|------------------------------------------------------------------------------|-----------------------|-------------|
| Description                                                                  | Total Amount Status   |             |
| R100 - Interest Earned                                                       | 20.00 USD 🗹 Complete  | ) >         |
| R104 - Corrections<br>Explanation: Text required if Corrections is selected. | -50.00 USD 🗹 Complete |             |
| Total                                                                        | -30.00 USD            |             |

- Review Entries Add and Delete as needed
- Only use each revenue type once

| Expenditures for Powell Bill S                                    | treets          | Add Expenditure                                     |
|-------------------------------------------------------------------|-----------------|-----------------------------------------------------|
| Description                                                       |                 | Total Amount Status                                 |
|                                                                   | No Expenses are | currently available                                 |
| Total Expenditures                                                |                 | 0.00 USD                                            |
| Summary                                                           |                 | Click on "Add Expenditure"<br>to enter expenditures |
| Total Revenues for Powell Bill Streets<br>FY ( 2022 - 2023 ):     | 152,498.33      |                                                     |
| Total Expenditures:                                               | 0.00            |                                                     |
| Balance on Hand as of June 30, 2023<br>(Reserved for PowellBiil): | 152,498.33      |                                                     |

| Expense Details      |                                                                                    |        |
|----------------------|------------------------------------------------------------------------------------|--------|
| *Choose the Expense: |                                                                                    |        |
| *Amount:             | Right of Way                                                                       |        |
|                      | Engineering                                                                        |        |
|                      | Paving & Resurfacing (List the Powell Bill streets that were paved or resurfaced.) |        |
|                      | Maintenance                                                                        |        |
|                      | Snow & Ice Removal                                                                 |        |
|                      | Drainage & Storm Sewer                                                             |        |
|                      | curb & Gutter Select Expenditure                                                   | e Type |
|                      | Bridge Construction and Repair                                                     |        |
|                      | Traffic Control                                                                    |        |
|                      | New Equipment                                                                      |        |
|                      | New Construction                                                                   |        |
|                      | Bikeways                                                                           |        |
|                      | Debt Service Payment                                                               |        |
|                      | Sidewalks                                                                          |        |
|                      | TIP (Transportation Improvement Project)                                           |        |
|                      | Greenways                                                                          |        |
|                      | Maintenance as part of Paving or Resurfacing project                               |        |

59

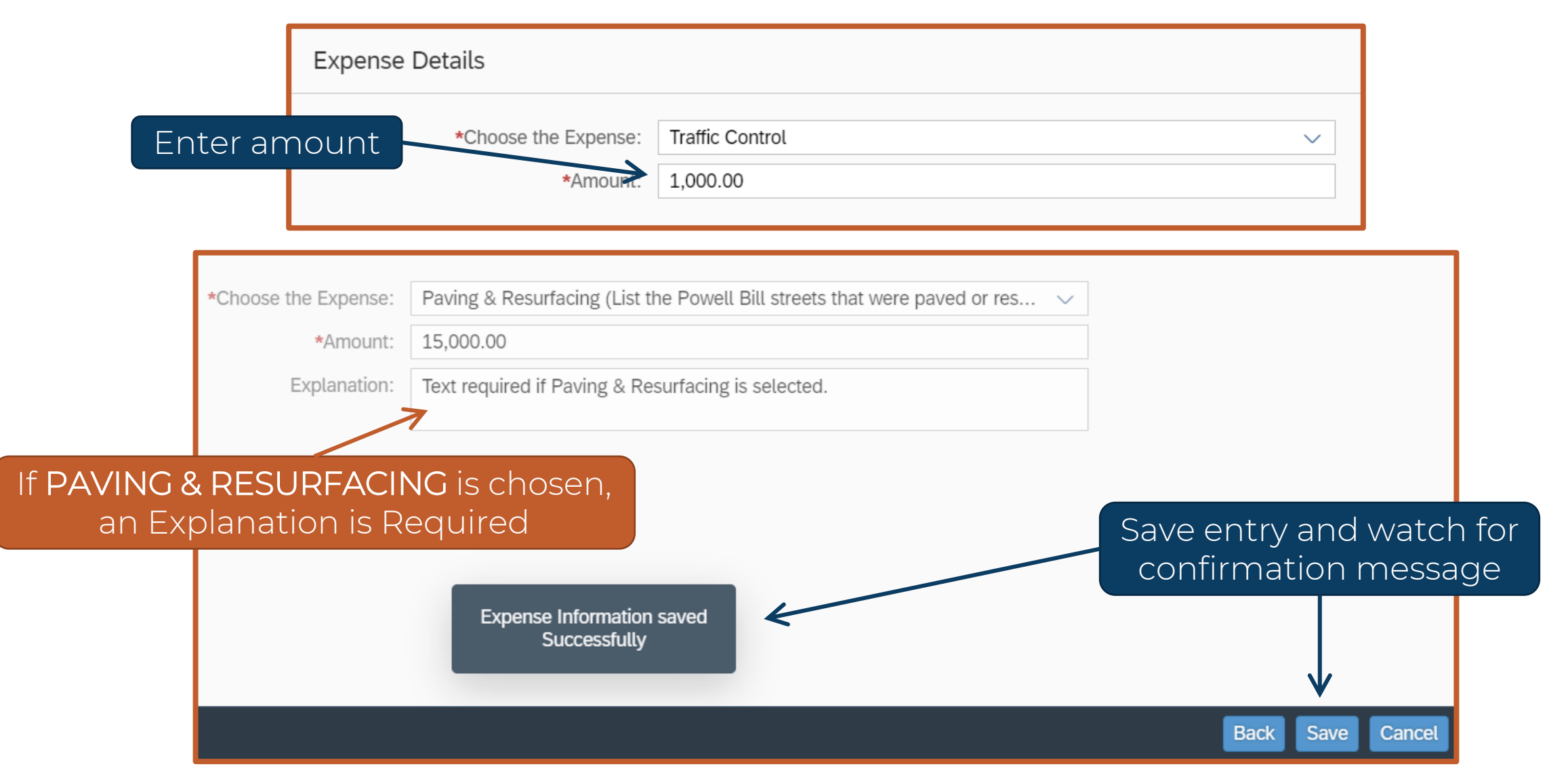

| Expenditures for Powell Bill Streets                                                                                                    | To Delete Entry          | Add Expenditure |
|----------------------------------------------------------------------------------------------------|--------------------------|-----------------|
| Description                                                                                                    | Total Amount Status      |                 |
| E103 - Paving & Resurfacing (List the Powell Bill streets that<br>were paved or resurfaced.)<br>Explanation: Text required if Paving & Resurfacing is selected. | 15,000.00 USD 🗹 Complete |                 |
| E109 - Traffic Control                                                                                                    | 1,000.00 USD 🗹 Complete  | )               |
| Total Expenditures                                                                                                    | 16,000.00 USD            |                 |
|                                                                                                    |                          |                 |

- Review Entries Add and Delete as needed
- Only use each expense type once

| Summary                                                       |            |                |
|---------------------------------------------------------------|------------|----------------|
| Total Revenues for Powell Bill Streets<br>FY ( 2022 - 2023 ): | 152,498.33 | Click "Next"   |
| Total Expenditures:                                           | 16,000.00  |                |
| Balance on Hand as of June 30, 2023                           | 136,498.33 |                |
| (Reserved for PowellBill):                                    |            |                |
|                                                               |            | Back Save Next |

Review all entries and the summary at the bottom

### **Expenditure Report (ER) – Attachments**

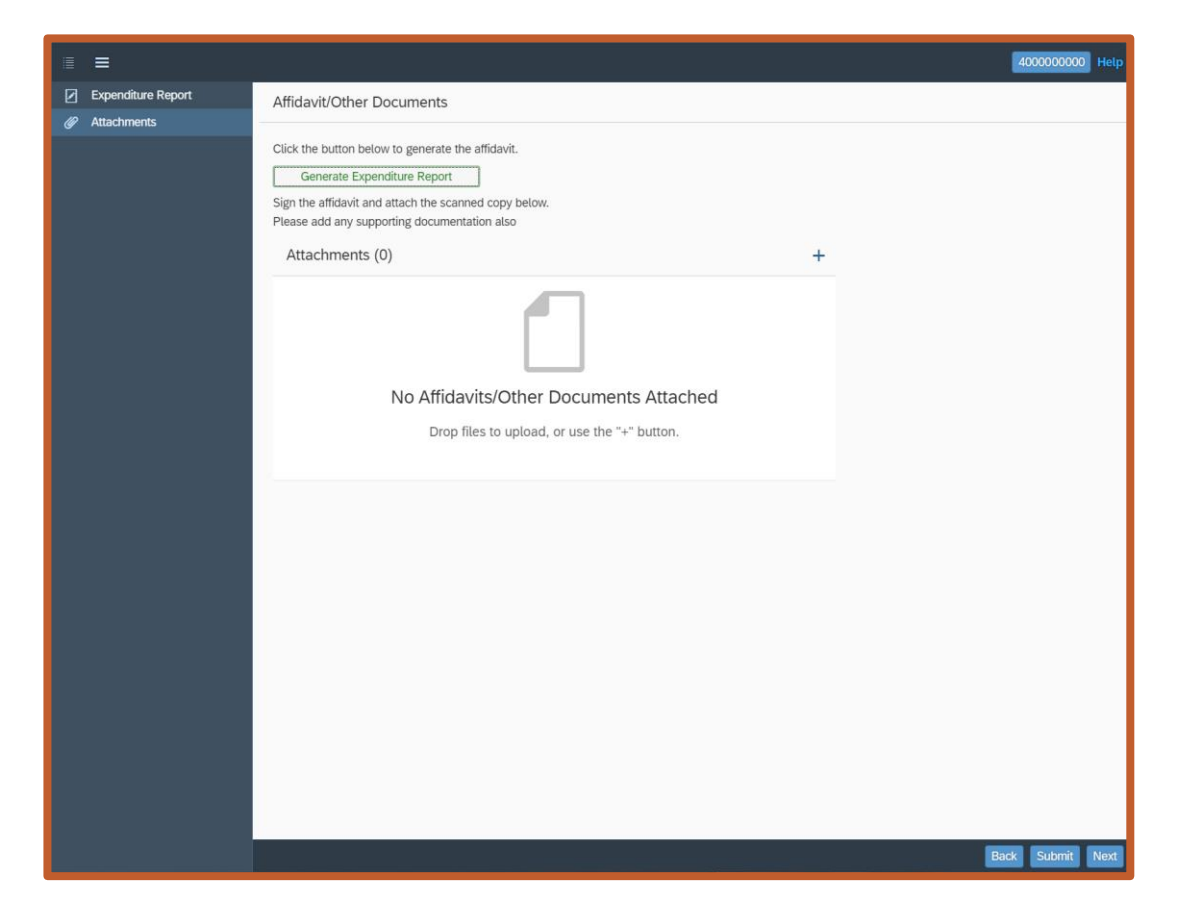

2<sup>nd</sup>: Attachments – This is the attachment page where you can generate Expenditure Report form, then attach signed/notarized form and submit

### **Expenditure Report (ER) – Attachments**

| Affidavit/Other Documents 1) Click "Generate Expenditure Report" Report (40000000) |                                                                                                    |                                                                                                    |                                                                                                    |                 |
|------------------------------------------------------------------------------------|----------------------------------------------------------------------------------------------------|----------------------------------------------------------------------------------------------------|----------------------------------------------------------------------------------------------------|-----------------|
|                                                                                    |                                                                                                    | ≡ \$value                                                                                                    | 1 / 2   - 101% +   🗄 \delta                                                                                                    | ± 🖶 :           |
| Click the button below to generate the affidavit.<br>Generate Expenditure Report   |                                                                                                    |                                                                                                    | Agreement: 2000000000<br><u>STATUTORY DEADLINE OF AUGUST 1ST</u><br>POWELL BILL EXPENDITURES REPORT FOR FISCAL YEAR ENDING JUNE 30, 20<br>Expenditure Report ID: 4000000000<br>Municipality: TOWN OF<br>Pursuant to NC General Statutes §136-41.1 through 136-41.4 | Page 1 of 2 -   |
| Sign the affidavit and attach the scanned copy below.                              |                                                                                                    | 1                                                                                                    | C Cash Basis (Records revenue when cash is received and records expense when cash is paid)                                                                                                    |                 |
|                                                                                    |                                                                                                    |                                                                                                    | • Accrual Basis (Records revenue when earned and records expense when incurred or when work is performed)                                                                                                    |                 |
| Please add any supporting documentation also                                       |                                                                                                    | Marcine Marcine M      | REVENUES FOR POWELL BILL STREETS                                                                                                    | Amount          |
| , ,, ,, ,, ,, ,, ,, ,, ,, ,, ,, ,, ,, ,                                            |                                                                                                    |                                                                                                    | Beginning Balance on Hand July 1, 2022<br>R100 - Interest Farned                                                                                                    | \$0.00          |
|                                                                                    |                                                                                                    |                                                                                                    | R101 - Assessments / Reimbursements / Other                                                                                                    | \$20.00         |
|                                                                                    |                                                                                                    | - A DECEMBER OF A DECEMBER OF A DECEMBER                                                                                                    | R102 - Sale or Transfer of Equipment                                                                                                    | \$0.00          |
|                                                                                    |                                                                                                    |                                                                                                    | R103 - Sales Tax Refund                                                                                                    | \$0.00          |
|                                                                                    |                                                                                                    | Contraction of the Contraction of the Contraction o | R104 - Corrections<br>Explanation: Text required if Corrections is selected.                                                                                                    | (\$50.00)       |
|                                                                                    |                                                                                                    | 2                                                                                                    | Total Powell Bill Allocation received from NCDOT on October 1, 2022 and January 1, 2023                                                                                                    | \$152,528.33    |
| (hack form for accuracy                                                            | /and                                                                                                    |                                                                                                    | ADJUSTMENTS Amount                                                                                                    |                 |
| CHECK IVITI IVI accuracy                                                           |                                                                                                    |                                                                                                    | 0300 - Accumulated Greater Than the Sum of Past 10 or 20 Allocations \$0.00                                                                                                    |                 |
|                                                                                    | · · ·                                                                                                    |                                                                                                    | 0400 - Amount Paid to State for Past Due Amount \$0.00                                                                                                    |                 |
| that all pages were good                                                           | aratad                                                                                                    |                                                                                                    | Subtotal Adjustments                                                                                                    | \$0.00          |
| LI I AL ALI DALLES WELE LEI I                                                      |                                                                                                    |                                                                                                    | TOTAL REVENUES FOR POWELL BILL STREETS (2022 – 2023)                                                                                                    | \$152,498.33    |
|                                                                                    |                                                                                                    |                                                                                                    | EXPENDITURES FOR POWELL BILL STREETS                                                                                                    | Amount          |
|                                                                                    |                                                                                                    |                                                                                                    | E101 - Right of Way                                                                                                    | \$0.00          |
|                                                                                    |                                                                                                    |                                                                                                    | E102 - Engineering                                                                                                    | \$0.00          |
|                                                                                    |                                                                                                    |                                                                                                    | E103 - Paving & Resurfacing (List the Powell Bill streets that were paved or resurfaced.)<br>Explanation: Text required if Paving & Resurfacing is selected.                                                                                                    | \$15,000.00     |
|                                                                                    |                                                                                                    |                                                                                                    | E104 - Maintenance                                                                                                    | \$0.00          |
|                                                                                    |                                                                                                    |                                                                                                    | E105 - Snow & Ice Removal                                                                                                    | \$0.00          |
|                                                                                    |                                                                                                    |                                                                                                    | E106 - Drainage & Storm Sewer                                                                                                    | \$0.00          |
|                                                                                    |                                                                                                    |                                                                                                    | E107 - Curb & Gutter                                                                                                    | \$0.00          |
| 2) Click "De                                                                       | $\lambda = \frac{1}{2} + \frac{1}{2} + $ |                                                                                                    | E108 - Bridge Construction and Repair                                                                                                    | \$0.00          |
| ZI CIICK DO                                                                        | white the save is the second second s                                                                                                    |                                                                                                    | E109 - Traffic Control                                                                                                    | \$1,000.00      |
|                                                                                    |                                                                                                    |                                                                                                    | E 110 - New Equipment                                                                                                    | \$0.00          |
| the form                                                                           | to vour computor                                                                                                    |                                                                                                    | E112 - Bikeways                                                                                                    | \$0.00          |
|                                                                                    | to your computer                                                                                                    |                                                                                                    | E113 - Debt Service Payment                                                                                                    | \$0.00          |
|                                                                                    |                                                                                                    |                                                                                                    | E114 - Sidewalks                                                                                                    | \$0.00          |
|                                                                                    |                                                                                                    |                                                                                                    |                                                                                                    |                 |
|                                                                                    |                                                                                                    |                                                                                                    |                                                                                                    | Download Close  |
|                                                                                    |                                                                                                    |                                                                                                    |                                                                                                    | Back Submit Ney |

### **Reviewing Expenditure Report (ER) – Page 1**

| Agreement: 200000000                                                                                                    |                 | Page 1 of 2                                                              |  |  |                                                                     |                                        |        |
|----------------------------------------------------------------------------------------------------|-----------------|--------------------------------------------------------------------------|--|--|---------------------------------------------------------------------|----------------------------------------|--------|
| STATUTORY DEADLINE OF AUGUST 1ST                                                                                                    |                 |                                                                          |  |  |                                                                     |                                        |        |
| POWELL BILL EXPENDITURES REPORT FOR FISCAL YEAR ENDING JUNE 30, 2023<br>Expenditure Report ID: 400000000<br>Municipality: TOWN OF<br>Pursuant to NC General Statutes §136-41.1 through 136-41.4                                                                                                    |                 |                                                                          |  |  |                                                                     |                                        |        |
|                                                                                                    |                 |                                                                          |  |  | REPORT BASIS (Select One)                                           |                                        |        |
|                                                                                                    |                 |                                                                          |  |  | Cash Basis (Records revenue when cash is received and records exper | nse when cash is paid)                 |        |
|                                                                                                    |                 |                                                                          |  |  | Accrual Basis (Records revenue when earned and records expense when | en incurred or when work is performed) |        |
|                                                                                                    |                 |                                                                          |  |  |                                                                     | . ,                                    | Amount |
| Beginning Balance on Hand July 1, 2022                                                                                                    |                 | \$0.00                                                                   |  |  |                                                                     |                                        |        |
| R100 - Interest Famed                                                                                                    |                 | \$20.00                                                                  |  |  |                                                                     |                                        |        |
| R101 - Assessments / Reimbursements / Other                                                                                                    |                 | \$0.00                                                                   |  |  |                                                                     |                                        |        |
| R102 - Sale or Transfer of Equipment                                                                                                    |                 | \$0.00                                                                   |  |  |                                                                     |                                        |        |
| R103 - Sales Tax Refund                                                                                                    |                 | \$0.00                                                                   |  |  |                                                                     |                                        |        |
| R104 - Corrections                                                                                                    |                 | (050.00)                                                                 |  |  |                                                                     |                                        |        |
| Explanation: Text required if Corrections is selected.                                                                                                    |                 | (\$50.00)                                                                |  |  |                                                                     |                                        |        |
| Total Powell Bill Allocation received from NCDOT on October 1, 2022 and                                                                                                    | January 1, 2023 | \$152,528.33                                                             |  |  |                                                                     |                                        |        |
| ADJUSTMENTS                                                                                                    | Amount          |                                                                          |  |  |                                                                     |                                        |        |
| J300 - Accumulated Greater Than the Sum of Past 10 or 20 Allocations                                                                                                    | \$0.00          |                                                                          |  |  |                                                                     |                                        |        |
| 0400 - Amount Paid to State for Past Due Amount                                                                                                    | \$0.00          |                                                                          |  |  |                                                                     |                                        |        |
| 0500 - Corrections for Miscellaneous Errors                                                                                                    | \$0.00          |                                                                          |  |  |                                                                     |                                        |        |
| Subtotal Adjustments                                                                                                    |                 | \$0.00                                                                   |  |  |                                                                     |                                        |        |
| TOTAL REVENUES FOR POWELL BILL STREETS (2022 – 2023)                                                                                                    |                 | \$152,498.33                                                             |  |  |                                                                     |                                        |        |
| EXPENDITURES FOR POWELL BILL STREETS                                                                                                    |                 | Amount                                                                   |  |  |                                                                     |                                        |        |
| E101 - Right of Way                                                                                                    |                 | \$0.00                                                                   |  |  |                                                                     |                                        |        |
| E102 - Engineering<br>E402 - Davies & Descriptions (List the Device) Bill store to the tweese encoder                                                                                                    | ( and )         | \$0.00                                                                   |  |  |                                                                     |                                        |        |
| E 103 - Paving & Resurtacing (List the Powell Bill streets that were paved of<br>Explanation: Text required if Paving & Resurfacing is selected.                                                                                                    | rresunaced.)    | \$15,000.00                                                              |  |  |                                                                     |                                        |        |
| E104 - Maintenance                                                                                                    |                 | \$0.00                                                                   |  |  |                                                                     |                                        |        |
| E105 - Snow & Ice Removal                                                                                                    |                 | \$0.00                                                                   |  |  |                                                                     |                                        |        |
| E106 - Drainage & Storm Sewer                                                                                                    |                 | \$0.00                                                                   |  |  |                                                                     |                                        |        |
| E107 - Curb & Gutter                                                                                                    |                 | \$0.00                                                                   |  |  |                                                                     |                                        |        |
| E108 - Bridge Construction and Repair                                                                                                    |                 | \$0.00                                                                   |  |  |                                                                     |                                        |        |
| E109 - Traffic Control                                                                                                    |                 | \$1,000.00                                                               |  |  |                                                                     |                                        |        |
| E110 - New Equipment                                                                                                    |                 | \$0.00                                                                   |  |  |                                                                     |                                        |        |
| E111 - New Construction                                                                                                    |                 | \$0.00                                                                   |  |  |                                                                     |                                        |        |
| E112 - Bikeways                                                                                                    |                 | \$0.00                                                                   |  |  |                                                                     |                                        |        |
| E113 Debt Service Payment                                                                                                    |                 | \$0.00                                                                   |  |  |                                                                     |                                        |        |
| LTTS - Debt Service rayment                                                                                                    |                 | \$0.00                                                                   |  |  |                                                                     |                                        |        |
| E114 - Sidewalks                                                                                                    |                 |                                                                          |  |  |                                                                     |                                        |        |
| E114 - Sidewalks<br>E115 - TIP (Transportation Improvement Project)                                                                                                    |                 | \$0.00                                                                   |  |  |                                                                     |                                        |        |
| E114 - Sidewalks<br>E114 - Sidewalks<br>E115 - TIP (Transportation Improvement Project)<br>E116 - Greenways                                                                                                    |                 | \$0.00<br>\$0.00                                                         |  |  |                                                                     |                                        |        |
| E114 - Sidewalks<br>E115 - TIP (Transportation Improvement Project)<br>E116 - Greenways<br>E117 - Maintenance as part of Paving or Resurfacing project                                                                                                    |                 | \$0.00<br>\$0.00<br>\$0.00                                               |  |  |                                                                     |                                        |        |
| E113 - Sidewalks<br>E113 - Sidewalks<br>E115 - TIP (Transportation Improvement Project)<br>E116 - Greenways<br>E117 - Maintenance as part of Paving or Resurfacing project<br>TOTAL EXPENDITURES FOR POWELL BILL STREETS (2022 - 2023)                                                                                                    |                 | \$0.00<br>\$0.00<br>\$0.00<br>\$0.00<br>\$16,000.00                      |  |  |                                                                     |                                        |        |
| E114 - Sidewalks<br>E115 - TIP (Transportation Improvement Project)<br>E116 - Greenways<br>E117 - Maintenance as part of Paving or Resurfacing project<br>TOTAL EXPENDITURES FOR POWELL BILL STREETS (2022 - 2023)<br>SUMMARY                                                                                                    |                 | \$0.00<br>\$0.00<br>\$0.00<br>\$16,000.00<br>Amount                      |  |  |                                                                     |                                        |        |
| ETIA - Sidewalks<br>ETIA - Sidewalks<br>ETIA - |                 | \$0.00<br>\$0.00<br>\$0.00<br>\$16,000.00<br>Amount<br>\$152,498.33      |  |  |                                                                     |                                        |        |
| ETIA - Sidewalks<br>ETIA - Sidewalks<br>ETIA - Sidewalks<br>ETIA - Sidewalks<br>ETIA - Sidewalks<br>ETIA - Sidewalks<br>ETIA - Maintenance as part of Paving or Resurfacing project<br>TOTAL EXPENDITURES FOR POWELL BILL STREETS (2022 - 2023)<br>SUMMARY<br>Revenue Total<br>Less Expenditure Total                                                                                                    |                 | \$0.00<br>\$0.00<br>\$16,000.00<br>Amount<br>\$152,498.33<br>\$16,000.00 |  |  |                                                                     |                                        |        |

- Review Form for Errors
- Go back and make necessary changes on Report page in the system
- <u>If entry is missing</u> Contact the Powell Bill Unit

65

### **Completing Expenditure Report (ER) – Page 2**

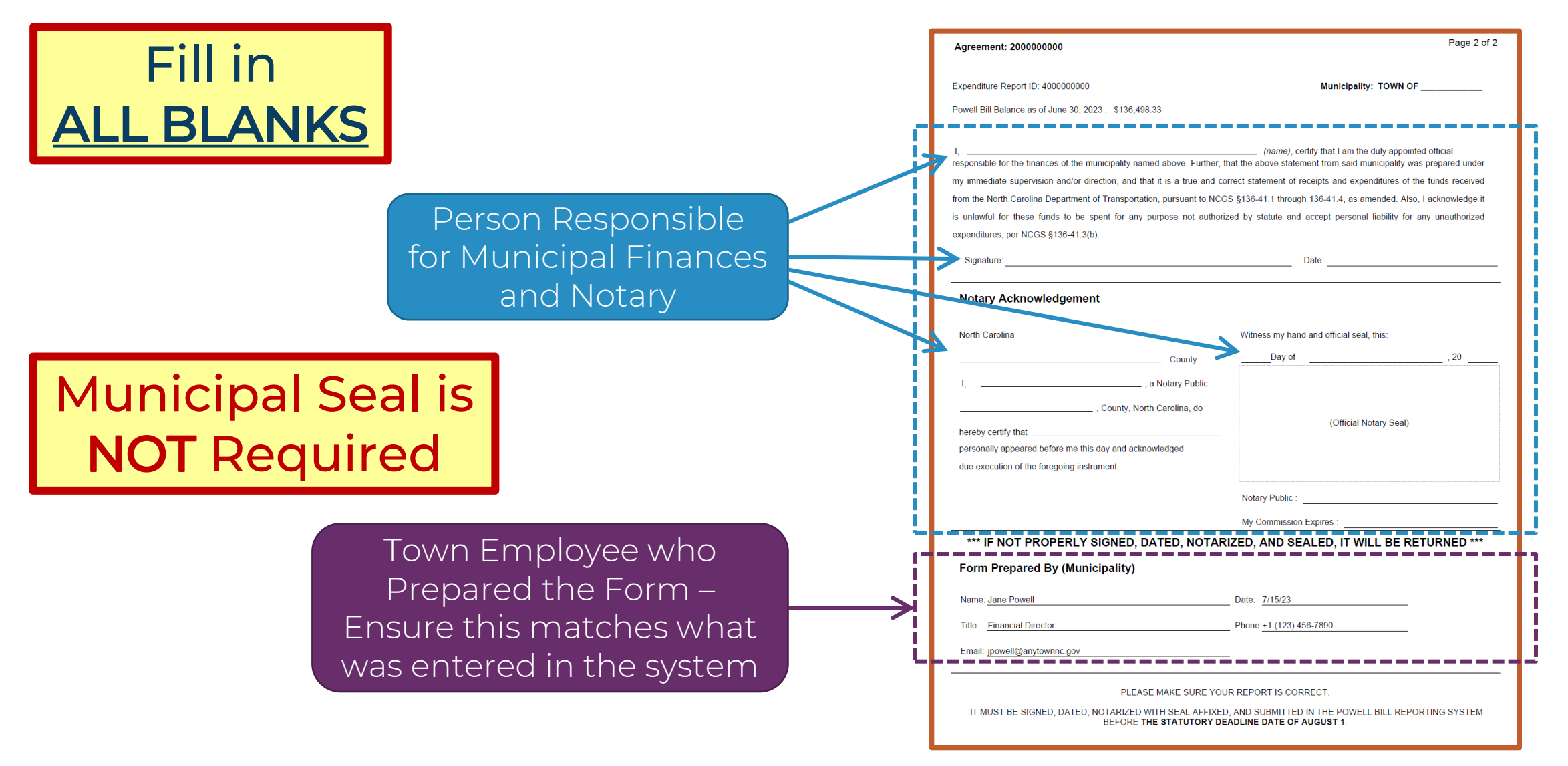

### **Completing Expenditure Report (ER) – Notarize**

Person Responsible for Municipal Finances Signs Form Before a Notary Public

| responsible for the finances of the municipality named above. Further, that the above statement from said municipality was prepared under |                                                               |       |  |  |  |
|----------------------------------------------------------------------------------------------------|---------------------------------------------------------------|-------|--|--|--|
| my immediate supervision and/or direction, and that it is a true and correct statement of receipts and expenditures of the funds received |                                                               |       |  |  |  |
| rom the North Carolina Department of Transportation, pursuant to NC                                                                       | SS §136-41.1 through 136-41.4, as amended. Also, I acknowledg | je it |  |  |  |
| is unlawful for these funds to be spent for any purpose not authorized by statute and accept personal liability for any unauthorized      |                                                               |       |  |  |  |
| expenditures, per NCGS §136-41.3(b).                                                                                                    |                                                               |       |  |  |  |
| Signature: Date:                                                                                                    |                                                               |       |  |  |  |
| Notary Acknowledgement                                                                                                    |                                                               |       |  |  |  |
| North Carolina                                                                                                    | Witness my hand and official seal, this:                      |       |  |  |  |
| County                                                                                                    | Day of, 20                                                    |       |  |  |  |
| I,, a Notary Public                                                                                                    |                                                               |       |  |  |  |
| County North Carolina, do                                                                                                    |                                                               |       |  |  |  |
|                                                                                                    | (Official Notary Seal)                                        |       |  |  |  |
| hereby certify that                                                                                                    | eby certify that                                              |       |  |  |  |
| personally appeared before the this day and acknowledged                                                                                  |                                                               |       |  |  |  |
| due execution of the foregoing institutient.                                                                                              |                                                               |       |  |  |  |
|                                                                                                    | Notary Public :                                               |       |  |  |  |
| My Commission Expires :                                                                                                    |                                                               |       |  |  |  |
| *** IE NOT PROPERI Y SIGNED DATED NOTARIZED AND SEALED IT WILL BE RETURNED ***                                                            |                                                               |       |  |  |  |

# We Recommend Using **INK Seals**

ncdot.gov

### **Completing Expenditure Report (ER) – Notarize**

Embossed Seals <u>MUST</u> be <u>Legible</u> or Report will be Returned

### Not Legible

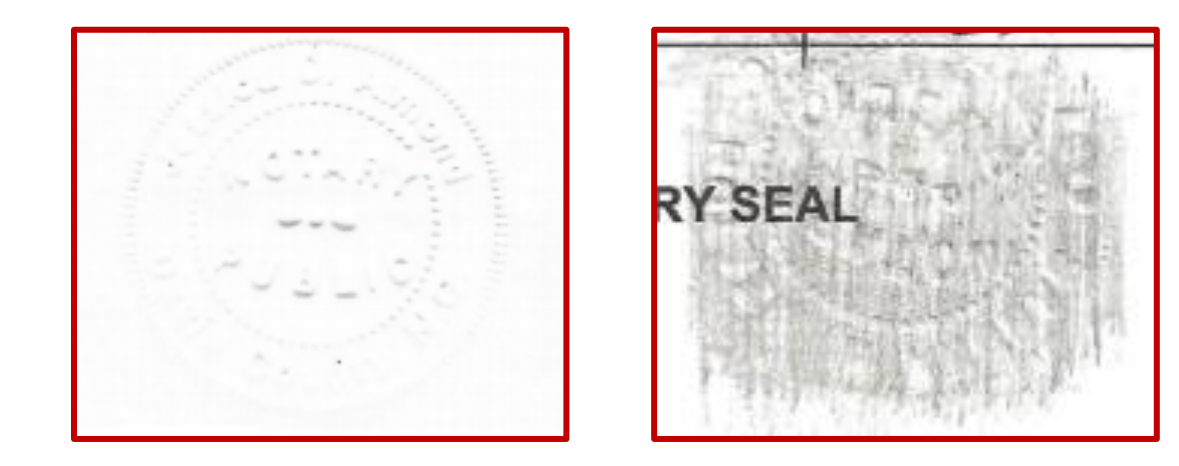

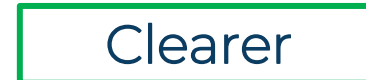

### **Expenditure Report (ER) – Attachments**

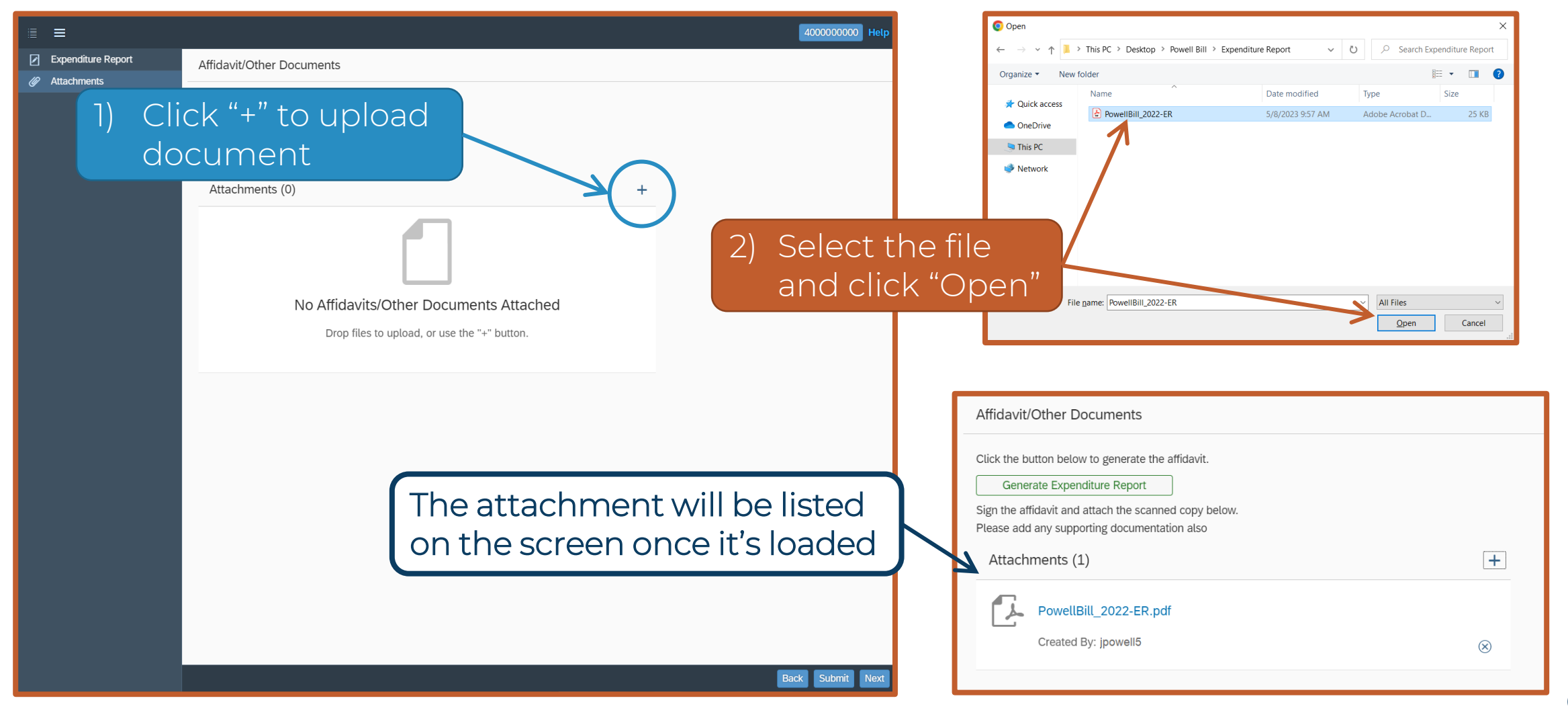

| ≣ ≡                                | 4000000000 Help                                                                                                    |                                                                                              |
|------------------------------------|----------------------------------------------------------------------------------------------------|----------------------------------------------------------------------------------------------|
| Expenditure Report     Attachments | Affidavit/Other Documents                                                                                            |                                                                                              |
|                                    | Click the button below to generate the affidavit. Generate Expenditure Report Make sure                              | all documents are attached                                                                   |
|                                    | Sign the affidavit and attach the scanned copy below. Please add any supporting documentation also Attachments (1) + |                                                                                              |
|                                    | PowellBill_2022-ER.pdf<br>Created By: jpowell5                                                                       | k "⊗" to delete files<br>ached in error —<br><b>es cannot be deleted</b><br>after submission |
|                                    | Back Submit Next                                                                                                    | Click "Submit"                                                                               |

|                                                             |                                                                                                    | 400000000 Help   |
|-------------------------------------------------------------|----------------------------------------------------------------------------------------------------|------------------|
| Expenditure Report                                          | Affidavit/Other Documents                                                                                                    |                  |
| <ul> <li>Expenditure Report</li> <li>Attachments</li> </ul> | Affidavit/Other Documents Citck the button below to generate the affidavit. Cincrate Expenditure Report The affidavit and attach the scanned copy below. Pesse add any supporting documentation also  Attachments (1)  PowellBill_2022-ER.pdf Created By: powell5  Created By: powell5  Created Supporting Citck "OK"  Citck "OK" |                  |
|                                                             |                                                                                                    |                  |
|                                                             |                                                                                                    |                  |
|                                                             |                                                                                                    |                  |
|                                                             |                                                                                                    | Back Submit Next |

ncdot.gov

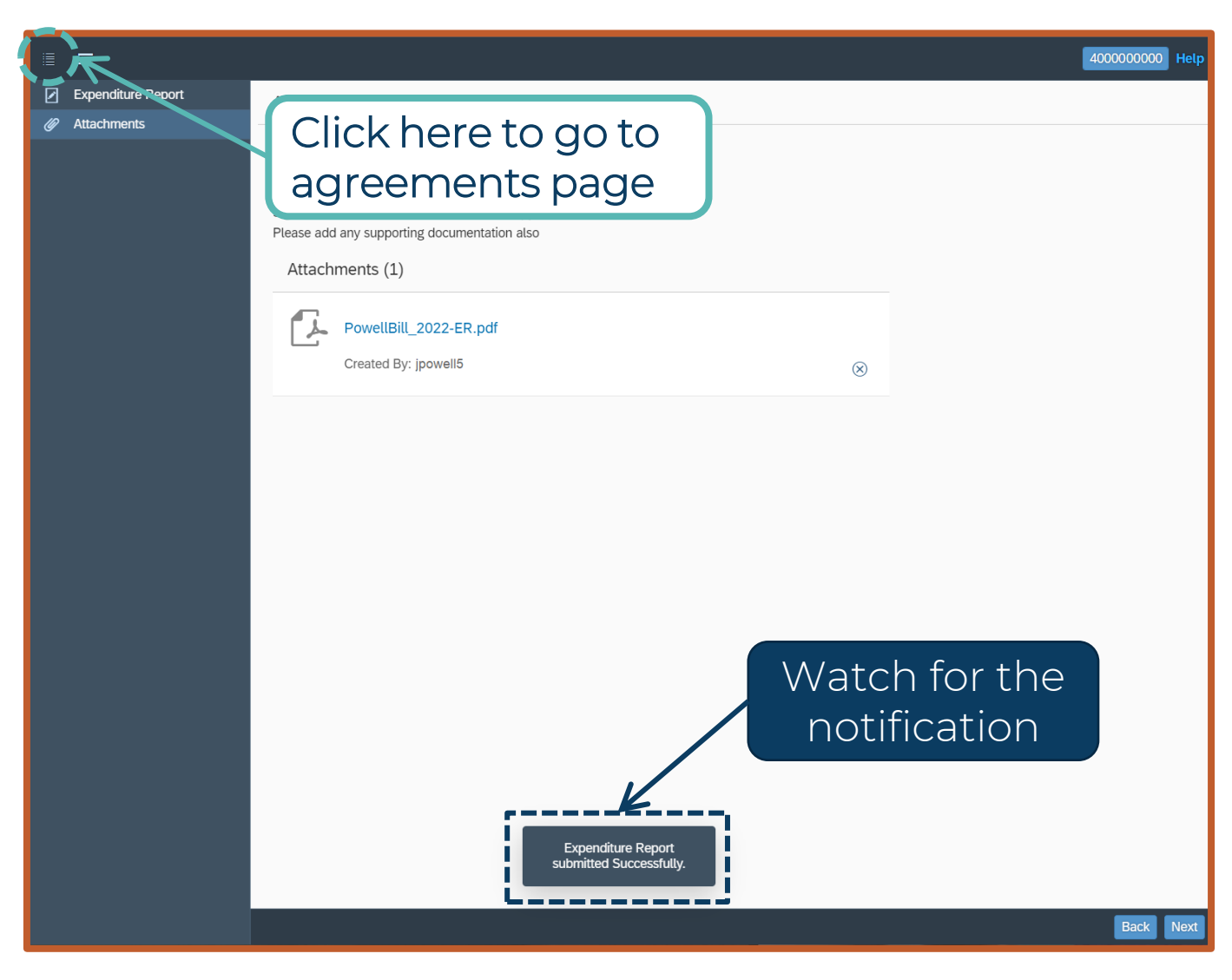

| Current Expend | diture Reports |                 | ſ                         | Lindatad Status |
|----------------|----------------|-----------------|---------------------------|-----------------|
| Agreement ID   | Grantee Name   | Program Name    | Expenditure Report Status | Opualed Status  |
| 200000000      | TOWN OF        | POWELLBILL_2022 | Submitted                 | >               |
| Past Expenditu | re Reports     |                 |                           |                 |
| Agreement ID   | Grantee Name   | Program Name    | Expenditure Report Statu  | S               |
| 200000007      | TOWN OF        | POWELLBILL_2021 | L2-Approved-Auto          | >               |
| 200000006      | TOWN OF        | POWELLBILL_2020 | L2-Approved-Auto          | >               |
|                |                |                 |                           |                 |
## **Questions About Uses of Funds?**

Go to the Powell Bill Website to review the **Expenditure Guidance**:

https://connect.ncdot.gov/municipalities/State-Street-Aid/

Still not sure, consult:

- Your municipality's attorney or auditor
- The North Carolina League of Municipalities' attorneys
- Powell Bill Program Unit

|   | Support Information                                  |   |
|---|------------------------------------------------------|---|
|   | Powell Bill program Frequently Asked Questions (FAQ) |   |
|   | Powell Bill flowchart-                               |   |
|   | Add Delete Sheet_Rev01.2023                          |   |
|   | Powell Bill Map Measurements                         |   |
| A | Example of a Good Map                                | ļ |
|   | Powell Bill Expenditure Guidance                     |   |
| 5 | Sample Street listing 1 page                         | ľ |
|   | How to set Adobe as default                          |   |
|   |                                                      |   |

#### **Excess Accumulation**

| E115 - TIP (Transportation Improvement Project)                | \$0.00       |
|----------------------------------------------------------------|--------------|
| E116 - Greenways                                               | \$0.00       |
| E117 - Maintenance as part of Paving or Resurfacing project    | \$0.00       |
| TOTAL EXPENDITURES FOR POWELL BILL STREETS (2022 - 2023)       | \$16,000.00  |
| SUMMARY                                                        | Amount       |
| Revenue Total                                                  | \$152,498.33 |
| Less Expenditure Total                                         | \$16,000.00  |
| BALANCE ON HAND AS OF JUNE 30, 2023 (RESERVED FOR POWELL BILL) | \$136,498.33 |
|                                                                | 1            |

#### Make Note:

The Balance On Hand is what will carry over to the next year. This amount cannot exceed allowed sum of Powell Bill allocations. ncdot.gov

### **History Report**

- Reports the municipality's allocations and expenses with a running balance
- "Excess Status" If the Balance On Hand is greater than the allowed amount
- Report is sent twice a year Mid October and Mid February (only known at risk municipalities)
- Also Provided Upon Request

#### **History Report**

|                 | Muni     | cipality:             | ТС   | OWN OF             |    |              |    |                       | G  | Grantee ID:            | 10 | 00000000          |    |                    | S           | tatu       | s: | Excess    |
|-----------------|----------|-----------------------|------|--------------------|----|--------------|----|-----------------------|----|------------------------|----|-------------------|----|--------------------|-------------|------------|----|-----------|
| Program<br>Year | 0        | Powell Bill<br>ctober | All  | ocation<br>January | A  | Yearly Total | E  | Expenditure<br>Amount | 1  | Adjustments<br>Imposed |    | Other<br>Receipts |    | Interest<br>Amount | Clos<br>Amo | ing<br>unt | 1  | Agreement |
| 2010            | \$       | 32,169.48             |      |                    | \$ | 32,169.48    | \$ | 1,788.93              | \$ | -                      | \$ | -                 | \$ | 217.64             | \$<br>190   | ,917.      | 3  |           |
| 2011            | \$       | 21,068.44             | \$   | 21,068.47          | \$ | 42,136.91    | \$ | 35,177.91             | \$ | -                      | \$ | -                 | \$ | 124.23             | \$<br>198   | ,000       | 36 |           |
| 2012            | \$       | 21,765.45             | \$   | 21,765.45          | \$ | 43,530.90    | \$ | 1,597.23              | \$ | -                      | \$ | -                 | \$ | 100.31             | \$<br>240   | ,034.8     | 34 | 200000012 |
| 2013            | \$       | 22,344.36             | \$   | 22,344.35          | \$ | 44,688.71    | \$ | 88,034.90             | \$ | -                      | \$ | -                 | \$ | 24.63              | \$<br>196   | ,718.2     | 28 | 200000013 |
| 2014            | \$       | 23,071.61             | \$   | 23,071.60          | \$ | 46,143.21    | \$ | 50,360.00             | \$ | -                      | \$ | -                 | \$ | 35.60              | \$<br>192   | ,532.0     | 09 | 200000014 |
| 2015            | \$       | 23,036.11             | \$   | 23,036.09          | \$ | 46,072.20    | \$ | 4,804.50              | \$ | -                      | \$ | -                 | \$ | 423.10             | \$<br>234   | ,222.8     | 39 | 200000015 |
| 2016            | \$       | 23,456.60             | \$   | 23,456.59          | \$ | 46,913.19    | \$ | 6,572.00              | \$ | -                      | \$ | -                 | \$ | 822.55             | \$<br>275   | ,186.6     | 63 | 200000016 |
| 2017            | \$       | 23,734.12             | \$   | 23,734.12          | \$ | 47,468.24    | \$ | 957.70                | \$ | (250.36)               | \$ | -                 | \$ | 2,791.66           | \$<br>324   | 438.4      | 47 | 200000017 |
| 2018            | \$       | 23,617.73             | \$   | 23,617.73          | \$ | 47,235.46    | \$ | 1,365.00              | \$ | -                      | \$ | -                 | \$ | 7,237.71           | \$<br>377   | ,546.6     | 64 | 200000018 |
| 2019            | \$       | 23,911.64             | \$   | 23,911.62          | \$ | 47,823.26    | \$ | 1,775.00              | \$ | -                      | \$ | -                 | \$ | 6,142.92           | \$<br>420   | 737.8      | 32 | 200000019 |
| 2020            | \$       | 23,662.42             | \$   | 23,662.42          | \$ | 47,324.84    | \$ | 46,995.50             | \$ | -                      | \$ | -                 | \$ | 68.78              | \$<br>430   | ,135.9     | 94 | 200000020 |
| 2021            | \$       | 23,831.87             | \$   | 33,549.11          | \$ | 57,380.98    | \$ | 12,391.36             | \$ | -                      | \$ | -                 | \$ | 578.26             | \$<br>475   | ,703.8     | 32 | 200000021 |
| 2022            | \$       | 28,784.20             | \$   | 28,784.19          | \$ | 57,568.39    | \$ | 16,475.59             | \$ |                        | \$ |                   | \$ |                    | \$<br>516   | ,796.6     | 52 | 200000022 |
| Tota            | l or la  | st twenty             | (20) | allocations:       | \$ | 488,618.48   |    |                       | (  | Excess                 | A  | cumulation:       | \$ | 28,178.14          | ,           |            |    |           |
| E               | /<br>kam | ple:                  |      |                    |    |              | ٦  |                       |    |                        |    |                   | -  | K                  |             |            |    |           |

The municipality can accumulate the sum of 20 allocations

#### **Excess Accumulation**

| STATE OF NORTH CAROLINA<br>DEPARTMENT OF TRANSPORTATION<br>ROY COOPER<br>GOVERNOR J. R. "JOEY"<br>SECRET<br>February 6, 2024 |                       | TI CON                      |                             |
|----------------------------------------------------------------------------------------------------|-----------------------|-----------------------------|-----------------------------|
| STATE OF NORTH CAROLINA<br>DEPARTMENT OF TRANSPORTATION<br>ROY COOPER<br>GOVERNOR J. R. "JOEY"<br>SECRET<br>February 6, 2024 |                       |                             |                             |
| DEPARTMENT OF TRANSPORTATION<br>ROY COOPER<br>GOVERNOR<br>February 6, 2024<br>Mayor                                          |                       | STATE OF NORTH CAROLINA     |                             |
| ROY COOPER J. R. "JOEY"<br>GOVERNOR SECRET<br>February 6, 2024                                                               | D                     | EPARTMENT OF TRANSPORTATION |                             |
| February 6, 2024                                                                                                    | OY COOPER<br>Governor | J.                          | R. "JOEY" HOPK<br>Secretary |
| Mayor                                                                                                    | ruary 6, 2024         |                             |                             |
| Mayor                                                                                                    | yor                   |                             |                             |
| Town                                                                                                    | vn                    |                             |                             |

balance exceeds the sum of the allowed number of allocations by an estimated \$2,781.42

North Carolina law prohibits the accumulation of funds in an amount greater than the sum of the past 10 allocations. The law also provides for the Department to adopt a policy to allow small municipalities to apply for an exception so they may accumulate up to the sum of the past 20 allocations. When there is an excess accumulation, the excess amount **must be deducted from the next allocation.** 

Per the Department's policy, a municipality may qualify for this exception by having a population of less than 5,000. Our records reflect that your municipality has been approved for this exception allowing you to accumulate up to the sum of the past 20 allocations.

This is a reminder that your municipality has until June 30, 2024, to spend any excess funds, <u>plus</u> any Powell Bill account <u>interest</u> earned during FY 2023-24. Any expenditure reported on the Powell Bill Expenditure Report, **due August 1**<sup>st</sup>, will be subtracted from the current ending balance. It is your municipality's responsibility to keep aware of the Powell Bill balance.

If you need assistance with planning a project on which to spend the excess funds, you may want to reach out to your Division Engineer Brett Canipe at 704-983-4400. If you have any questions or need further information, please email the Powell Bill Team at NCDOT\_PowellBill@ncdot.gov. You can access more Powell Bill information on our webpage.

- Municipalities at risk of being in "Excess Status" are notified in February.
- Options:
  - Spend the excess amount before June 30<sup>th</sup>
  - If eligible, you can request to move to twenty (20) allocations
    - → Deadline for request is April 30<sup>th</sup>

MUNICIPALITY WILL BE PENALIZED BY EXCESS AMOUNT ncdot.gov

#### **Excess Accumulation**

- § 136-41.3(c) "...any municipality having accumulated an amount greater than the sum of the past 10 allocations made, shall have an amount equal to such excess deducted from the next allocation [...] the Department shall adopt a policy to allow small municipalities to apply to the Department to be allowed to accumulate up to the sum of the past 20 allocations..."
- In accordance with the above statute, NCDOT policy states that a participant may qualify to accumulate up to the sum of the past 20 allocations if the population is less than 5,000 people.
- To be granted this extension, a written request must be submitted by April 30<sup>th</sup> each year.

## **Powell Bill Adjustments**

- Mileage Errors
  - Formula Calculation for Amount
- Excess Accumulation of Funds § 136-41.3(c)
  - Deducted from Future Allocation(s)
- Outstanding Municipal Agreements § 136-41.3(e)
  - Outstanding Balance is deducted from Next Allocation(s)

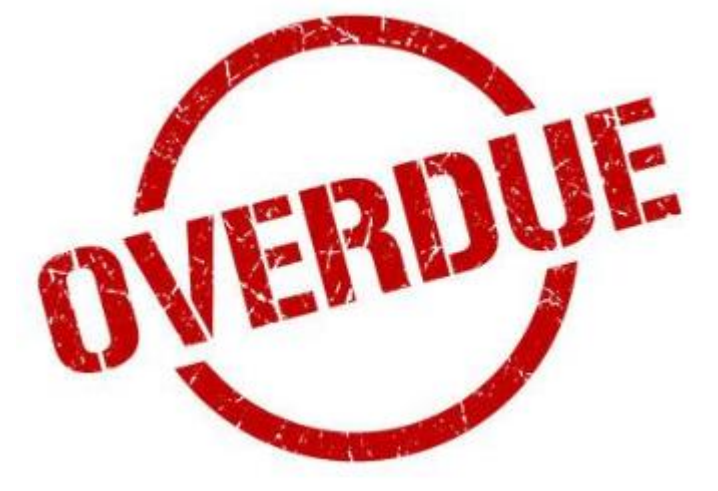

#### How does NCDOT use your Expenditure Report (ER) information?

| Expense Type                 | Bikeways   | Bridge<br>Construction and<br>Repair | Curb & Gutter     | Debt Service<br>Payment | Drainage &<br>Storm Sewer | Engineering       | Greenways      | Maintenance       | Maintenance as part<br>of Paving Project | New<br>Construction | New<br>Equipment | Paving &<br>Resurfacing | Right of Way | Sidewalks    | Snow & Ice<br>Removal | TIP (Transportation<br>Improvement Project) | Traffic Control | Overall Result   |
|------------------------------|------------|--------------------------------------|-------------------|-------------------------|---------------------------|-------------------|----------------|-------------------|------------------------------------------|---------------------|------------------|-------------------------|--------------|--------------|-----------------------|---------------------------------------------|-----------------|------------------|
| Grantee                      | All partic | ipating Municipaliti                 | ies have submitte | ed the Powell Bill E    | xpenditure Repor          | t statutorily due | on August 1, 2 | 2022 (see the Not | e below).                                |                     |                  |                         |              |              |                       |                                             |                 |                  |
| CITY OF ALBEMARLE            |            |                                      |                   |                         |                           | 3,937.52          | 2              | 324,676.07        |                                          |                     | 9,593.22         |                         |              |              |                       |                                             | 1,533.95        | \$ 339,740.76    |
| CITY OF ARCHDALE             |            |                                      |                   |                         |                           |                   |                | 764.07            |                                          |                     | 8,896.00         | 351,315.34              |              |              | 10,081.33             | 3                                           |                 | \$ 371,056.74    |
| CITY OF ASHEBORO             |            |                                      | 25,591.70         |                         | 114,106.57                |                   |                | 546,609.17        |                                          |                     | 100,785.32       | 123,157.52              |              | 10,612.22    | 29,523.01             |                                             |                 | \$ 950,385.51    |
| CITY OF ASHEVILLE            |            |                                      |                   | 1,498,502.63            |                           |                   |                | 474,780.58        |                                          |                     |                  |                         |              | 54,343.93    | 703,546.83            | 3                                           |                 | \$ 2,731,173.97  |
| CITY OF BELMONT              |            |                                      |                   |                         |                           |                   |                | 122,122.38        |                                          |                     |                  |                         |              | 22,240.00    |                       |                                             |                 | \$ 144,362.38    |
| CITY OF BESSEMER CITY        |            |                                      |                   | 100,813.66              | 2,319.83                  | 11,100.00         | )              | 7,416.76          |                                          |                     |                  | 13,125.00               |              |              | 10,707.49             |                                             | 4,611.02        | \$ 150,093.76    |
| CITY OF BOILING SPRING LAKES |            |                                      |                   | 23,079.09               |                           | 42,602.90         | )              | 12,231.73         |                                          |                     |                  | 452,006.10              | 66,875.17    |              |                       |                                             |                 | \$ 596,794.99    |
| CITY OF BREVARD              |            |                                      | 1,957.37          |                         | 13,217.06                 | 30,300.00         | )              | 8,475.95          |                                          |                     |                  | 186,554.00              |              | 7,119.89     |                       |                                             |                 | \$ 247,624.27    |
| CITY OF BURLINGTON           |            |                                      | 19,290.68         |                         | 37,412.31                 | 152,379.66        | 5              | 455,999.61        |                                          |                     | 9,576.31         | 845,150.77              |              | 114,831.67   | 45,731.80             |                                             |                 | \$ 1,680,372.81  |
| CITY OF CHARLOTTE            |            |                                      |                   | 4,203,351.40            | 1,137,273.00              |                   |                | 1,212,386.04      | 1,350,025.96                             |                     |                  | 7,596,123.97            |              |              | 111,457.33            | 3                                           | 744,286.00      | \$ 16,354,903.70 |
| CITY OF CLAREMONT            |            |                                      |                   |                         |                           | 388.00            | )              |                   |                                          |                     |                  | 62,500.00               |              |              |                       |                                             |                 | \$ 62,888.00     |
| CITY OF CLINTON              |            |                                      |                   |                         | 215,459.00                |                   |                | 23,965.48         |                                          |                     |                  | 3,693.31                |              | 9,401.00     |                       |                                             |                 | \$ 252,518.79    |
| CITY OF CONCORD              |            |                                      | 17,526.10         |                         |                           | 14,101.74         | L .            | 1,974,424.74      |                                          |                     | 216,380.77       | 2,039,034.77            |              | 40,894.24    | 17,295.48             | 3                                           |                 | \$ 4,319,657.84  |
| CITY OF CONOVER              |            |                                      |                   |                         |                           |                   |                | 67,113.03         |                                          |                     |                  | 201,200.00              |              |              |                       |                                             | 1,058.53        | \$ 269,371.56    |
| CITY OF CREEDMOOR            |            |                                      |                   |                         |                           |                   |                | 31,225.48         |                                          |                     |                  | 3,221.74                |              |              |                       |                                             |                 | \$ 34,447.22     |
| CITY OF DREXEL               |            |                                      |                   | 30,046.48               |                           | 2,033.53          | 8              | 3,997.95          | i                                        |                     |                  |                         |              |              |                       |                                             |                 | \$ 36,077.96     |
| CITY OF DUNN                 |            |                                      |                   |                         |                           |                   |                |                   |                                          |                     |                  | 335,827.45              |              |              |                       |                                             |                 | \$ 335,827.45    |
| CITY OF DURHAM               |            |                                      |                   |                         |                           |                   |                |                   | 76,000.00                                | 391,406.86          |                  | 5,892,072.89            |              | 1,217,152.18 |                       |                                             |                 | \$ 7,576,631.93  |
| CITY OF EDEN                 |            |                                      |                   |                         |                           |                   |                |                   |                                          |                     |                  | 442,220.59              |              |              |                       |                                             |                 | \$ 442,220.59    |
| CITY OF ELIZABETH CITY       |            |                                      |                   |                         |                           | 12,000.00         | )              | 215,749.21        |                                          |                     |                  | 663,885.51              |              |              | 3,254.40              |                                             |                 | \$ 894,889.12    |
| CITY OF FAYETTEVILLE         |            | 265,487.50                           | )                 | 191,180.95              |                           | 14,660.00         | 3,010.33       | 75,259.39         |                                          |                     |                  | 4,182,370.82            |              | 862,634.69   |                       |                                             | 17,614.25       | \$ 5,612,217.93  |
| CITY OF GASTONIA             |            |                                      |                   |                         |                           | 4,957.50          | )              | 514,179.43        |                                          |                     |                  | 1,598,198.99            |              |              | 45,684.61             |                                             |                 | \$ 2,163,020.53  |
| CITY OF GOLDSBORO            |            |                                      |                   |                         |                           |                   |                |                   |                                          |                     |                  | 1,024,644.27            |              |              |                       |                                             |                 | \$ 1,024,644.27  |
| CITY OF GRAHAM               |            |                                      |                   |                         | 52,651.12                 |                   |                |                   | 189,121.07                               |                     | 225,430.76       |                         |              | 17,749.50    |                       |                                             |                 | \$ 484,952.45    |
| CITY OF GREENSBORO           |            | 183,367.76                           | 6                 |                         |                           |                   |                | 4,940,908.32      | 1                                        |                     |                  | 850.00                  |              | 624,859.90   | 705,091.68            | 3                                           |                 | \$ 6,455,077.66  |
| CITY OF GREENVILLE           |            |                                      |                   |                         |                           |                   |                |                   |                                          |                     |                  | 1,606,564.46            |              |              |                       |                                             |                 | \$ 1,606,564.46  |
| CITY OF HAMLET               |            |                                      | 9,875.00          |                         | 820.00                    |                   |                | 201,865.52        | !                                        |                     |                  |                         |              | 4,400.00     |                       |                                             |                 | \$ 216,960.52    |
| CITY OF HAVELOCK             |            |                                      |                   | 22,806.00               | 60,902.20                 | 1,547.50          | )              | 200,983.92        |                                          |                     |                  | 47,050.00               |              |              |                       |                                             |                 | \$ 333,289.62    |
| CITY OF HENDERSON            |            |                                      |                   |                         |                           |                   |                | 309,091.52        |                                          |                     |                  |                         |              | 14,903.50    |                       |                                             |                 | \$ 323,995.02    |
| CITY OF HENDERSONVILLE       |            |                                      | 13,568.00         |                         |                           |                   |                | 98,912.79         |                                          |                     | 9,012.50         | 305,542.06              |              |              |                       |                                             | 40,824.16       | \$ 467,859.51    |
| CITY OF HICKORY              |            |                                      | 46,947.19         |                         | 144,389.63                |                   |                | 333,118.48        |                                          | 73,008.77           |                  | 409,415.34              | 101,449.72   | 165,730.60   | 53,983.21             |                                             | 80,682.66       | \$ 1,408,725.60  |
| CITY OF HIGH POINT           |            |                                      |                   |                         |                           |                   |                |                   |                                          |                     |                  | 3,227,095.75            |              | 43,050.50    |                       |                                             |                 | \$ 3,270,146.25  |
| CITY OF HIGH SHOALS          |            |                                      |                   |                         |                           |                   |                | 6,653.97          |                                          |                     | 13,564.04        |                         |              |              |                       |                                             |                 | \$ 20,218.01     |
| CITY OF JACKSONVILLE         |            |                                      | 41,650.01         | 97,332.88               | 33,274.37                 | 2,000.00          | )              | 528,164.69        |                                          |                     | 12,837.46        | 893,101.84              |              | 659.37       | ·                     |                                             | 15,909.28       | \$ 1,624,929.90  |
| CITY OF KANNAPOLIS           |            |                                      |                   |                         |                           |                   |                | 645,286.48        |                                          |                     | 2,441.73         | 812,163.17              |              |              |                       |                                             | 3,756.71        | \$ 1,463,648.09  |
| CITY OF KING                 |            |                                      |                   | 108,649.23              |                           |                   |                | 91,960.48         |                                          |                     |                  |                         |              |              |                       |                                             |                 | \$ 200,609.71    |
| CITY OF KINGS MOUNTAIN       |            | 584.33                               | 3                 |                         |                           |                   |                | 60,362.02         |                                          |                     |                  | 234,701.00              |              |              |                       |                                             | 5,314.00        | \$ 300,961.35    |
| CITY OF KINSTON              |            |                                      |                   |                         | 10,140.40                 | 2,275.04          | L .            | 386,442.29        |                                          |                     | 6,458.94         | 191,414.48              |              | 14,283.36    |                       |                                             | 21,053.74       | \$ 632,068.25    |
| CITY OF LAURINBURG           |            |                                      |                   |                         | 74,981.12                 |                   | 1              | 259,287.18        |                                          |                     |                  |                         | 29,221.60    | 4,594.49     |                       |                                             | 8,683.79        | \$ 376,768.18    |
| CITY OF LENOIR               |            |                                      | 1,911.11          |                         | 112,761.14                |                   |                | 228,629.40        |                                          |                     |                  | 226,280.41              |              |              | 46,661.92             | 2                                           |                 | \$ 616,243.98    |
| CITY OF LEXINGTON            |            |                                      | 35,581.46         |                         |                           |                   |                | 47,804.16         |                                          |                     |                  | 817,341.92              |              | 33,804.81    |                       |                                             | 18,395.89       | \$ 952,928.24    |
| CITY OF LINCOLNTON           |            | 28,449.93                            | 2,200.00          | 39,582.92               | 38,075.06                 |                   |                | 37,049.44         | 151,972.09                               |                     |                  |                         |              |              |                       |                                             | 14,239.41       | \$ 311,568.85    |
| CITY OF LOCUST               |            | 1                                    |                   |                         |                           | 1,370.88          | 3              | 70,292.77         |                                          |                     |                  | 135,782.50              |              |              |                       |                                             |                 | \$ 207,446.15    |
| CITY OF LOWELL               |            |                                      |                   |                         |                           | 936.25            | 5              | 2,652.50          |                                          |                     |                  | 161,175.00              |              | 9,072.00     | 555.10                |                                             | 3,313.15        | \$ 177,704.00    |
| CITY OF LUMBERTON            |            |                                      |                   |                         |                           |                   |                | 738,376.47        |                                          |                     |                  |                         |              |              |                       |                                             |                 | \$ 738,376.47    |

Example: Legislative Expense Report

#### **Powell Bill Expenditures for FY 2022-2023**

| Expense Type                             | PERCENTAGE OF TOTAL EXPENSES |
|------------------------------------------|------------------------------|
| Paving & Resurfacing                     | 52.22%                       |
| Maintenance                              | 19.20%                       |
| Debt Service Payment                     | 8.61%                        |
| Maintenance as part of Paving Project    | 4.16%                        |
| Sidewalks                                | 4.14%                        |
| Traffic Control                          | 2.21%                        |
| New Equipment                            | 1.99%                        |
| Engineering                              | 1.77%                        |
| Drainage & Storm Sewer                   | 1.62%                        |
| New Construction                         | 1.39%                        |
| Right of Way                             | 0.92%                        |
| Bridge Construction and Repair           | 0.68%                        |
| Curb & Gutter                            | 0.54%                        |
| Greenways                                | 0.29%                        |
| Snow & Ice Removal                       | 0.17%                        |
| TIP (Transportation Improvement Project) | 0.07%                        |
| Bikeways                                 | 0.02%                        |
| Overall Result                           | 100.00%                      |

#### **Powell Bill Expenditures for FY 2022-2023**

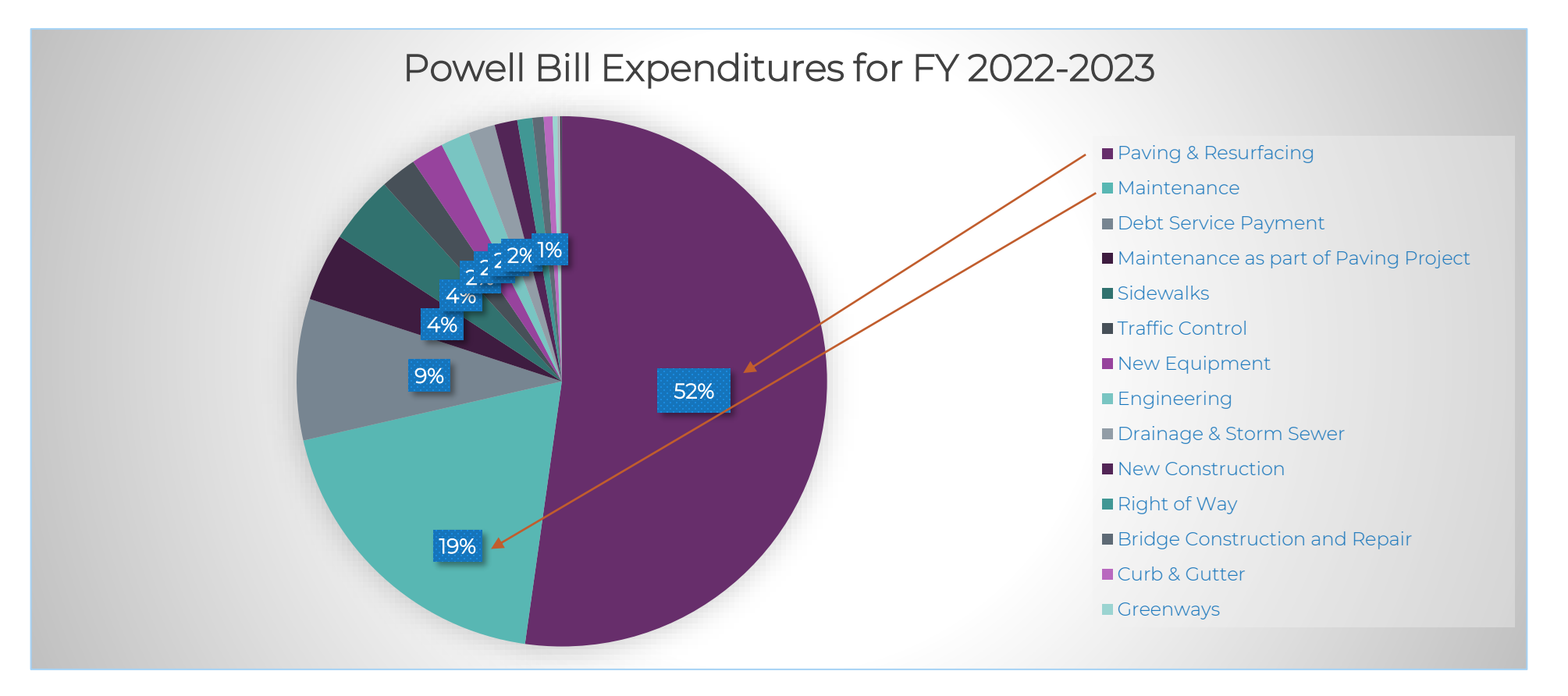

#### <u>\*Other</u>

- Bridge Construction and Repair
- Curb & Gutter
- Drainage & Storm Sewer
- Engineering

- Greenways
- Maintenance as part of Paving Project
- New Construction
- New Equipment

- Sidewalks
- Snow & Ice Removal
- TIP (Transportation Improvement Project
- Traffic Control

#### 2024 Powell Bill Annual Training

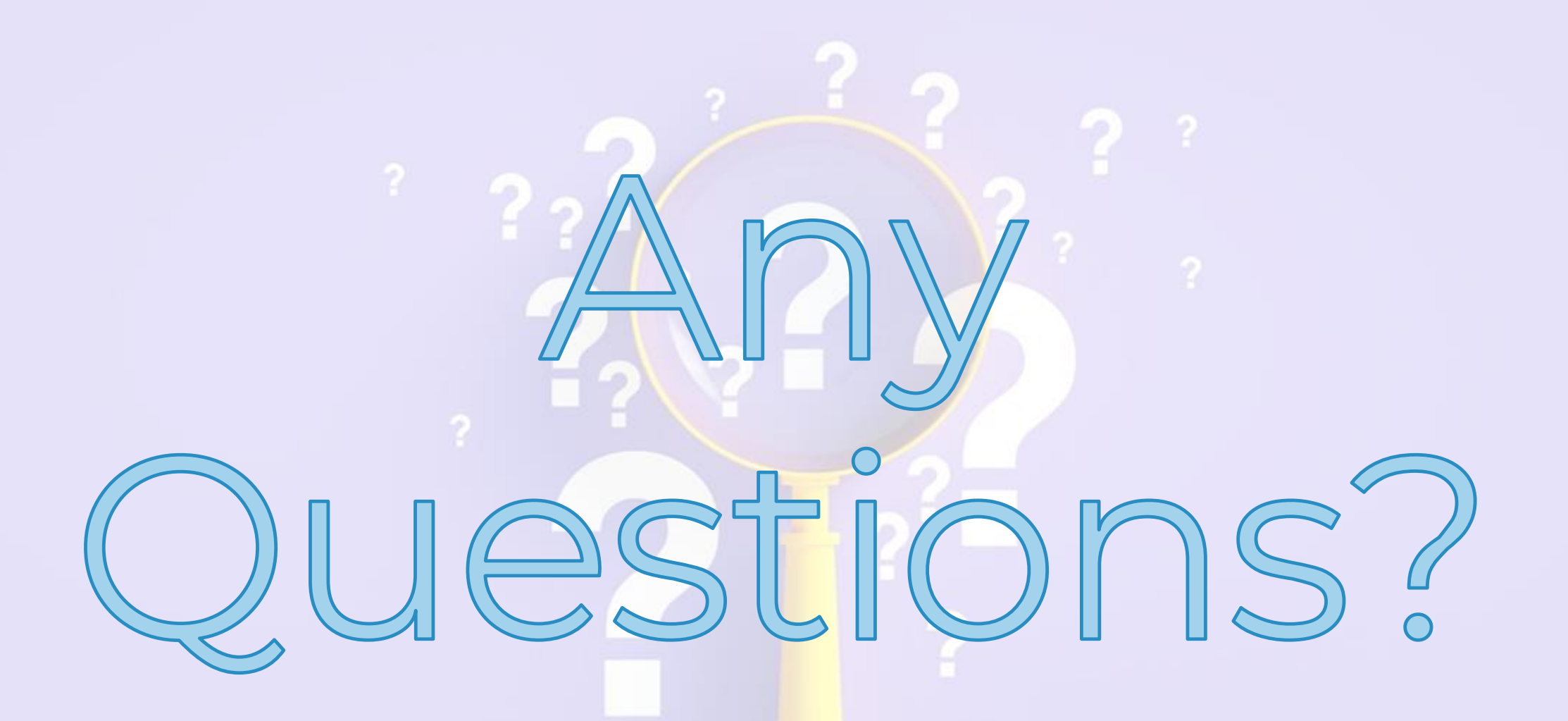

ncdot.gov

## **Fiscal Data Report (FDR)**

## **Fiscal Data Report (FDR)**

#### Purpose:

Report <u>ALL</u> money **received and spent** for <u>street purposes</u> for the previous fiscal year

#### How to:

- Access
- Complete
- Submit

Due by **December 1**st

All required Powell Bill documents may be submitted any time after July 1<sup>st</sup>. You do not have to wait for the deadlines to submit the required information.

Submit Fiscal Data Report

Click here to Learn How to Submit a Fiscal Data Report in the PBRS

Powell Bill Help Guide

**Certified Statement** 

Click here to Learn How to Submit

a Certified Statement in the PBRS

Municipal Street Fiscal Data Report Instructions

Click the tile below to view the content in a new window

Expenditure Report

Click here to Learn How to Creat

an Expenditure Report in PBRS

## Instructions for Fiscal Data Report (FDR)

In the Fiscal Data Report:

 Powell Bill Website: <u>https://connect.ncdot.gov/municipalities/State-Street-Aid/</u>

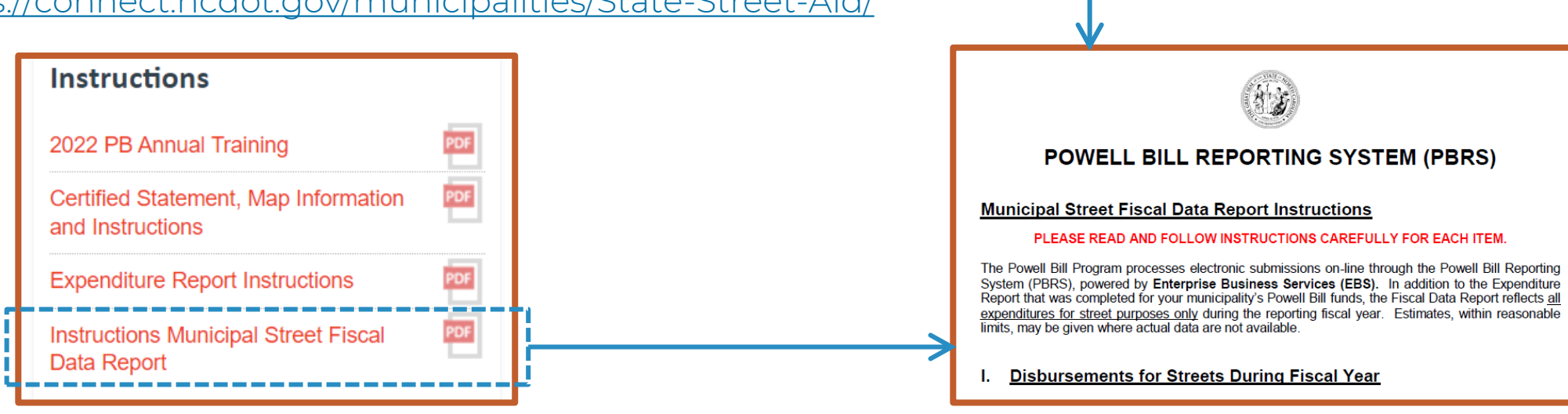

## Access Fiscal Data Report (FDR)

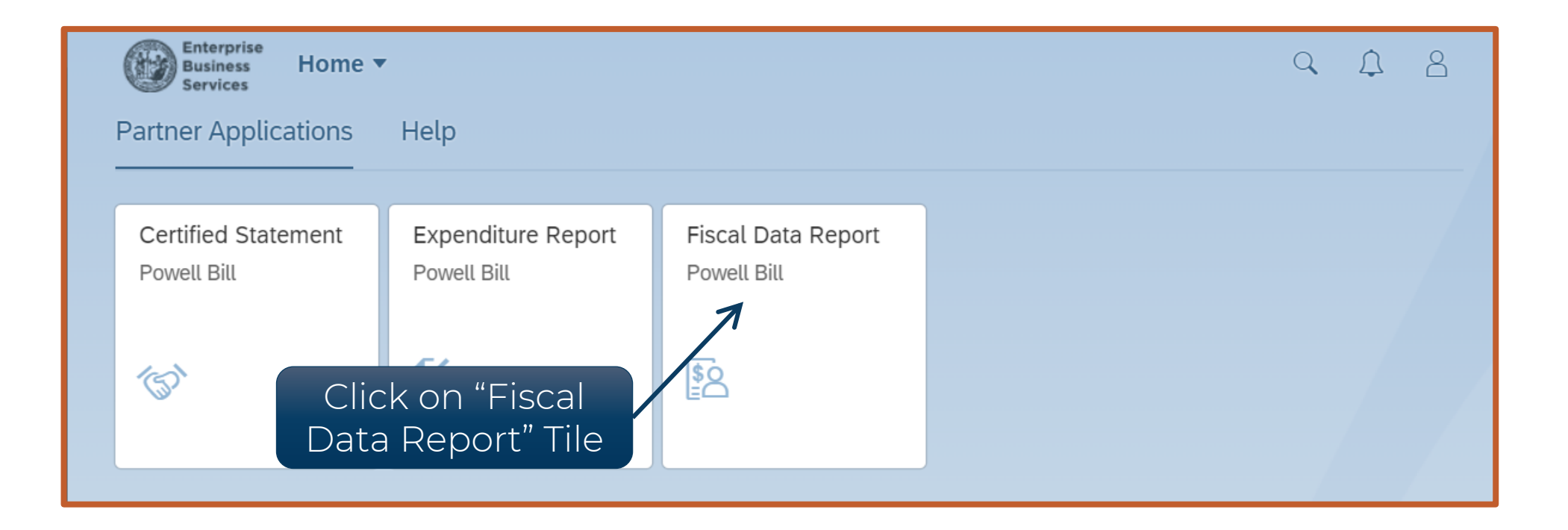

## After logging in, click on the "Fiscal Data Report" tile to see the Fiscal Data Report

#### Access Fiscal Data Report (FDR)

| Agreement ID                               | Grantee Name                | Program Name                                 | Fiscal Data Report | Status                     |                      |
|--------------------------------------------|-----------------------------|----------------------------------------------|--------------------|----------------------------|----------------------|
| 200000000                                  | TOWN OF                     | POWELLBILL_2022                              | 400000000          | Create New                 | Status is Create New |
| Past Fiscal D                              | ata Reports                 |                                              |                    |                            |                      |
| Past Fiscal D<br>Agreement ID              | ata Reports<br>Grantee Name | Select the current year's                    | agreement          | Status                     |                      |
| Past Fiscal D<br>Agreement ID<br>200000007 | Grantee Name<br>TOWN OF     | Select the current year's<br>POWELLBILL_2021 | agreement t        | Status<br>L2-Approved-Auto | >                    |

Select the agreement under "Current Fiscal Data Reports" to create a new Fiscal Data Report ncdot.gov

### **Fiscal Data Report (FDR)**

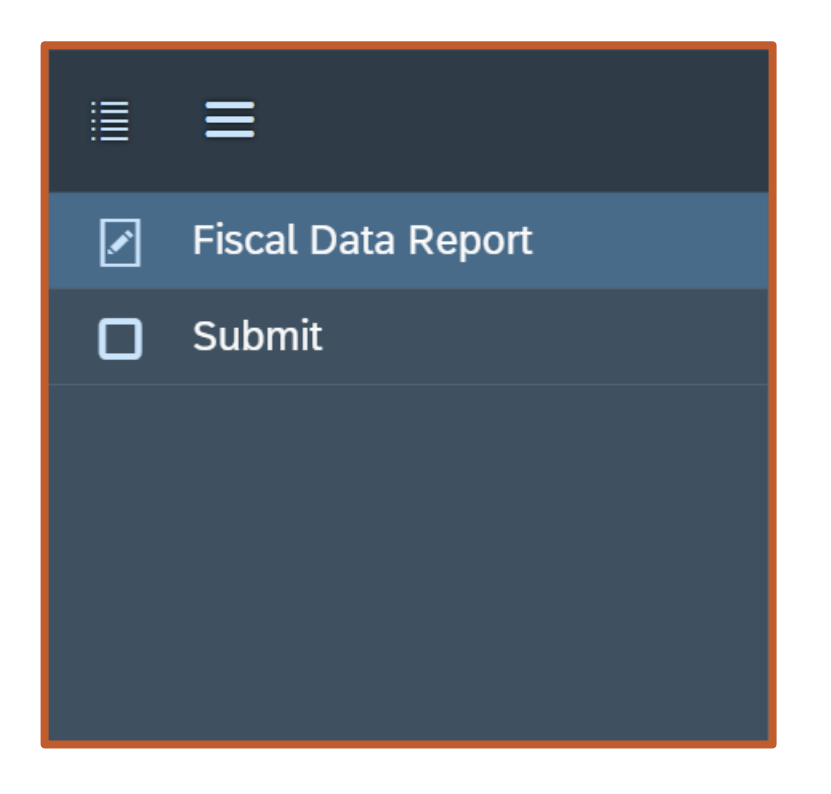

- Two Screens:
  - Fiscal Data Report
  - Submit

#### **Creating Fiscal Data Report (FDR)**

| ≣ ≡                |                                                                                                    | 400000000 He                                |
|--------------------|----------------------------------------------------------------------------------------------------|---------------------------------------------|
| Fiscal Data Report | Fiscal Data Report Information                                                                                                    |                                             |
|                    | Agreement No: 200000000   Town Code: 00000                                                                                                    |                                             |
|                    | Disbursements for Streets during Fiscal Year (Line 01 - 14)                                                                                                    |                                             |
|                    | Description                                                                                                    | Total Amount Status                         |
|                    | 01 - Under Powell Bill Municipal Agreement; From Local Funds; or Due Because<br>of Penalties/Restitution.                                                                                                    | 0.00 USD 🗹 Complete                         |
|                    |                                                                                                    | Add Disbursement                            |
|                    | Description                                                                                                    | Total Amount Status                         |
|                    | No Disbursement are currently available                                                                                                    |                                             |
|                    | Disbursements for Streets during Fiscal Year : Remaining balances (Lines 1                                                                                                    | 16 - 17) Add Remaining Balance              |
|                    | Description                                                                                                    | Iotal Amount Status                         |
|                    | 16 - Capital and Operating Funds: Balance on Hand as of June 30, 2023<br>Show reserves on hand at the end of fiscal year specifically designated for street<br>improvement purposes. Such funds would be unexpended Powell Bill funds (your<br>June 30 Powell Bill Ending Balance), other street improvement grants, or general<br>funds designated for street purposes, etc. | 0.00 USD 🙍 Incomplete 📑 >                   |
|                    | 17 - Debt Funds Balance FY ending - June 30, 2023                                                                                                    | 0.00 USD 💢 Incomplete 🗑 >                   |
|                    | Receipts for Streets during Fiscal Year (Lines 19 - 32)                                                                                                    |                                             |
|                    | Description                                                                                                    | Total Amount Status                         |
|                    | 30 - Powell Bill Funds Received /Allowed: October 1, 2022 & January 1, 2023                                                                                                    | 152,528.00 USD rv. Complete > Back Save Net |

**1st:** FDR Information – Enter the information for the report

## **Creating Fiscal Data Report (FDR)**

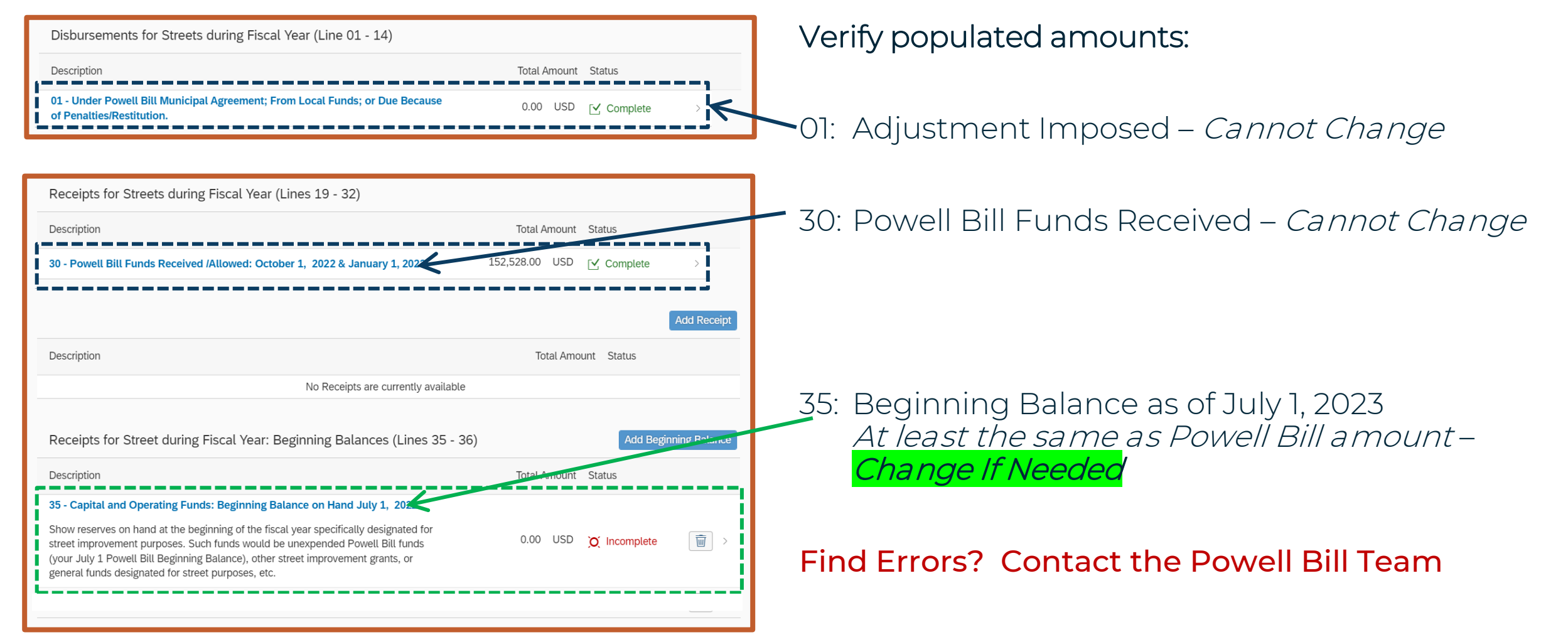

| Disbursements for Streets during Fiscal Year (Line 01 - 14                                                | 4)                     |
|----------------------------------------------------------------------------------------------------|------------------------|
| Description                                                                                               | Total Amount Status    |
| 01 - Under Powell Bill Municipal Agreement; From Local<br>Funds; or Due Because of Penalties/Restitution. | 0.00 USD 🗹 Complete    |
| Click on "Add<br>to enter e                                                                               | d Disbursement"        |
| Description                                                                                               | Total Amount Status    |
| No Disbursement a                                                                                         | re currently available |
|                                                                                                    |                        |

Enter <u>ALL</u> expenditures for streets in the last fiscal year (not just Powell Bill funds)

\* Do not report expenditures for which the municipality is reimbursed by the NC Department of Transportation

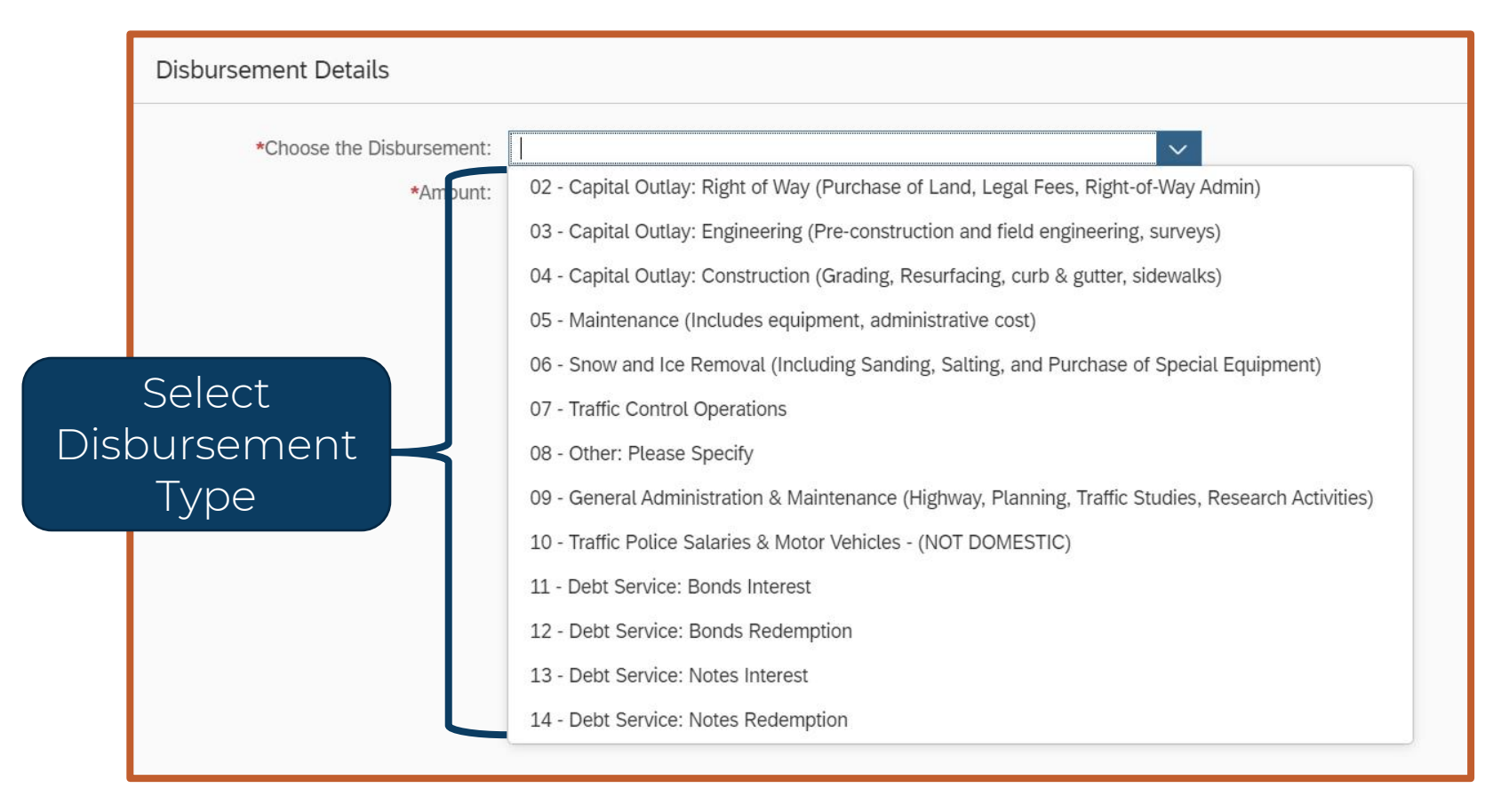

Only use a Disbursement Type ONCE

|       |                                    | Disbursement De                              | etails                       |                                      |                  |                              |                          |                         |                        |              |
|-------|------------------------------------|----------------------------------------------|------------------------------|--------------------------------------|------------------|------------------------------|--------------------------|-------------------------|------------------------|--------------|
|       |                                    | *Choose t                                    | he Disbursement:<br>*Amount: | 02 - Capital Outla<br>300.45 <b></b> | ay: Right of Way | y (Purchase of L<br>Enter th | and, Legal Fee<br>e Amou | s, Right 🗸              |                        |              |
| Note: | The Syste<br>amount t<br>dollar wh | em will round<br>to the nearest<br>en saved. | the<br>t                     |                                      |                  |                              |                          |                         | •                      |              |
|       | *Ch                                | oose the Disbursement:<br>*Amourt.           | 02 - Capital Outla<br>300.00 | ay: Right of Way (Pu                 | urchase of Land  | d, Legal Fees, Ri            | ght 🗸                    |                         |                        |              |
|       |                                    |                                              |                              |                                      |                  |                              |                          | Save entry<br>confirmat | and watch<br>ion messa | n for<br>Ige |
|       |                                    |                                              | Disbursen<br>saved           | ent Information<br>Successfully      | Ł                |                              |                          |                         |                        |              |
|       |                                    |                                              |                              |                                      |                  |                              |                          | Back                    | Save Cancel            | 94           |

| Disbursement Details                  |                                                                                                    |
|---------------------------------------|----------------------------------------------------------------------------------------------------|
| *Choose the Disbursement:<br>*Amount: | 08 - Other: Please Specify<br>2,000.63                                                                    |
| *Please specify Other:                |                                                                                                    |
| Select<br>Other<br>Option             | Highway Beautification<br>Mowing<br>Litter Removal<br>Highway Air Quality Monitoring<br>Audit Adjustments |

If "08 – Other" is chosen, select an option on 2<sup>nd</sup> drop-down list

| Disbursements for Streets during Fiscal Year (Line 01 - 14)                                            |               |             |              |
|----------------------------------------------------------------------------------------------------|---------------|-------------|--------------|
| Description                                                                                            | Total Amount  | Status      |              |
| 01 - Under Powell Bill Municipal Agreement; From Local Funds; or Due Because of Penalties/Restitution. | 0.00 USD      | Complete    | >            |
| To D                                                                                                   | elete Entry   | Add         | Disbursement |
| Description                                                                                            | Total Amount  | Status      |              |
| 02 - Capital Outlay: Right of Way (Purchase of Land, Legal Fees, Right-of-Way<br>Admin)                | 300.00 USD    | Complete    | >            |
| 03 - Capital Outlay: Engineering (Pre-construction and field engineering, surveys)                     | 206.00 USD    | Complete    | >            |
| 04 - Capital Outlay: Construction (Grading, Resurfacing, curb & gutter, sidewalks)                     | 16,806.00 USD | Complete    | >            |
| 08 - Other: Please Specify<br>Other (Please Specify) : Mowing                                          | 2,001.00 USD  | [✓ Complete | )            |

Review Entries – Add and Delete as needed

## **Creating Fiscal Data Report (FDR) – Remaining Balance**

#### 16: Funds Remaining at the end of the Fiscal Year

| Disbursements for Streets during Fiscal Y                                                                                                    | ′ear : Remaining balances (Lines :                                                               | 16 - 17)             | Add Remai            | ning Balance         |                |                  |
|----------------------------------------------------------------------------------------------------|--------------------------------------------------------------------------------------------------|----------------------|----------------------|----------------------|----------------|------------------|
| Description                                                                                                    |                                                                                                  | Total Amount         | Status               |                      |                |                  |
| 16 - Capital and Operating Funds: Balance on Ha                                                                                                    | nd as of June 30, 2023                                                                           |                      |                      |                      |                | n the Field      |
| Show reserves on hand at the end of fiscal year spectimprovement purposes. Such funds would be unexpected and 20 Powell Bill Ending Balance), other street implications designated for street purposes, etc. | rifically designated for street<br>ended Powell Bill funds (your<br>provement grants, or general | 0.00 USD             | )O( Incomplete       | <b>i</b> >           | Enter          | r Amount         |
| 17 - Debt Funds Balance FY ending - June 30, 202                                                                                                    | 23                                                                                               | 0.00 USD             | Ŏ Incomplete         | <b>D</b> >           |                |                  |
|                                                                                                    |                                                                                                  |                      |                      |                      |                |                  |
|                                                                                                    | Disbursement Details                                                                             |                      |                      |                      |                |                  |
|                                                                                                    | *Choose the Disbursement:                                                                        | 16 - Capital and Ope | rating Funds: Balanc | e on Hand as of June | e 30, 2023 🗸 🗸 | CIICK Save       |
|                                                                                                    | *Amount:                                                                                         | 136,498.33           |                      |                      |                |                  |
|                                                                                                    |                                                                                                  |                      |                      |                      |                | Back Save Cancel |
| Amount <u>cannot</u> be le                                                                                                    | ess than the amou                                                                                | unt repor            | ted on P             | owell Bi             | ll Expendi     | ture Report      |

## **Creating Fiscal Data Report (FDR) – Remaining Balance**

#### 17: Funds Remaining from **Bond Issue** at the end of the Fiscal Year

#### Most won't use this line.

| Disbursements for Streets during Fiscal Year : Remaining balances (Lines 16 - 17)                                                                                                    |                |              | Add Remaining Balance |  |
|----------------------------------------------------------------------------------------------------|----------------|--------------|-----------------------|--|
| Description                                                                                                    | Total Amount   | Status       |                       |  |
| <b>16 - Capital and Operating Funds: Balance on Hand as of June 30, 2023</b><br>Show reserves on hand at the end of fiscal year specifically designated for street<br>improvement purposes. Such funds would be unexpended Powell Bill funds (your<br>June 30 Powell Bill Ending Balance), other street improvement grants, or general<br>funds designated for street purposes, etc. | 136,498.00 USD | [✔ Complete  |                       |  |
| 17 - Debt Funds Balance FY ending - June 30, 2023                                                                                                    | 0.00 USD       | O Incomplete | >                     |  |

Delete lines that are a zero balance or not applicable

## **Creating Fiscal Data Report (FDR) – Beginning Balance**

Confirm Beginning Balance **before** entering Revenues – <u>Confirm or Increase the amount provided</u>

#### 35: Funds Available at the Beginning of the Fiscal Year

| Receipts for Street during Fiscal Year: Begin                                                                                                    | ning Balances (Lines 35 - 36)                                                                                  | Add Beginning                                           | Balance                                  |                         |
|----------------------------------------------------------------------------------------------------|----------------------------------------------------------------------------------------------------|---------------------------------------------------------|------------------------------------------|-------------------------|
| Description                                                                                                    |                                                                                                    | Total Amount Status                                     |                                          |                         |
| <b>35 - Capital and Operating Funds: Beginning Balance</b><br>Show reserves on hand at the beginning of the fiscal yea<br>street improvement purposes. Such funds would be uney<br>(your July 1 Powell Bill Beginning Balance), other street<br>general funds designated for street purposes, etc. | e on Hand July 1, 2000<br>r specifically designated for<br>kpended Powell Bill funds<br>improvement grants, or | 0.00 USD <u>O</u> Incomplete                            | Click on the F<br>Change Amo             | Field<br>Junt if needed |
| 36 - Debt Fund: Balance - Fiscal YR Beginning July 1,                                                                                                    | Receipt Details                                                                                                |                                                         |                                          |                         |
|                                                                                                    | *Choose the Receipt:<br>*Amount:                                                                               | 35 - Capital and Operating Funds: Beginning<br>2,567.00 | g Balance on Hand July 1, $\dots$ $\sim$ | Click "Save"            |
| ** Amount cannot be les<br>Powell Bill Expenditure                                                                                                    | s than the<br>Report **                                                                                        |                                                         |                                          | Back Save Cancel<br>99  |

## **Creating Fiscal Data Report (FDR) – Beginning Balance**

#### 36: Previous Fiscal Year's ending **Debt Fund**

#### Most won't use this line.

| ceipts for Street during Fiscal Year: Beginning Balances (Lines 35 - 36)                                                                                                    |              | Add Beginning Balance |                |
|----------------------------------------------------------------------------------------------------|--------------|-----------------------|----------------|
| Description                                                                                                    | Total Amount | Status                |                |
| <b>35 - Capital and Operating Funds: Beginning Balance on Hand July 1,</b><br>Show reserves on hand at the beginning of the fiscal year specifically designated for<br>street improvement purposes. Such funds would be unexpended Powell Bill funds<br>(your July 1 Powell Bill Beginning Balance), other street improvement grants, or<br>general funds designated for street purposes, etc. | 2,567.00 USD | [✔ Complete           | <del>آ</del> > |
| 36 - Debt Fund: Balance - Fiscal YR Beginning July 1,                                                                                                    | 0.00 USD     | O Incomplete          | >              |

Delete lines that are a zero balance or not applicable

| Receipts for Streets during Fiscal Year (Lines 19 - 32)            |                                     |  |  |  |
|--------------------------------------------------------------------|-------------------------------------|--|--|--|
| Description                                                        | Total Amount Status                 |  |  |  |
| 30 - Powell Bill Funds Received /Allowed: October 1,<br>January 1, | 152,528.00 USD 🗹 Complete >         |  |  |  |
| Click on "Add Receipt"<br>to enter funds received                  |                                     |  |  |  |
| Description                                                        | Total Amount Status                 |  |  |  |
|                                                                    | No Receipts are currently available |  |  |  |
|                                                                    |                                     |  |  |  |

Enter <u>ALL</u> funds received for streets in the last fiscal year (not just Powell Bill funds)

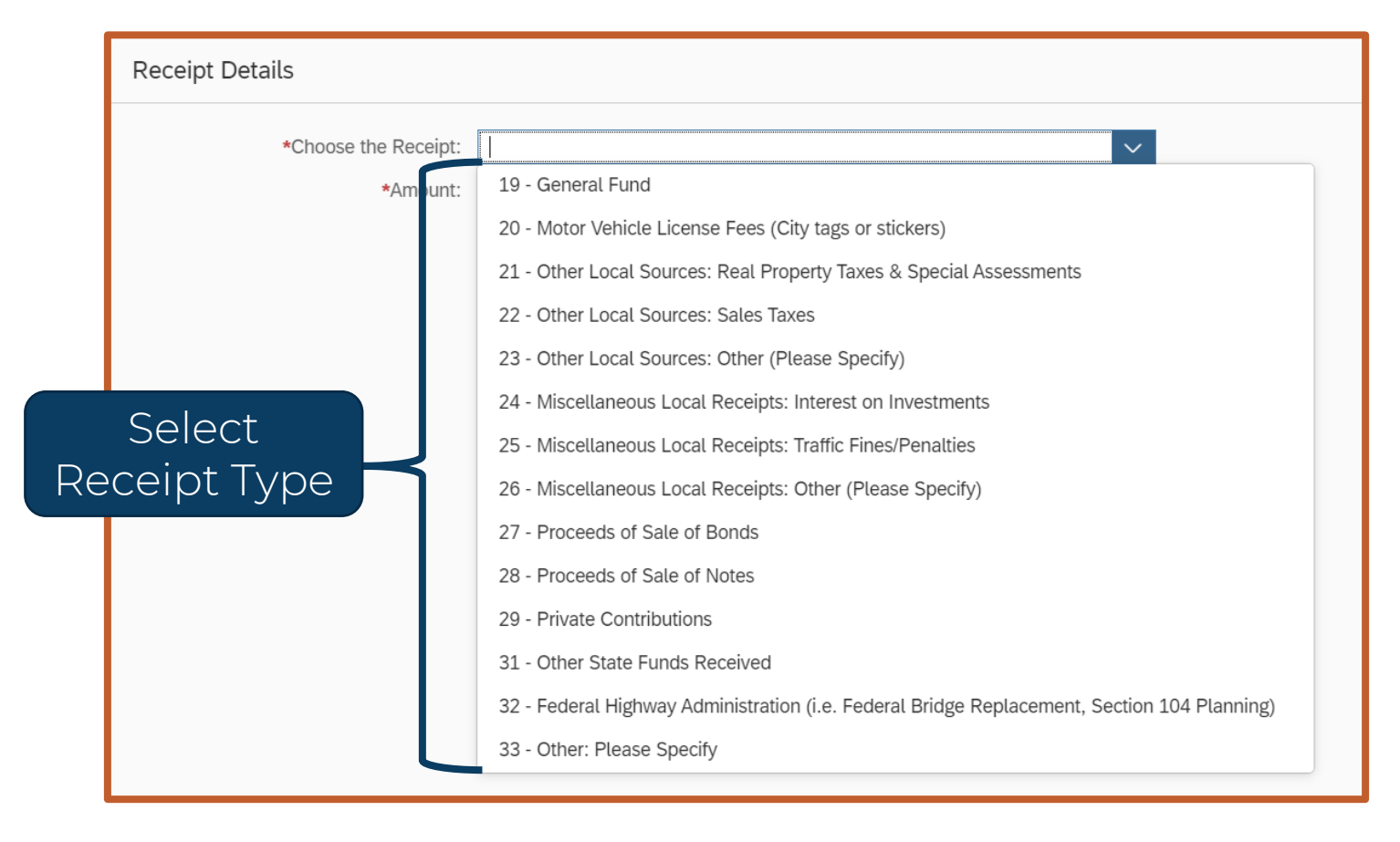

Only use a Receipt Type ONCE

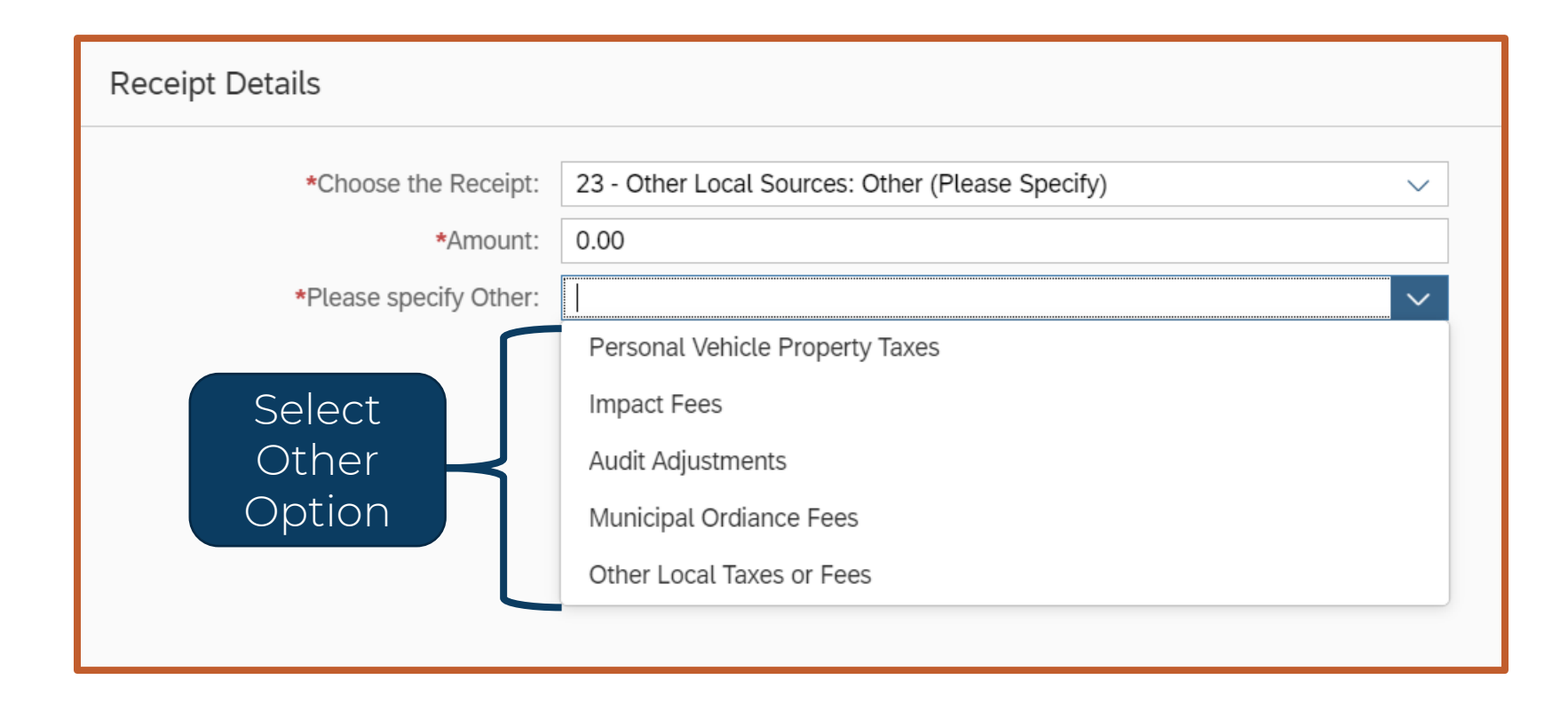

If "23 – Other" is chosen, select an option on 2<sup>nd</sup> drop-down list

| Receipts for Streets during Fiscal Year (Lines 19 - 32)                                                                                                    |                |             |                 |
|----------------------------------------------------------------------------------------------------|----------------|-------------|-----------------|
| Description                                                                                                    | Total Amount   | Status      |                 |
| 30 - Powell Bill Funds Received /Allowed: October 1, 2022 & January 1, 2023                                                                                                    | 152,528.00 USD | Complete    | >               |
| To Dele                                                                                                    | ete Entry      |             | Add Receipt     |
| Description                                                                                                    | Total Amount   | Status      |                 |
| 24 - Miscellaneous Local Receipts: Interest on Investments                                                                                                    | 717.00 USD     | Complete    |                 |
| Receipts for Street during Fiscal Year: Beginning Balances (Lines 35 - 36                                                                                                    | i)             | Add Be      | ginning Balance |
| Description                                                                                                    | Total Amount   | Status      |                 |
| <b>35 - Capital and Operating Funds: Beginning Balance on Hand July 1, 2022</b><br>Show reserves on hand at the beginning of the fiscal year specifically designated for<br>street improvement purposes. Such funds would be unexpended Powell Bill funds<br>(your July 1 Powell Bill Beginning Balance), other street improvement grants, or<br>general funds designated for street purposes, etc. | 2,567.00 USD   | [✔ Complete |                 |

Review Entries – Add and Delete as needed

#### **Creating Fiscal Data Report (FDR) – Add Debt Service**

| Description                                                                           | Total Amount Status                                                                                   |
|---------------------------------------------------------------------------------------|----------------------------------------------------------------------------------------------------|
| Amount Outstanding Bonds                                                              | No Bonds are currently available<br>Click on "Add Bond" or "Add Note"<br>to account for Debt Services |
|                                                                                       |                                                                                                    |
| Debt Service Notes - (Lines 42 - 4<br>(Reserved for Municipal Notes ON                | Add Not<br>NLY - NOT Installment Purchase Contracts)                                                  |
| Debt Service Notes - (Lines 42 - 4<br>(Reserved for Municipal Notes ON<br>Description | Add Not<br>Total Amount Status                                                                        |

Enter funds from Municipal Bonds & Notes for <u>street purposes</u>

#### **Creating Fiscal Data Report (FDR) – Add Debt Service**

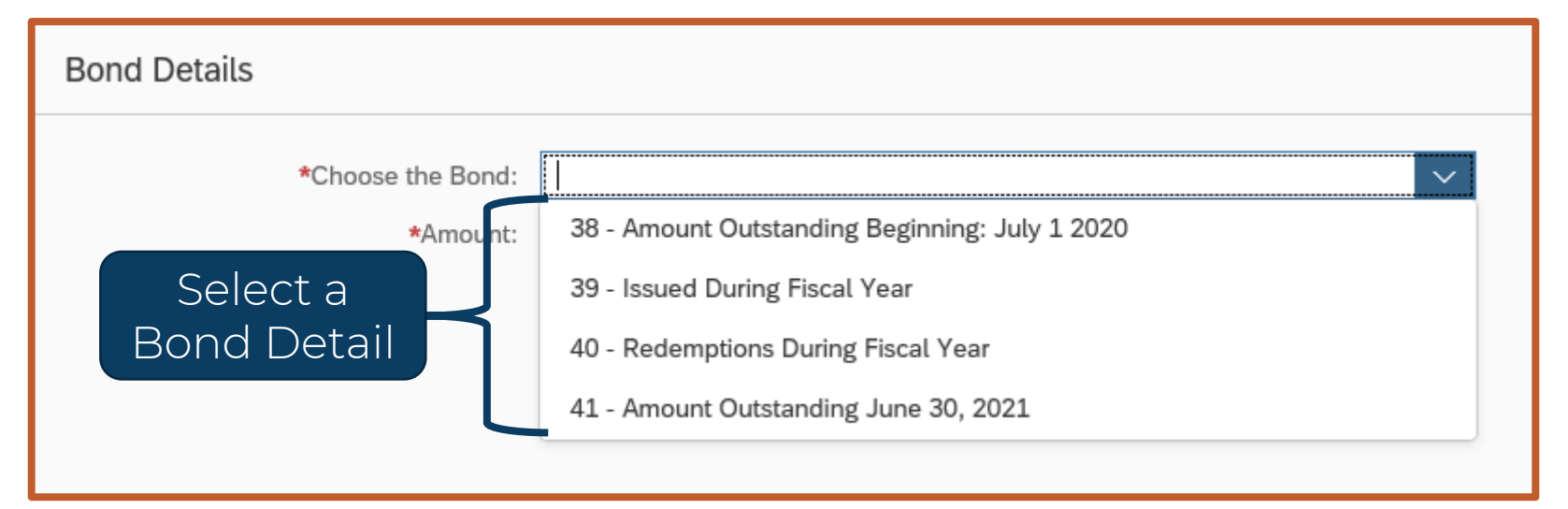

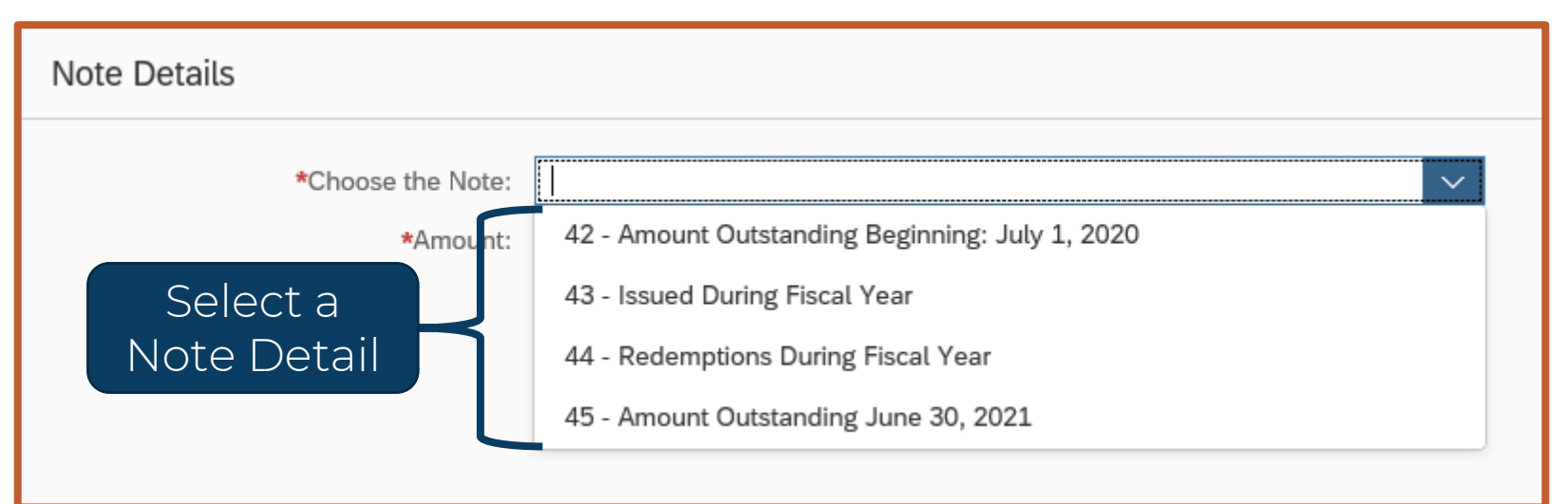

### **Creating Fiscal Data Report (FDR)– Review Summary Amounts**

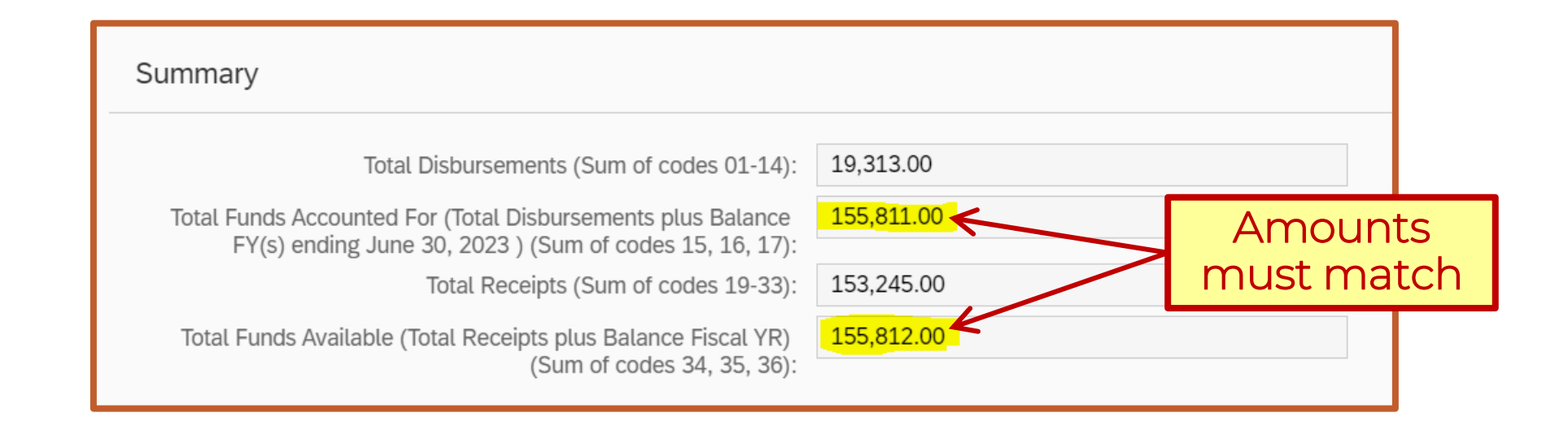

- If "Total Funds Accounted For" and "Total Funds Available" don't match:
  - Review entries and make changes
  - If it's a rounding issue (~\$1 difference) → Enter an Audit Adjustment

#### **Creating Fiscal Data Report (FDR) – Account for Rounding**

| Disbursement Details      |                                                  |        |
|---------------------------|--------------------------------------------------|--------|
| *Choose the Disbursement: | 08 - Other: Please Specify                       | ~      |
| *Amount:                  | 0.00                                             |        |
| *Please specify Other:    |                                                  | ~      |
|                           | Highway Beautification                           |        |
|                           | Mowing                                           |        |
|                           | Litter Removal                                   |        |
|                           | Highway Air Quality Monitoring                   |        |
|                           | Audit Adjustments                                |        |
|                           |                                                  |        |
| Descript Details          |                                                  |        |
| Receipt Details           |                                                  |        |
| *Choose the Receipt:      | 23 - Other Local Sources: Other (Please Specify) | ~      |
| *Amount:                  | 0.00                                             |        |
| *Please specify Other:    |                                                  | $\sim$ |
| 1 2                       | Personal Vehicle Property Taxes                  |        |
|                           | Impact Fees                                      |        |
|                           | Audit Adjustments                                |        |
|                           | Municipal Ordiance Fees                          |        |
|                           | municipat oruiance rees                          |        |
|                           | Other Least Taxas or Face                        |        |

- Use either option to enter an Audit Adjustment
- Enter positive or negative amount

# This is the <u>only</u> field where a negative number can be entered.
### **Creating Fiscal Data Report (FDR) – Account for Rounding**

| Description                                                                                                    |                                                                                 | Total Amou    | unt Status    |                 |
|----------------------------------------------------------------------------------------------------|---------------------------------------------------------------------------------|---------------|---------------|-----------------|
| 30 - Powell Bill Funds Received /Allowed: October 1, 2022 &                                                                                                    | January 1, 2023                                                                 | 152,528.00 US | D 🗹 Complete  | >               |
|                                                                                                    |                                                                                 |               |               | Add Receipt     |
| Description                                                                                                    |                                                                                 | Total Amo     | unt Status    |                 |
| 23 - Other Local Sources: Other (Please Specify)<br>Other (Please Specify) : Audit Adjustments                                                                                                    |                                                                                 | -1.00 US      | D 🗹 Complete  | <b>i</b> >      |
| 24 - Miscellaneous Local Receipts: Interest on Investments                                                                                                    |                                                                                 | 717.00 US     | D 🗹 Complete  | )               |
| Receipts for Street during Fiscal Year: Beginning Ba                                                                                                    | alances (Lines 35 - 3)                                                          | 6)            | Add Be        | ginning Balance |
| Description                                                                                                    |                                                                                 | Total Amo     | unt Status    |                 |
| 35 - Capital and Operating Funds: Beginning Balance on Han<br>Show reserves on hand at the beginning of the fiscal year specific<br>street improvement purposes. Such funds would be unexpended<br>(your July 1 Powell Bill Beginning Balance), other street improver<br>general funds designated for street purposes, etc. | nd July 1, 2022<br>cally designated for<br>Powell B II funds<br>ment grants, or | 2,567.00 US   | GD 🗹 Complete | )<br>)          |
| ummary                                                                                                    | $\mathbf{V}$                                                                    |               |               |                 |
| Total Disbursements (Sum of codes 01-14):                                                                                                    | 19,313.00                                                                       |               |               |                 |
| Total Funds Accounted For (Total Disbursements plus Balance FY(s) ending June 30, 2023 ) (Sum of codes 15, 16, 17):                                                                                                    | 155,811.00                                                                      | •             | $\leftarrow$  |                 |
| Total Receipts (Sum of codes 19-33):                                                                                                    | 153,244.00                                                                      |               |               |                 |
| Total Funds Available (Total Receipts plus Balance Fiscal YR)                                                                                                    | 155,811.00                                                                      |               |               |                 |

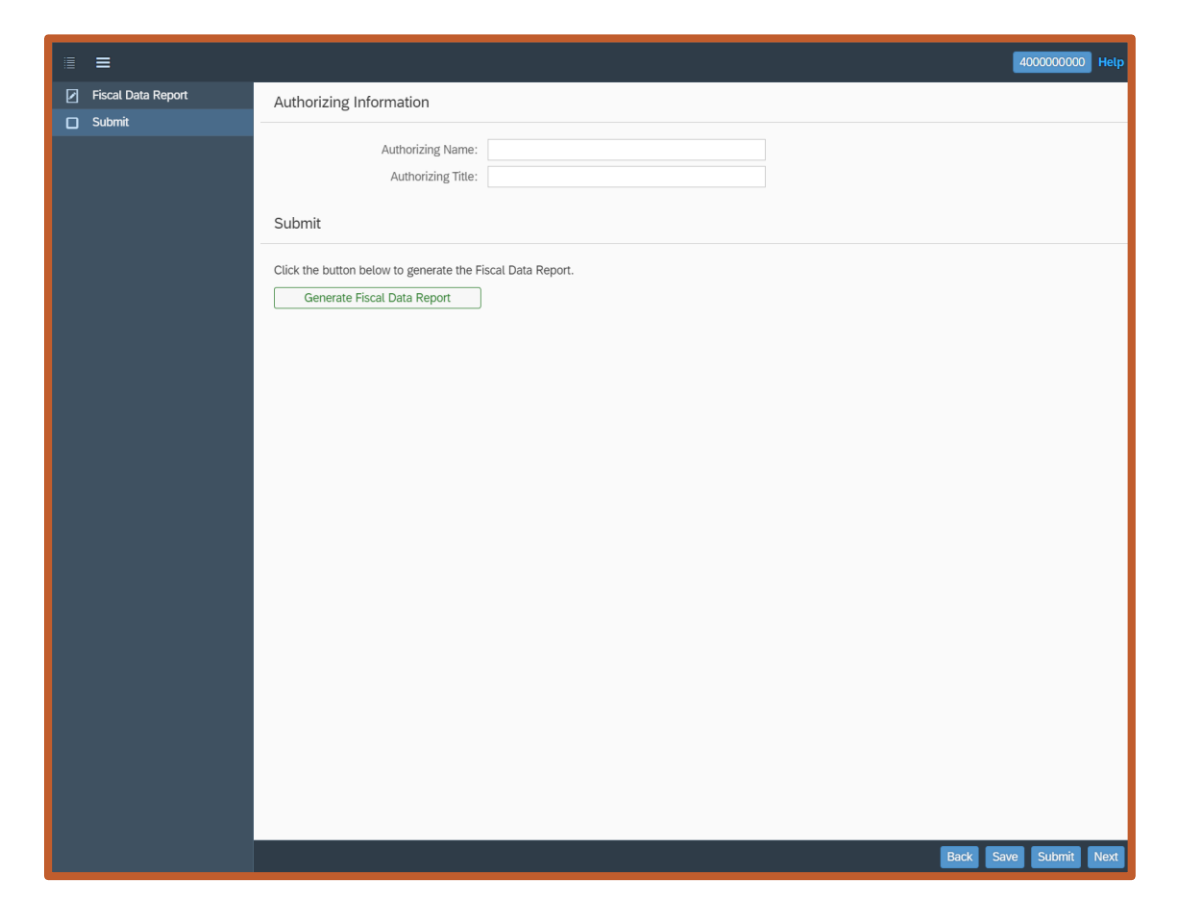

2<sup>nd</sup>: Submit – Authorize the Report & Submit

| Authorizing Information                                                                |                                                                                                |
|----------------------------------------------------------------------------------------|------------------------------------------------------------------------------------------------|
| Authorizing Name:     Jane Powell       Authorizing Title:     Financial Director      |                                                                                                |
| Submit                                                                                 |                                                                                                |
| Click the button below to generate the Fiscal Data Report. Generate Fiscal Data Report |                                                                                                |
|                                                                                        | 🟦 Warning                                                                                      |
| Enter Name and Job Title                                                               | Authorizing Information saved Successfully.<br>But it has not been submitted into the workflow |
| Click "Save"                                                                           |                                                                                                |
|                                                                                        |                                                                                                |
|                                                                                        |                                                                                                |
|                                                                                        | CIICK OK                                                                                       |
|                                                                                        |                                                                                                |
|                                                                                        |                                                                                                |
| Pack Sava Submit Next                                                                  |                                                                                                |
|                                                                                        |                                                                                                |

#### Fiscal Data Report (FDR) – Submitting – Generate Form

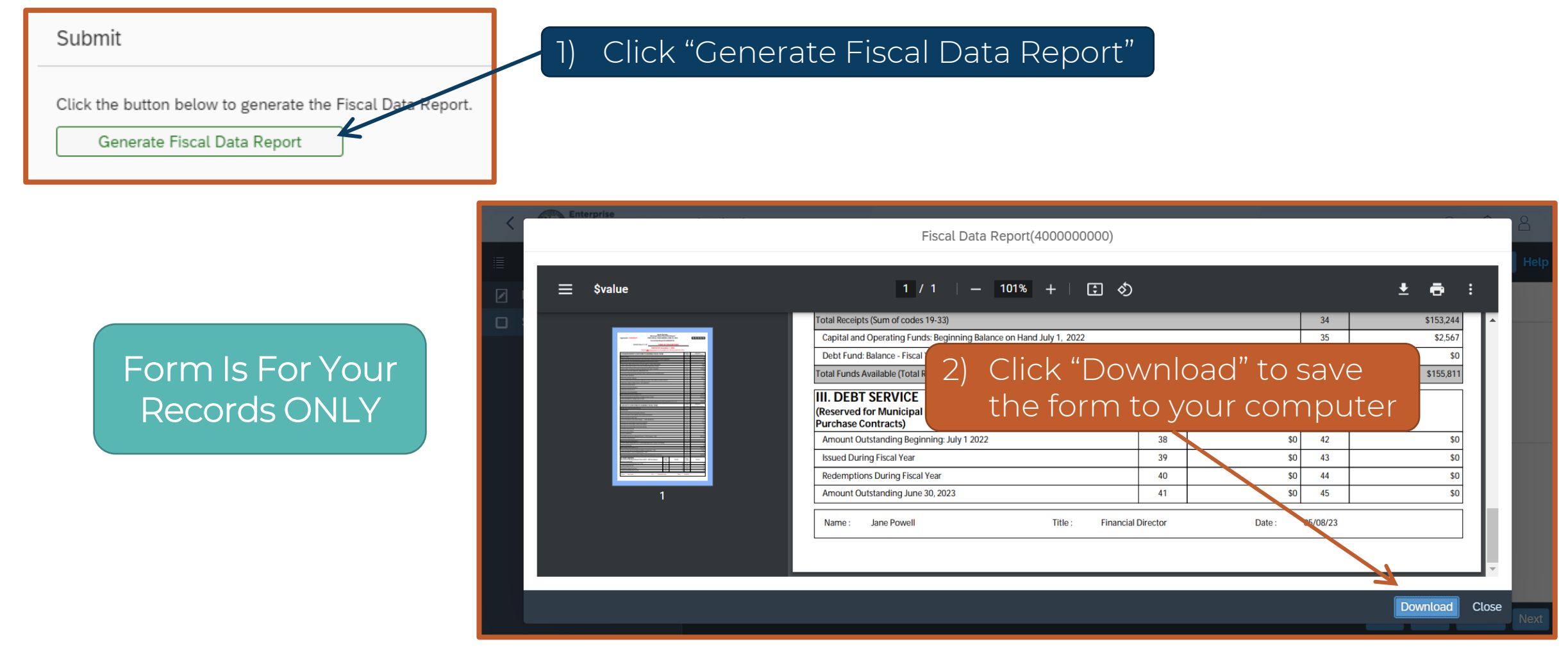

| ≣ ≡                | 4000000000 Help                                                                        |
|--------------------|----------------------------------------------------------------------------------------|
| Fiscal Data Report | Authorizing Information                                                                |
|                    | Authorizing Name: Jane Powell<br>Authorizing Title: Financial Director                 |
|                    | Click the button below to generate the Fiscal Data Report. Generate Fiscal Data Report |
|                    |                                                                                        |
|                    |                                                                                        |
|                    |                                                                                        |
|                    | Click "Submit"                                                                         |
|                    |                                                                                        |
|                    | Back Save Submit Next                                                                  |

|                    | 4                                                                                                    | 000000000 Help |
|--------------------|----------------------------------------------------------------------------------------------------|----------------|
| Fiscal Data Report | Authorizing Information                                                                                           |                |
|                    | Authorizing Name: Jane Powell<br>Authorizing Title: Financial Director<br>Submit                                  |                |
|                    | Click the button below to generate the Fiscal Data Report.<br>Generate Fiscal Data Report                         |                |
|                    | Image: Submit                                                                                                    |                |
|                    | Are you sure you want to submit?<br>Once submitted successfully, You will not be able to edit Fiscal Data Report. |                |
|                    | Click "OK"                                                                                                    |                |
|                    | Back Save                                                                                                    | Submit Next    |

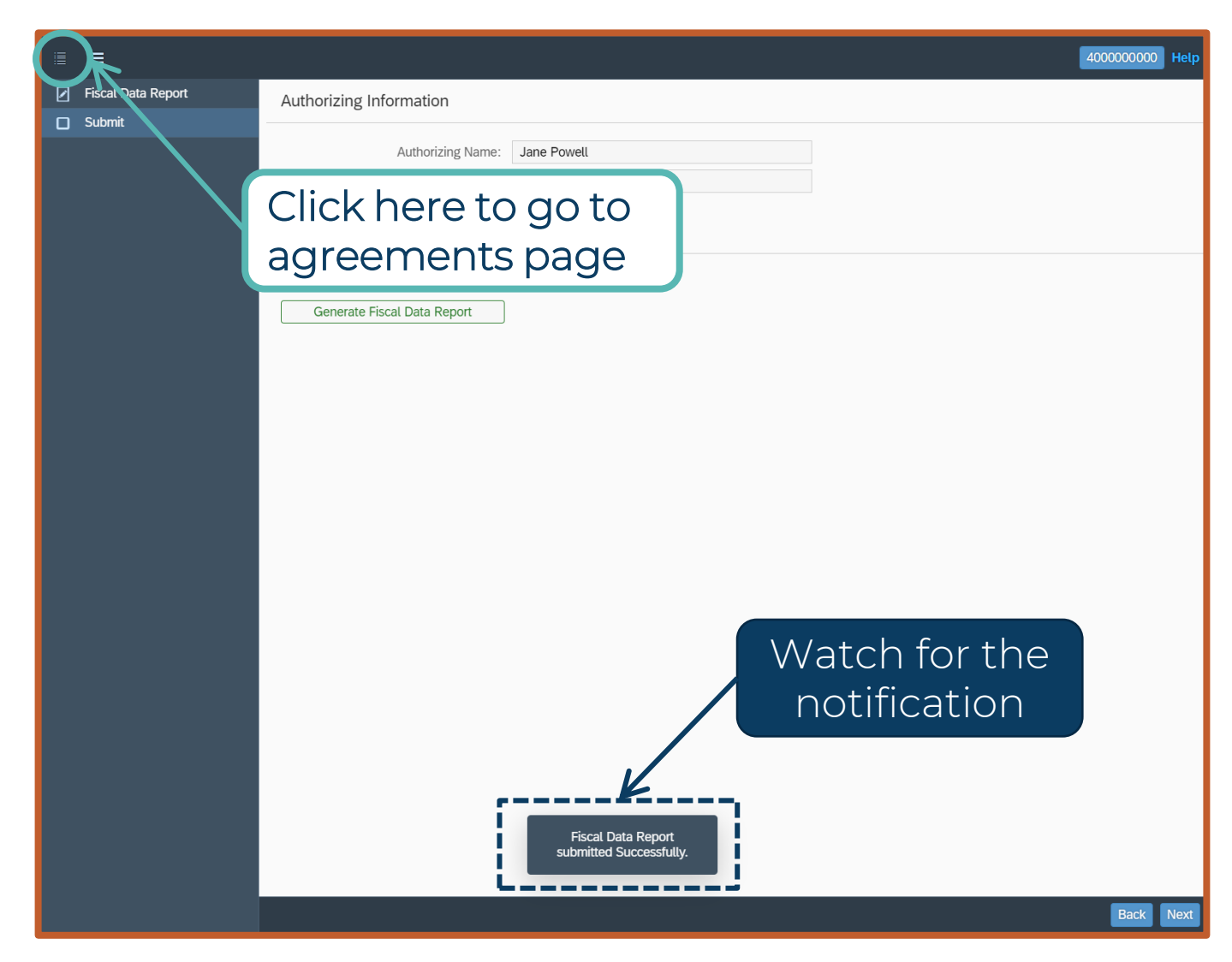

| Current Fisca | al Data Reports |                 |                    |                  |                |
|---------------|-----------------|-----------------|--------------------|------------------|----------------|
| Agreement ID  | Grantee Name    | Program Name    | Fiscal Data Report | Status           | Updated Status |
| 200000000     | TOWN OF         | POWELLBILL_2022 | 400000000          | Submitted        | >              |
| Past Fiscal D | ata Reports     |                 |                    |                  |                |
| Agreement ID  | Grantee Name    | Program Name    | Fiscal Data Report | Status           |                |
| 200000007     | TOWN OF         | POWELLBILL_2021 | 400000007          | L2-Approved-Auto | >              |
| 200000006     | TOWN OF         | POWELLBILL_2020 | 400000006          | L2-Approved-Auto | >              |
|               |                 |                 |                    |                  |                |

#### Why does NCDOT need your Fiscal Data Report (FDR)?

| The public report burden for this information collection is estim | ated to average 380 hours an | nually                                      |                        | Form Approved<br>OMB No. 2125-0032 |
|-------------------------------------------------------------------|------------------------------|---------------------------------------------|------------------------|------------------------------------|
| STATE:                                                            |                              |                                             |                        | 0110110.2123-0032                  |
|                                                                   |                              |                                             |                        |                                    |
| LOCAL HIGHWAY F                                                   | INANCE REPORT                |                                             | YEAR ENDING (mm/vv)    |                                    |
|                                                                   |                              |                                             | 06/22                  |                                    |
| This Information From The Records Of:                             |                              | Prepared By:                                |                        |                                    |
| Division of Planning & Programming NC Departm                     | ent of Transportation        | Dr. Maied Al-Ghandour                       | Ph.D. PE. CPM. MASCE   | Director-Powell Bill               |
|                                                                   |                              | on indjourn on and out,                     |                        |                                    |
| I. DISPOSITION OF HIGHW                                           | AY-USER REVENUES AVAI        | LABLE FOR LOCAL GOVER                       | RNMENT EXPENDITURE     |                                    |
|                                                                   | A. Local                     | B. Local                                    | C. Receipts from       | D. Receipts from                   |
| ITEM                                                              | Motor-Fuel                   | Motor-Vehicle                               | State Highway-         | Federal Highway                    |
|                                                                   | Taxes                        | Taxes                                       | User Taxes             | Administration                     |
| 1. Total receipts available                                       |                              | 38,328,395                                  | 154,920,405            | 26,962,567                         |
| <ol><li>Minus amount used for collection expenses</li></ol>       |                              |                                             |                        |                                    |
| <ol><li>Minus amount used for nonhighway purposes</li></ol>       |                              |                                             |                        |                                    |
| <ol><li>Minus amount used for mass transit</li></ol>              |                              |                                             |                        |                                    |
| <ol><li>Remainder used for highway purposes</li></ol>             |                              | 38,328,395                                  | 154,920,405            | 26,962,567                         |
|                                                                   |                              |                                             |                        |                                    |
| II. RECEIPTS FOR ROAD AND STREET F                                | PURPOSES                     | III. EXPENDITU                              | IRES FOR ROAD AND STRE | ET PURPOSES                        |
| ITEM                                                              | AMOUNT                       | ITEM                                        |                        | AMOUNT                             |
| A. Receipts from local sources:                                   |                              | A. Local highway expendi                    | tures:                 |                                    |
| 1. Local highway-user taxes                                       |                              | 1. Capital outlay (from pa                  | age 2)                 | 387,129,458                        |
| a. Motor Fuel (from Item I.A.5.)                                  |                              | <ol><li>Maintenance:</li></ol>              |                        | 182,942,648                        |
| <li>b. Motor Vehicle (from Item I.B.5.)</li>                      | 38,328,395                   | <ol><li>Road and street service</li></ol>   | ces:                   |                                    |
| c. Total (a.+b.)                                                  | 38,328,395                   | <ul> <li>a. Traffic control oper</li> </ul> | ations                 | 34,117,520                         |
| <ol><li>General fund appropriations</li></ol>                     | 606,977,427                  | <li>b. Snow and ice remo</li>               | oval                   | 3,136,369                          |
| <ol><li>Other local imposts (from page 2)</li></ol>               | 20,670,710                   | c. Other                                    | 10,679,270             |                                    |
| <ol> <li>Miscellaneous local receipts (from page 2)</li> </ol>    | 59,188,281                   | d. Total (a. through c                      | 47,933,159             |                                    |
| 5. Transfers from toll facilities                                 |                              | <ol> <li>General administration</li> </ol>  | 83,006,247             |                                    |
| <ol><li>Proceeds of sale of bonds and notes:</li></ol>            |                              | <ol><li>Highway law enforcem</li></ol>      | 199,636,487            |                                    |
| a. Bonds - Original Issues                                        | 192,408,947                  | <ol><li>Total (1 through 5)</li></ol>       | 900,647,999            |                                    |
| <li>b. Bonds - Refunding Issues</li>                              |                              | B. Debt service on local of                 | bligations:            |                                    |
| c. Notes                                                          | 57,170,944                   | 1. Bonds:                                   |                        |                                    |
| d. lotal (a. + b. + c.)                                           | 249,579,891                  | a. Interest                                 |                        | 62,421,407                         |
| 7. Total (1 through 6)                                            | 9/4,/44,/04                  | b. Redemption                               |                        | 227,966,593                        |
| B. Private Contributions                                          | 9,172,643                    | c. Total (a. + b.)                          |                        | 290,388,000                        |
| C. Receipts from State government                                 | 172 010 000                  | 2. Notes:                                   |                        | 5 151 010                          |
| (nom page 2)                                                      | 173,010,089                  | a. Interest                                 |                        | 5,154,946                          |
| (from page 2)                                                     | 38 241 555                   | c. Total (a, + b.)                          |                        | 3,304,610                          |
| F Total receipte ( $\Lambda$ 7 + B + C + D)                       | 1 195 976 992                | 3 Total (1 c + 2 c)                         |                        | 298 847 555                        |
| criterine option (All the the the the the                         | 1,100,070,002                | C Daymonte to State for h                   | iahwaye                | 230,047,330                        |
|                                                                   |                              | D. Payments to state for in                 | 06                     | 142,007                            |
|                                                                   |                              | E. Total expenditurce (A.6                  | + B 3 + ( + D)         | 1 199 638 442                      |
|                                                                   |                              | c. rotal expenditures (A.0                  | 0.070+01               | 1,155,050,442                      |
|                                                                   | IV. LOCAL HIGHWA             | T DEBT STATUS                               |                        |                                    |
|                                                                   | (Show all entri              | es at par)                                  |                        |                                    |
|                                                                   | Opening Debt                 | Amount Issued                               | Redemptions            | Closing Debt                       |
| A. Bonds (Total)                                                  | 1,094,575,329                | 184,062,851                                 | 197,898,048            | 1,080,740,132                      |
| 1. Bonds (Refunding Portion)                                      |                              |                                             |                        |                                    |
| B. Notes (Total)                                                  | 8,532,837                    | 53,995,791                                  | 1,347,751              | 61,180,877                         |
| Notes and Comments:                                               |                              |                                             |                        |                                    |
| III,A,3,c - Other:                                                |                              |                                             |                        |                                    |
| Audit Adjustments 924,806                                         |                              |                                             |                        |                                    |
| Highway Beautification 3,650,012                                  |                              |                                             |                        |                                    |
| Litter Removal 2,303,196                                          |                              |                                             |                        |                                    |
| Mowing 3,801,256                                                  |                              |                                             |                        |                                    |
| Hwy Air Quality Monitoring -                                      |                              |                                             |                        |                                    |
| FORM FHWA-536 (Rev.06/2000)                                       | PREVIOUS EDITION             | SOBSOLETE                                   | Excel                  | (Next Page)                        |
|                                                                   | page                         | 1                                           |                        |                                    |

- The Powell Bill Unit is required to submit the Local Highway Finance Report (FHWA 536) to the US DOT Federal Highway Administration each year
- Information for the report comes from the Fiscal Data Reports
- It is important the Fiscal Data Report is submitted prior to December 1<sup>st</sup> each year so we have time to create and process the FHWA 536

ncdot.gov

2024 Powell Bill Annual Training

Questions?

118

"How To Navigate" Videos

Interactive Simulation Videos and Help

# **Powell Bill Reporting System (PBRS)**

- "How To Navigate" videos located on the website \_\_\_\_\_\_
   You will be directed to the EBS/PBRS webpage and need to log into the system to access the videos.
- Link on our website
  - <u>https://connect.ncdot.gov/municipalities/State-Street-Aid/</u>

4000000000

Help

Also, in the Powell Bill Reporting System within each report

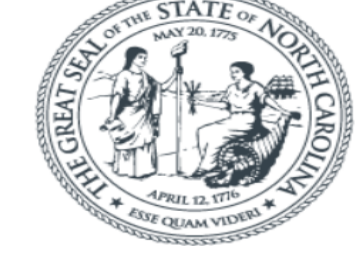

Enterprise Business Services

Guide

| U | S | e | r | 1 |
|---|---|---|---|---|
| - | ~ | ~ | • |   |

Password \*
Passwords are case sensitive

Cancel

Login Help \* Browser Support

Log On

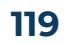

# **Contact Us**

#### **Powell Bill Staff:**

Director – Project Management & Powell Bill: Dr. Majed Al-Ghandour, Ph.D., PE, CPM, M.ASCE 919-707-4621 Powell Bill Unit Coordinator: Molly Stevens 919-707-4610 Administrative Specialist: Kat Kern 919-707-4620

Email: <u>NCDOT\_PowellBill@ncdot.gov</u>

https://connect.ncdot.gov/municipalities/State-Street-Aid/

NCID Login/Password Assistance:

**NCDIT Phone:** 919-754-6000

FAQ: <u>https://it.nc.gov/support/ncid/ncid-password-help</u>

Technical Support for Powell Bill Reporting System (PBRS) DOT-IT SAP (EBS) Support: <u>EBSSupport@ncdot.gov</u> – Include contact information (Phone #)

# Thank you